# PANTUM

# Pantum CM1100 Series طابعة ليزر ملونة متعددة الوظائف (موديلADF)

دليل المستخدم

### تمهيد

مرحبًا بك في منتجات سلسلة Pantum! نقدر استخدامك لمنتجات سلسلة Pantum! لحماية مصالحك الضرورية، يرجى قراءة البيانات التالية بعناية. لمزيد من المعلومات، يرجى زيارة موقعنا الرسمي (<u>www.pantum.com</u>).

# إشعار قانوني

#### العلامة التجارية

تسجل Pantum وشارات Pantum كالعلامات التجارية ل Zhuhai Pantum Electronics Co., Ltd. ويعد كل من ®Microsoft و ®Windows و ®Windows server و ®Windows Vista علامات تجارية مسجلة لشركة Microsoft Corporation في الولايات المتحدة الأمريكية أو البلاد/المناطق الأخرى.

Apple, AirPrint, Mac, and macOS are trademarks of Apple Inc., registered in the U.S. and other countries.Use of the Works with Apple badge means that an accessory has been designed to work specifically with the technology identified in the badge and has been certified by the developer to .meet Apple performance standards

The Mopria<sup>™</sup> word mark and the Mopria<sup>™</sup> Logo are registered and/or unregistered trademarks of Mopria Alliance, Inc. in the United States and other countries. Unauthorized use is strictly .prohibited

Wi-Fi Direct و WPA و Wi-Fi Protected Setup (WPS) و Wi-Fi Direct و Wi-Fi Protected Access هي علامات Wi-Fi Alliance.

ترجع ملكية أسماء البرامج في دليل المستخدم هذا إلى الشركات الخاصة المالكة لها بالتوافق مع اتفاقية الترخيص المقابلة ويتمثل الغرض من الإشارة إليها في الإرشاد فقط.

وتعد كل أسماء المنتجات والعلامات التجارية الأخرى المذكورة هنا علامات تجارية مسجلة أو علامات تجارية أو علامات خدمة لمالكيها المعنيين، ويتمثل الغرض من الإشارة إليها في الإرشاد فقط.

#### حقوق الطبع والنشر

حقوق طبع ونشر دليل المستخدم هذا مملوكة لشركة .Zhuhai Pantum Electronics Co., Ltd. يحظر نسخ دليل المستخدم هذا وترجمته وتعديله ونشره بأي وسيلة أو بأي شكل دون موافقة كتابية مسبقة من شركة Zhuhai Pantum .Electronics Co., Ltd.

الإصدار: V3.0

#### إخلاء المسؤولية

لتحقيق تجربة أفضل للمستخدم، تحتفظ شركة .Zhuhai Pantum Electronics Co., Ltd بالحق في إجراء تغييرات على دليل المستخدم. كما تخضع المعلومات المضمنة هنا للتغيير دون إخطار.

يتحمل المستخدمون مسؤولية أي أضرار تنشأ عن عدم اتباع دليل المستخدم هذا. وفي الوقت نفسه، باستثناء الضمان الصريح الموجود في دليل صيانة المنتج أو الالتزام بالخدمة، لا تعطي شركة .Zhuhai Pantum Electronics Co., Ltd أي ضمان أو اعتماد صريح أو ضمني في دليل المستخدم هذا (بما في ذلك مجموعة الأحرف أو الكلمات).

قد يُحظر استخدام هذا المنتج لنسخ صور أو مستندات بعينها أو طباعتها أو مسحها ضوئيًا أو القيام بأي عمليات أخرى بأي شكل من الأشكال طبقًا للقوانين المحلية. إذا لم تكن متأكدًا من مشروعية استخدام هذا المنتج لمستندات أو صور معينة، فيجب عليك استشارة مستشارك القانوني مسبقًا.

# احتياطات السلامة

#### افصل مصدر الطاقة

يجب وضع المنتج في مكان ما قريب من مقابس الطاقة أو يسهل الوصول إليها، وذلك للسماح بفصل سهل عن مصدر الطاقة! السلامة من الليزر

إن إشعاع الليزر ضار لجسم الإنسان. نظرًا لأن مكونات الليزر محكمة الغلق تمامًا داخل الطابعة، فلن يتسرب إشعاع الليزر. لتجنب إشعاع الليزر، يرجى عدم فك الطابعة عشوائيًا!

تحذير - استخدام ضوابط تحكم أو تعديلات أو تنفيذ إجراءات غير تلك المحددة في هذا لدليل ربما يؤدي إلى التعرض لخطر الإشعاع. تلتزم الطابعة بشروط منتجات الليزر الفئة 1 وفقًا لمعيار CFR.

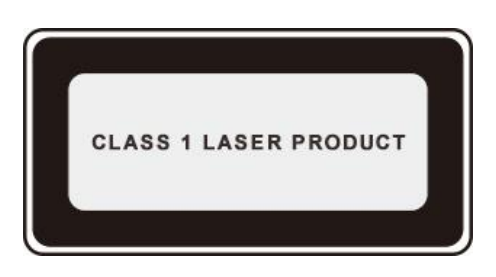

تتميز الطابعة بصمام ثنائي ليزر من الفئة "3B"، والذي يمنع تسرب أي إشعاع ليزر فيما بين مكونات الليزر. تطبق مكونات الليزر حسب متطلبات المواصفات الفيدرالية الأمريكية، 21 -CFR 1040، IEC 60825.

#### تحذير السلامة

يرجى مراعاة تحذيرات السلامة التالية قبل استخدام الطابعة:

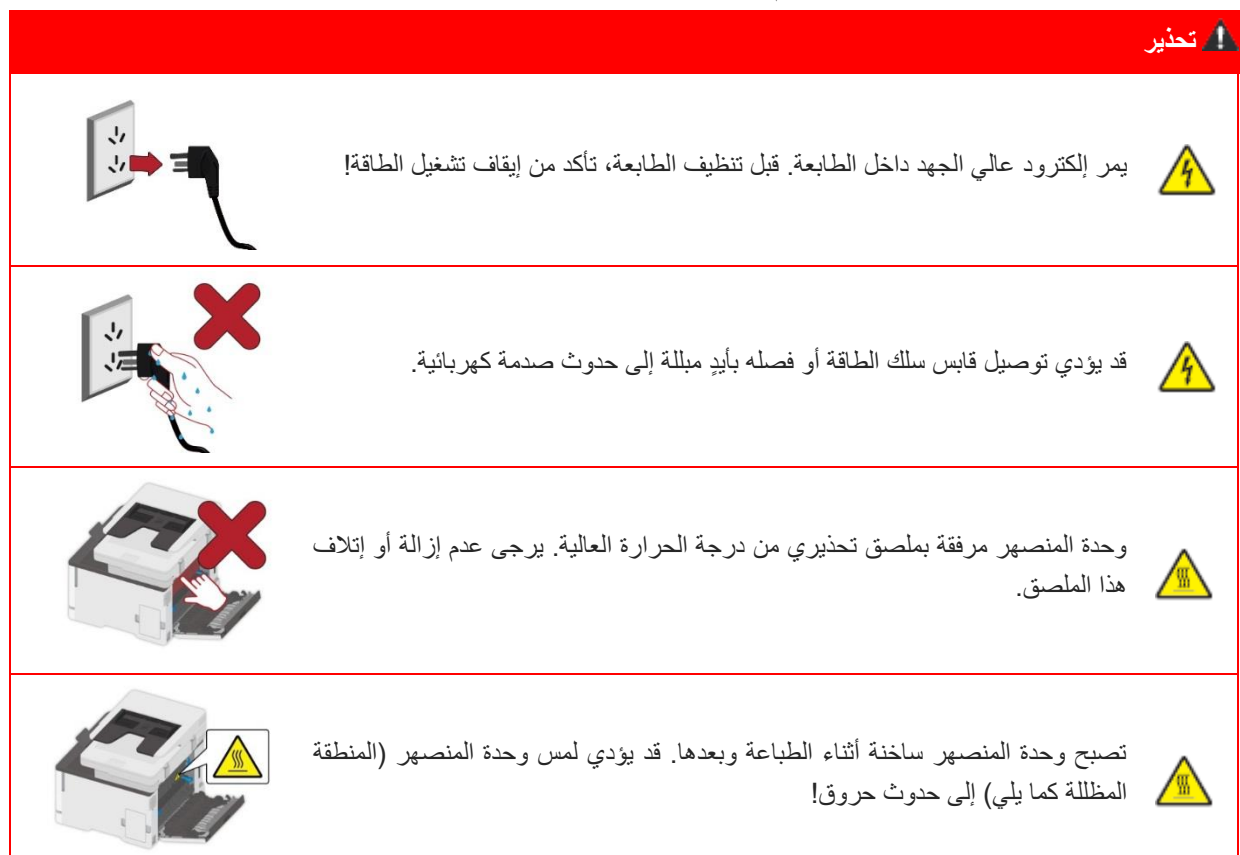

#### معلومات السلامة

#### الاتفاقيات

تحذير : يشير بند التحذير إلى مواقف قد تمثل خطراً محتملاً يمكن أن تلحق بك أذىً. الملاحظات: تشير الملاحظة إلى المعلومات التي يمكن أن تساعدك أو إلى السلوكيات التي قد نتلف أجهزة المنتج أو برامجه. تشتمل أنواع عبارات التحذير المختلفة على ما يلي:

التزم الحذر - إصابة محتملة: يشير إلى خطر الإصابة.
التزم الحذر - خطر الصدمة: يشير إلى خطر حدوث صدمة كهربائية.
التزم الحذر ! سطح ساخن: يشير إلى خطر الإصابة بحروق إذا لمسته.
التزم الحذر ! سطح ساخن: يشير إلى خطر الإصابة بحروق إذا لمسته.
التزم الحذر - خطر وقوع انقلاب: يشير إلى خطر السحق.
التزم الحذر - خطر وقوع انقلاب: يشير إلى خطر السحق.
التزم الحذر - خطر وقوع انقلاب: يشير إلى خطر السحق.

بيانات المنتج

التزم الحذر - إصابة محتملة: صلّ سلك الطاقة بمأخذ كهربائي مصنف بشكل صحيح ومؤرض بصورة صحيحة بالقرب من المنتج ويمكن الوصول إليه بسهولة، وذلك لتتجنب خطر اندلاع حريق أو التعرض لصدمة كهربائية.

التزم الحذر - إصابة محتملة: لتتجنب خطر اندلاع حريق أو التعرض لصدمة كهربائية، استخدم سلك الطاقة المرفق مع هذا المنتج فقط أو استعض عنه بالسلك المعتمد من الشركة المصنعة.

للمن التزم الحذر - إصابة محتملة: لا تستخدم هذا المنتج مع أسلاك التمديد أو شرائط الطاقة متعددة المنافذ أو الممددات متعددة المنافذ أو أجهزة مزود الطاقة اللامنقطعة. يمكن تحميل قدرة الطاقة المتعلقة بهذه الأنواع من الملحقات بسهولة بواسطة طابعة ليزر وقد تؤدي إلى خطر نشوب حريق أو تلف في الممتلكات أو ضعف في أداء الطابعة.

للتزم الحذر - إصابة محتملة: لا تستخدم هذا المنتج مع واقي مضمّن من ارتفاع التيار الكهربائي. قد يؤدي استخدام جهاز حماية من زيادة التيار إلى خطر اندلاع حريق أو تلف في الممتلكات أو ضعف في أداء الطابعة.

التزم الحذر - خطر الصدمة: لتجنب خطر حدوث صدمة كهربائية، لا تضع هذا المنتج أو تستخدمه بالقرب من الماء أو في الأماكن الرطبة.

🐴 التزم الحذر - خطر الصدمة: لتجنب خطر حدوث صدمة كهربائية، لا تنظم إعدادات هذا المنتج أو تجري أي توصيلات كهربائية أو توصيلات كابلات أثناء عاصفة رعدية.

للم التزم الحذر - إصابة محتملة: لا تقطع سلك الطاقة أو تلويه أو تربطه أو تسحقه أو تضع أشياء ثقيلة عليه. لا تعرض سلك الطاقة للتآكل أو للإجهاد. لا تحشر سلك الطاقة بين أشياء مثل الأثاث والجدران. وإذا حدث أي من هذه السلوكيات، فقد يؤدي ذلك إلى خطر نشوب حريق أو التعرض لصدمة كهربائية. افحص سلك الطاقة بصورة منتظمة بحثاً عن علامات تدل على هذه المشاكل. أنزع سلك الطاقة من مأخذ التيار الكهربائي قبل فحصه.

🆄 التزم الحذر - خطر الصدمة: لتجنب خطر التعرض لصدمة كهربائية، تأكد من أن كافة التوصيلات الخارجية (مثل إيثرنت) مثبتة بصورة صحيحة في منافذ السلك. التزم الحذر - خطر الصدمة: لتجنب خطر التعرض لصدمة كهربائية، إذا كنت تتطلع على لوحة التحكم أو تجري تثبيتاً لأجهزة اختيارية أو لأجهزة ذاكرة بعد تنظيم إعدادات الطابعة، أغلق الطابعة ثم افصل سلك الطاقة من مأخذ التيار الكهربائي قبل المتابعة. في حال كان لديك أجهزة أخرى متصلة بالطابعة، فأغلقها أيضاً، وافصل أي كابلات متصلة بالطابعة.

4⁄4 التزم الحذر - خطر الصدمة: لتجنب خطر التعرض لصدمة كهربائية عند تنظيف الجزء الخارجي للطابعة، افصل سلك الطاقة من مأخذ التيار الكهربائي وافصل جميع الكابلات المتصلة بالطابعة قبل المتابعة.

🕰 التزم الحذر - إصابة محتملة: إذا كانت الطابعة تزن أكثر من 18 كغم، فإنها تحتاج إلى موظفين مدربين أو أكثر لرفعها بأمان.

التزم الحذر - إصابة محتملة: عند تحريك الطابعة من مكانها، اتبع الإرشادات التالية لتجنب وقوع إصابة شخصية أو الحاق تلف بالطابعة:

• تأكد من إغلاق كافة الأغطية والصواني.

أوقف تشغيل الطابعة، ثم افصل سلك الطاقة من مأخذ التيار الكهربائي.

افصل كافة الأسلاك والكابلات عن الطابعة.

• إذا كانت الطابعة مزودة بعجلات في قاعدتها، ينبغي عليك نقلها بعناية إلى موقعها الجديد. كن حذراً عند المشي على العتبات والفواصل في الأرضيات.

استخدم دائماً مقابض اليد المزودة في الطابعة لرفعها.

• يجب أن تحتوي أي عربة مستخدمة في نقل الطابعة على سطح قادر على دعم البصمة الكاملة للطابعة.

حافظ على الطابعة في وضع مستقيم.

• تجنب تعريض الطابعة لاهتزازات عنيفة عند عملية النقل.

• لا تضعْ أصابعك تحت الطابعة عند وضعها في مكانها الجديد.

تأكد من وجود خلوص كافٍ حول الطابعة.

التزم الحذر إ سطح ساخن: يكون الجزء الداخلي من الطابعة ساخناً. لتقليل خطر التعرض لإصابة نتيجة مكون ساخن، اترك السطح حتى يبرد قبل لمسه.

التزم الحذر! سطح ساخن: تبقى بعض أجزاء الطابعة في درجة حرارة عالية خلال مدة زمنية قصيرة بعد الاستخدام. لمنع الإصابة بحروق، يرجى عدم لمس الأماكن التي تحتوي علامة تحذير من وجود ارتفاع درجة حرارة مباشرة نتيجة اتصالها بمكونات داخلية بعد فتح غطاء الطابعة الأمامي أو الخلفي.

التزم الحذر – خطر وقوع اصطدام: لتجنب خطر الإصابة بالوخز، التزم الحذر في الأجزاء التي تحمل هذا الملصق. قد يلحق بك إصابات وخز حول الأجزاء المتحركة، مثل التروس والأغطية والصواني والأغطية.

التزم الحذر - شفرات مروحة دوارة: لتجنب خطر التمزق نتيجة تحرك شفرات المروحة، أوقف تشغيل الطابعة وافصل سلك الطاقة من مأخذ التيار الكهربائي قبل مد يدك للوصول إلى المناطق المميزة بهذا الرمز.

التزم الحذر - إصابة محتملة: يستخدم هذا المنتج أشعة الليزر. قد يُعرّضك استخدام عناصر التحكم أو التعديلات أو تأدية إجراءات بخلاف تلك المحددة في دليل المستخدم للإشعاع الخطر.

صُمم هذا المنتج وخضع لاختبار وتمت الموافقة عليه على أنه يلتزم بمعايير السلامة العالمية الصارمة باستخدام مكونات محددة من الشركة المصنعة.قد تكون ميزات أمان بعض الأجزاء غير واضحة دائماً الشركة المصنعة ليست مسؤولة عن أي عواقب سلبية قد تقع نتيجة استخدام أجزاء من شركات مصنعة أخرى.يرجى الاتصال بمركز خدمة العملاء لتوفير خدمات أو إصلاحات بخلاف تلك الموضحة في وثيقة المستخدم.

يستخدم هذا المنتج عملية طباعة تسخن وسائط الطباعة، وقد تتسبب الحرارة في إطلاق انبعاثات من الوسائط يرجى قراءة القسم واستيعاب تعليمات التشغيل التي تناقش إرشادات اختيار وسائط الطباعة بصورة صحيحة لتجنب احتمال إطلاق انبعاثات ضارة.

قد ينتج هذا المنتج كمية صغيرة من الأوزون أثناء عملية التشغيل العادي، وقد يكون مجهزاً بفلتر مصمم للحد من تركيزات الأوزون إلى مستويات أدنى بكثير من حدود التعرض الموصى بها لتجنب ارتفاع مستويات تركيز الأوزون أثناء الاستخدام المكثف، ثبّت هذا المنتج في منطقة معرضة لتهوية جيدة واستبدل مرشحات الأوزون والعادم إذا طُلب منك ذلك في تعليمات صيانة المنتج إذا لم تكن هناك إشارة إلى الفلاتر في تعليمات صيانة المنتج، فلا يتطلب منك استبدال فلتر هذا المنتج بفلاتر أخرى. يرجى الاحتفاظ بتعليمات السلامة هذه.

# الإجراءات الاحتياطية

الإجراءات الاحتياطية قبل استعمال آلة الطباعة: اقرأ وافهم جميع التعليمات; 2. افهم المبادئ الأساسية حول تشغيل الأجهزة الكهربائية؛; يتوافق مع جميع التحذيرات والتعليمات على الجهاز أو على الكتيب للجهاز: 4. إذا كانت تعليمات التشغيل تخالف معلومات السلامة، فيرجى مراجعة معلومات السلامة، ذلك لأنك ربما سوء فهم تعليمات التشغيل. إذا لم تستطع حل الخلاف، فيرجى الاتصال بالخط الساخن للخدمة أو الاتصال بممثل الخدمة للمساعدة; 5. قبل تنظيف الجهاز، أخرج سلك الكهرباء من مصدر الكهرباء بالتيار المتناوب. لا تستعمل مواد التنظيف السائلة أو الهباء الجوي; يرجى التأكد من وضع الجهاز على سطح المكتب لتجنب الضرر الشديد الناشئ من سقوط الجهاز; ٢. لا تضع الجهاز قرب رادياتير، مكيف الهواء أو أنبوبة التهوية; 8. لا تضع أي مواد على سلك الكهرباء. لا تضع الجهاز عند مكان مع سلك الكهرباء القابل للدياسة من قبل الناس; 9. يجب ألا تكون المقابس والأسلاك المتمددة بفرط الحمولة. إنها ربما تخفض الأداء وتؤدي إلى الحريق أو الصدمة الكهربائية; 10. لا تجعل الحيوانات الأليفة تعض سلك الكهرباء بالتيار المتناوب أو كابل الحاسب الآلي: 11. لا تجعل المواد الحادة تخرق فتحة الجهاز لتجنب التلامس مع جهاز الجهد العالى وإلا فربما يؤدي إلى الحريق أو الصدمة الكهربائية. احذر ألا ترش السوائل على الجهاز; 12. لا تفك الجهاز لتجنب مخاطر الصدمة الكهربائية. ربما تنفذ الإصلاحات الضرورية من قبل عامل الصيانة المحرف. إن الفتح أو إزالة الغطاء يسبب صدمة كهربائية أو أزمات محتملة أخرى. يسبب سوء الفك والتجهيز صدمة كهربائية عند الاستعمال; 13. في حالة من الحالات الأتية، افصل الجهاز من الحاسب الألي واسحب سلك الكهرباء من مقبس الجدار بالتيار المتناوب واتصل بعامل خدمة مؤهل للصيانة: • رش السائل إلى الجهاز. كشف الجهاز للمطر أو الماء. سقط الجهاز أو ضرر غلافه. توجد تغيرات هامة في أداء الجهاز. 14. اضبط التشغيل المذكور في التعليمات. إن سوء ضبط هذه التشغيلات ربما يسبب الضرر وذلك يعنى أن عامل الصيانة المؤهل يحتاج إلى مزيد من الوقت للإصلاح؛ 15. لا تستعمل الجهاز في العاصمة لتجنب مخاطر الصدمة الكهربائية. إذا كان محتملا، اسحب سلك مصدر الكهرباء بالتيار المتناوب عند عاصفة؛ 16. إذا كنت تطبع الصفحات المتعددة مستمرا، فيصبح السطح حارا جدا. احذر ألا تلمس السطح وأبعد الأطفال عن هذا السطح؛; 17. يوصل سلك الإشارة لهذا الجهاز مع آلة الطباعة ولا يمكن توصيله بطليق الهواء؛; 18. يرجى ضمان التهوية في الوقت عند الاستعمال الطويل المدة أو طباعة كمية كبيرة من الوثائق في غرفة سوء تهوية; 19. في وضع الانتظار، يدخل المنتج إلى وضع توفير الطاقة (النوم) أوتوماتيكيا إلا لم يتلقى أي أمر عمل لفترة (مثل 1 دقيقة)؛ ويمكن تحقيق استهلاك طاقة صفر عند مجرد توصيله مع مصدر كهرباء الإدخال الخارجي; 20. بالنسبة إلى جهاز صنف 1، يجب توصيل المنتج بمقبس مصدر الكهرباء مع سلك التأريض الوقائي عند الاستعمال; 21. يجب وضع هذا المنتج حسب علامة الشحن على علبة التعبئة للمنتج عند الشحن; 22. يكون هذا المنتج نوعا من جهاز الجهد المنخفض. عند استعمال هذا المنتج دون مجال الجهد المحدد، يرجى مراجعة الإجراءات الاحتياطية الأمنية لهذا المنتج أو الاتصال بمركز الخدمة بعد البيع ل Pantum، إذا كان الجهاز يشغل ببطء أو التماع مضمونات الطباعة; 23. يباع هذا المنتج كجهاز كامل. يمكن للزبائن إلى مركز الخدمة بعد البيع ل Pantum لشراء قطع الغيار المطلوبة. إذا باع المنتج غير مع قائمة التعبئة، فيرجى الذهاب إلى مركز الخدمة بعد البيع لحل المشكلة؛; 24. ركب هذا المنتج في المكان مع درجة الحرارة بين 35-10°C والرطوبة النسبية 80-20%; 25. من أجل ضمان السلامة والأسباب الأخرى، يمكن تحول آلة الطباعة إلى الطباعة المنقطعة بعد كمية محددة من الطباعة المستمرة; 26. إن التغيير أو التعديل غير المعتمد من قبل الطرف المسؤول ربما يلغي صلاحية المستخدم في تشغيل الجهاز 27. استهلاك الطاقة للمنتج مع وظيفة الاتصال اللاسلكي هي 4 واط/ بدون وظيفة الاتصال اللاسلكي 2 واط في وضع الاستهلاك المتصل بالشبكة إذا كانت جميع منافذ الشبكة السلكية متصلة وجميع منافذ الشبكة اللاسلكية نشطة. 28. لتجنب خطر وقوع حريق أو صدمة كهربائية يرجى استخدام سلك الطاقة المرفق مع هذا المنتج فقط أو البدائل المعتمدة من قبل الشركة

المصنعة.

29. سلك الطاقة المزود مع هذا المنتج مصمم لهذا المنتج فقط. لا تستخدمه مع أجهزة أخرى لأنه قد يتسبب بوقوع حريق أو صدمة كهربائية أو إصابات أخرى.

30. لا تستخدم بخاخات قابلة للاشتعال أو مذيبات قابلة للاحتراف بالقرب من الماكينة أو داخلها. علاوة على ذلك، لا تضعها بالقرب من أو داخل الماكينة لأنها قد تتسبب بحدوث حريق أو صدقة كهربائية.

31. يرجى حفظ دليل الاستعمال مناسبا.

# المعلومات القانونية

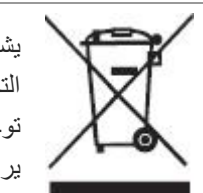

يشير هذا الرمز إلى أنه في نهاية العمر الافتراضي للمنتج، يجب عدم التخلص منه كنفايات منزلية. وبدلاً من ذلك، يجب التخلص من جهازك المستهلك في منطقة تجميع مخصصة لإعادة تدوير نفايات الأجهزة الكهربائية والإلكترونية. المرجع: توجيه الاتحاد الأوروبي EU Directive 2002/96/EC حول نفايات الأجهزة الكهربائية والإلكترونية (WEEE). يرجى الاتصال بالموزع/المورّد للحصول على المزيد من المعلومات.

| $\bigtriangleup$ | يشير هذا الرمز إلى أن المنتج مناسب للاستخدام داخل المنزل بدلاً من الاستخدام خارج المنزل.                                                                                                    |
|------------------|----------------------------------------------------------------------------------------------------|
| CE               | التوافق مع مواصفات الاتصالات الأوروبية (EC)<br>يشير هذا الرمز إلى أن المنتج يتوافق مع متطلبات الحماية المتعلقة بالتوافق الكهرومغناطيسي وسلامة الأجهزة الكهربائية<br>(للاستخدام ضمن نطاق جهد محدد) في اللوائح التقريبية والموحدة للأعضاء في التوجيه EU/30/2014<br>يوالاستخدام ضمن نطاق جهد محدد) في اللوائح التقريبية والموحدة للأعضاء في التوجيه EU/30/2014<br>و EU/35/2014 للبرلمان الأوروبي ومجلس الاتحاد الأوروبي.<br>ينطبق توجيه أجهزة الموجات اللاسلكية EU/53/2014 على الطرازات التي تدعم وظيفة الاتصال اللاسلكي.<br>مصنع هذا المنتج: Zhuhai Pantum Electronics Co., Ltd و 80، رقم 888 شارع شينجبينغ،<br>بلدة بينغشا، مدينة تشوهاى، مقاطعة قوانغدونغ، 519000 جمهورية الصين الشعبية.<br>إعلان التوافق مع متطلبات التعليمات حسب الطلب من الممثل المعتمد.<br>يلبي هذا المنتج حدود الفئة ب من المعايبر EN 55033 / EN 62368 ومتطلبات السلامة للمعيار 1. |
| RoHS             | حول EU/ومتطلبات المواصفات المعدلة ROHS 2009/95/EC 65/2011 تتوافق آلة الطباعة هذه مع مواصفات<br>إدارة المواد السامة والضارة                                                                                                    |

# فهرس

| 1  | 01 قبل استعمال الجهاز                                  |
|----|--------------------------------------------------------|
| 1  | رسوم المنتج                                            |
| 3  | لوحة التحكم                                            |
| 3  | تعريف لوحة التحكم                                      |
| 4  | لوحة التحكم                                            |
| 5  | زر شاشة اللمس                                          |
| 5  | وظائف مؤشر الطاقة                                      |
| 6  | 02 الأوراق ووسيطة الطباعة                              |
| 6  | مواصفات الأوراق                                        |
| 7  | الأوراق الخاصة                                         |
| 8  | تعبئة الأوراق                                          |
| 8  | تركيب في علبة إدخال الأوراق الأوتوماتيكية              |
| 10 | تركيب في علبة إدخال الأوراق اليدوية                    |
| 11 | خطوات استعمال الأوراق والنص الأصلي                     |
| 11 | استعمال اللوحة السطحية في المسح                        |
| 14 | استعمال جهاز إدخال أوراق الملف (ADF) للمسح             |
| 15 | 03 تثبيت وإلغاء تثبيت برنامج التشغيل                   |
| 15 | إعداد برنامج التشغيل                                   |
| 15 | تثبيت بنقرة واحدة(لنظام Windows و macOS)               |
| 16 | إلغاء تثبيت برنامج التعريف                             |
| 16 | طريقة إلغاء تثبيت برنامج التعريف تحت نظام Windows      |
| 16 | طريقة إلغاء تثبيت برنامج التعريف تحت نظام macOS        |
| 17 | 04 إعدادات الشبكة السلكية (لطُرز طابعة الشبكة السلكية) |
| 17 | السلكية. تعيين عنوان IP                                |
| 17 | تعيين تلقائي                                           |
| 17 | تعيين يدوي                                             |
| 18 | 05 إعدادات الشبكة اللاسلكية (يناسب موديل Wi-Fi)        |
| 18 | وضع الهيكل الأساسي                                     |
| 19 | أدوات إعداد الشبكة اللاسلكية                           |
| 19 | كيفية إغلاق شبكة Wi-Fi المتصلة                         |
| 20 | 06 سىرفو                                               |
| 20 | زيارة سيرفو Web الداخلي                                |
| 21 | 07 طباعة                                               |
| 21 | وظيفة الطباعة                                          |
| 22 | إعدادات الطباعة                                        |
| າາ | ضبط معابير الطباعة                                     |

| 23 | الطباعة الأوتوماتيكية للوجهين       |
|----|-------------------------------------|
| 23 | ضبط معلمات نقل الطباعة              |
| 25 | 08 التنسيخ                          |
| 25 | وظيفة التنسيخ                       |
| 25 | إعداد التنسيخ العادي                |
| 26 | توحيد الصفحات                       |
| 26 | وحدة بوحدة                          |
| 27 | الطباعة اليدوية لوجهين              |
| 29 | اعدادات نسخ الهوية                  |
| 29 | إعداد تنسيخ الكمبيالة               |
| 30 | 09 تصوير                            |
| 30 | مسح الدفع                           |
| 30 | نظام ويندوز المسح الضوئي            |
| 31 | مسح نظام macOS                      |
| 32 | مسح الدفع مسح الدفع                 |
| 32 | المسح إلى الحاسب الآلي              |
| 32 | مسح إلى الايميل                     |
| 32 | المسح إلى FTP                       |
| 33 | مسح إلى قرص يوسبي                   |
| 34 | 10 الصيانة العادية.                 |
| 34 | تنظيف آلة الطباعة                   |
| 34 | استعمل مادة التنظيف المحايدة        |
| 36 | تنظيف ADF                           |
| 38 | استبدال الأجزاء والمواد الاستهلاكية |
| 39 | استبدال خرطوشة مسحوق الحبر          |
| 43 | استبدال قارورة نفايات الحبر         |
| 44 | استبدال الدرج                       |
| 45 | تحريك الطابعة                       |
| 45 | تحريك الطابعة إلى موقع أخر          |
| 45 | نقل الطابعة                         |
| 46 | 11 حل الأعطال                       |
| 46 | تجلُب انحشار الورق                  |
| 46 | تحميل الورق بصورة صحيحة             |
| 47 | استخدم الورق الموصى به              |
| 48 | حدد مكان الورق المنحشر              |
| 49 | إزالة سد الأوراق                    |
| 49 | انحشار الورق في الدرج التلقائي      |

| 51 | انحشار الورق في الدرج اليدوي                           |
|----|--------------------------------------------------------|
| 52 | انحشار الورق في الغطاء الخلفي                          |
| 55 | انحشار الورق في وحدة التغذية التلقائية للمستندات (ADF) |
| 57 | تعطل البرنامج                                          |
| 58 | البيانات الخطأة                                        |
| 59 | حل الأعطال العادية                                     |
| 59 | الأعطال العادية                                        |
| 60 | عيوب الصور                                             |
| 64 | 12 مواصفات المنتج                                      |
| 64 | نظرة عامة على المواصفات                                |
| 65 | مواصفات الطباعة                                        |
| 65 | مواصفات التنسيخ                                        |
| 65 | مواصفات المسح                                          |

# 01 قبل استعمال الجهاز

# رسدوم المنتج منظر من أعلى

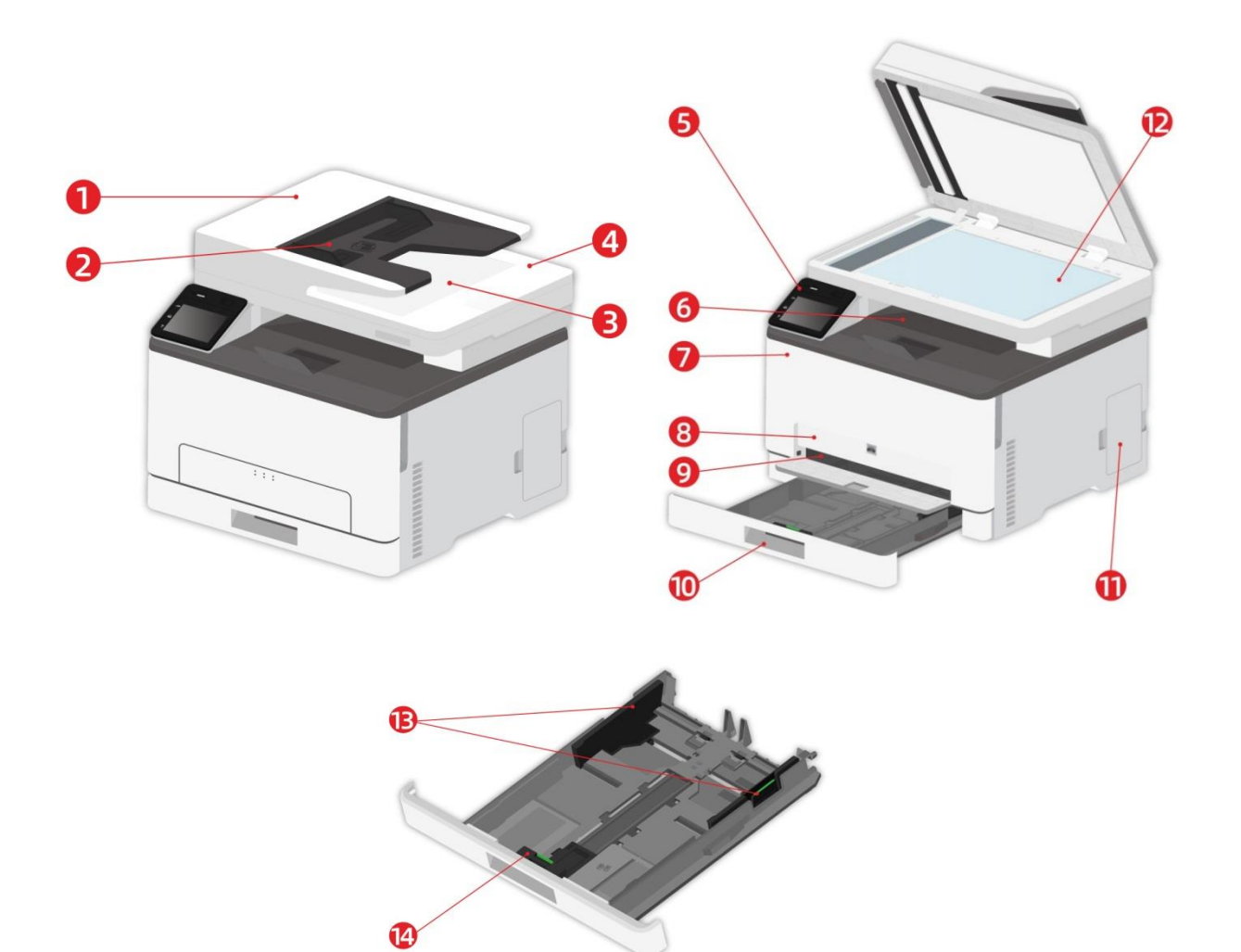

| 1 | غطاء الماسح الضوئي                             | افتح غطاء جهاز التصوير، ضعه على المنصة الزجاجية لمسح النص الأصلي. |
|---|------------------------------------------------|-------------------------------------------------------------------|
| 2 | قرص إدخال الأوراق لجهاز إدخال<br>أوراق الملف   | يستعمل في وضع النص الأصلي المسموح من جهاز إدخال أوراق الملف.      |
| 3 | بالية إخراج الأوراق لجهاز إدخال<br>أوراق الملف | يتجنب انزلاق النص الأصلي المسموح.                                 |
| 4 | غطاء الماسح الضوئي                             | افتح غطاء جهاز التصوير، ضعه على المنصة الزجاجية لمسح النص الأصلي. |
| 5 | لوحة التحكم                                    | يشير إلى وضع آلة الطباعة، الإعدادات.                              |
| 6 | المخرج المعياري                                | يستعمل في تخزين الأوراق المطبوعة.                                 |
| 7 | الغطاء الأمامي                                 | افتح الغطاء الأمامي لإخراج خرطوشة حبر الليزر.                     |
|   |                                                |                                                                   |

| يستعمل في وضع وسائط الطباعة من علبة إدخال الأوراق اليدوي.       | علبة إدخال الأوراق اليدوي                                 | 8  |
|-----------------------------------------------------------------|-----------------------------------------------------------|----|
| انزلق لوحة دليل الأوراق العريضة للتوافق مع عرض الأوراق.         | دليل عرض الدرج اليدوي                                     | 9  |
| يستعمل في وضع وسائط الطباعة من علبة إدخال الأوراق الأوتوماتيكي. | علبة إدخال الأوراق الأوتوماتيكي                           | 10 |
| قم بتخزين مسحوق الحبر الناتج في الطباعة.                        | قارورة نفايات الحبر                                       | 11 |
| يستعمل في وضع النص الأصلي للمسح من اللوحة السطحية.              | المنصبة الزجاجية                                          | 12 |
| ل<br>انزلق لوحة دليل الأوراق العريضة للتوافق مع عرض الأوراق.    | لوحة دليل الأوراق بعرض علبة إدخا(<br>الأوراق الأوتوماتيكي | 13 |
| انزلق لوحة دليل الأوراق الطويلة للتناسب مع طول الأوراق.         | مثبت بالية تمديد علبة إدخال الأوراق<br>الأوتوماتيكي       | 14 |

**الملاحظات:** • قد يختلف مظهر الطابعة اعتماداً على طراز الطابعة وتكوينها؛ الرسم التخطيطي هو لأغراض مرجعية فقط.

المنظور من الوراء

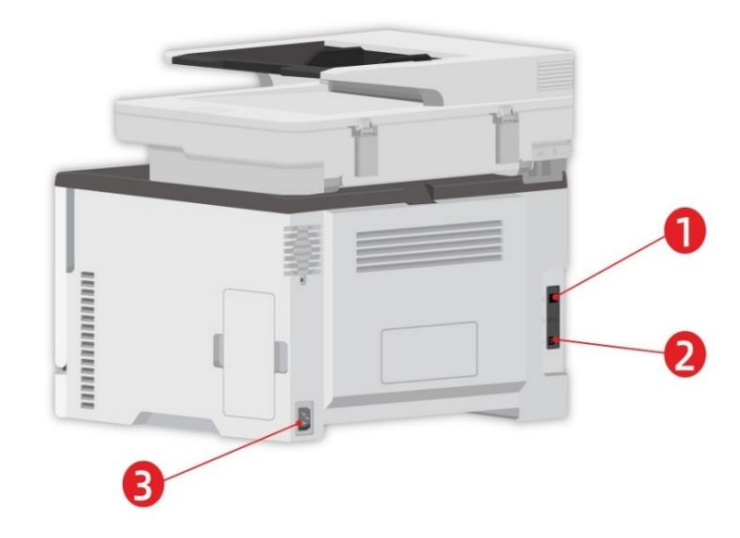

| 1 | منفذ الشبكة(ينطبق على الموديلات التي تدعم وظيفة الشبكة) | يستعمل في اتصال المنتج بالشبكة عبر السلك الشبكي.          |
|---|---------------------------------------------------------|-----------------------------------------------------------|
| 2 | منفذ USB                                                | يستعمل في توصيل المنتج بالحاسب الألي عبر سلك USB.         |
| 3 | منفذ مصدر الكهرباء                                      | يستعمل في توصيل المنتج بمصدر الكهرباء بسلك مصدر الكهرباء. |

**الملاحظات:** • يختلف مظهر آلة الطباعة باختلاف الموديل والوظيفة، يكون الشكل التوضيحي للمراجعة فقط.

• لتجنب فقدان البيانات أو إحداث عطل في الطابعة، لا تلمس سلك اليو اس بي أو أي محول شبكة لاسلكية أو الطابعة في المناطق الموضحة في عملية الطباعة.

# لوحة التحكم

# تعريف لوحة التحكم

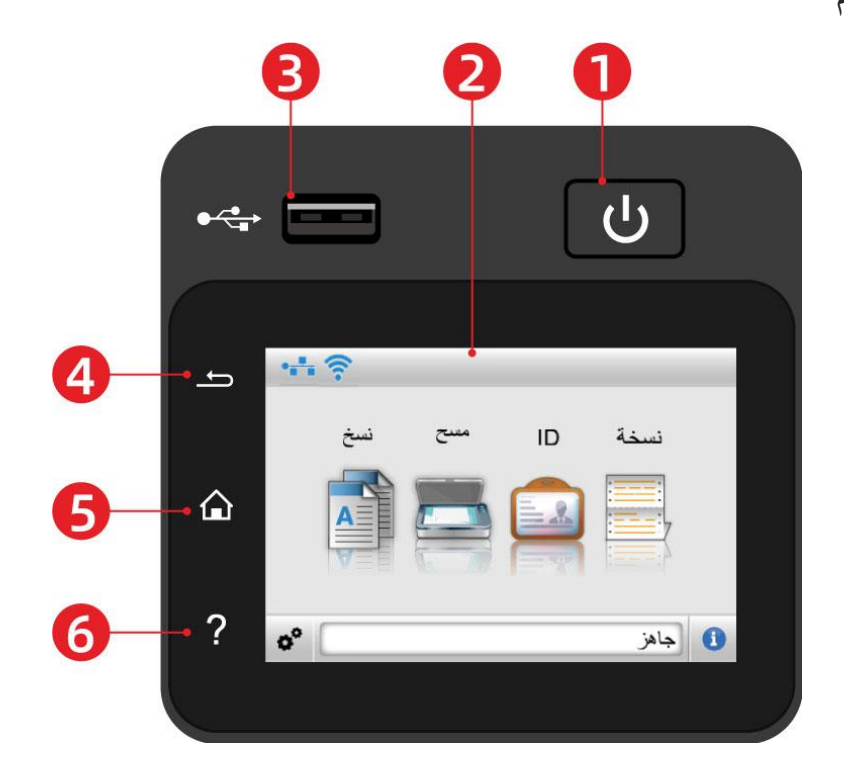

| الرقم | الاسم              | الوظيفة                                                                                                    |
|-------|--------------------|----------------------------------------------------------------------------------------------------|
| 1     | مفتاح الطاقة       | اشغل أو أغلق مصدر الكهرباء ويدخل إلى وضع توفير الطاقة.<br>اضغط هذا الزر أعلى 2 ثانية لإغلاق مصدر كهرباء آلة الطباعة. |
| 2     | شاشة لمس ملونة     | •تحقق من حالة الطابعة والرسائل.<br>•اضبط وشغل الطابعة.                                                               |
| 3     | منفذ USB الأمامي   | مسح ضوئي إلى قرص فلاش USB.                                                                                           |
| 4     | زر العودة          | عودة إلى القائمة السابقة.                                                                                            |
| 5     | زر الصفحة الرئيسية | انتقال إلى الشاشة الرئيسية.                                                                                          |
| 6     | زر المساعدة        | •الوصول إلى نظام المساعدة للوحة التحكم.<br>•فهي تصف كيفية استخدام كل شاشة والتخلص من الأخطاء.                        |

# لوحة التحكم

يتكون توزيع لوحة تحكم آلة الطباعة كما في الشكل الأتي:

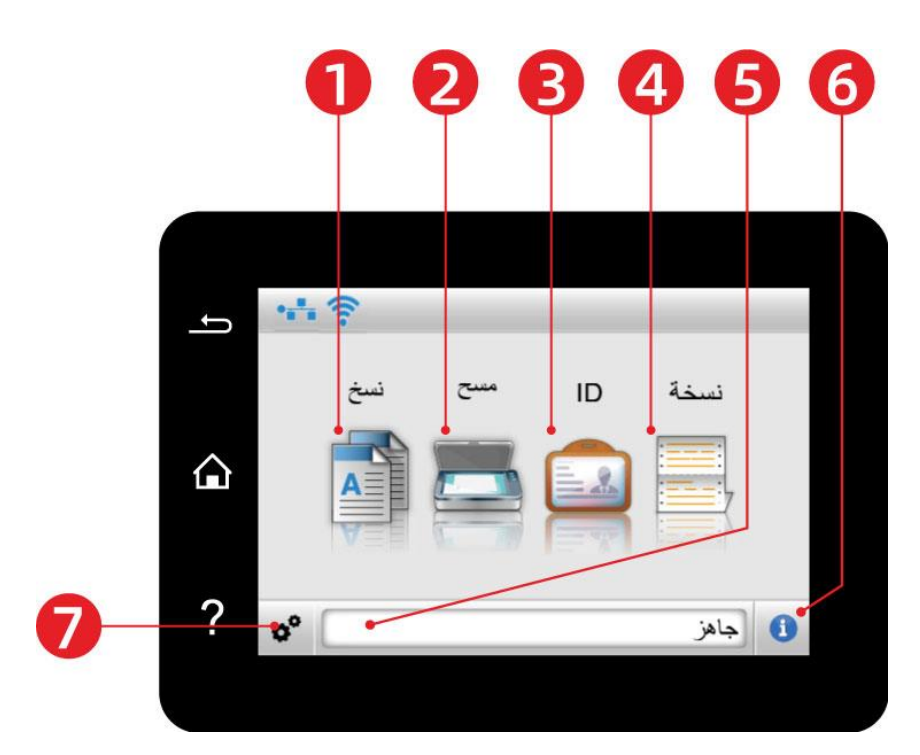

| الرقم | الاسم             | الوظيفة                                                                                                    |
|-------|-------------------|----------------------------------------------------------------------------------------------------|
| 1     | النسخ             | الوصول إلى قائمة "النسخ" وإجراء النسخ.                                                                             |
| 2     | المسح             | الوصول إلى قائمة "المسح" ومسح المستند ضوئياً.                                                                      |
| 3     | Dالنسخ            | الوصول إلى قائمة "نسخ بطاقة المعرّف" ونسخ بطاقة المعرّف.                                                           |
| 4     | نسخ فاتورة        | الوصول إلى قائمة "نسخ فاتورة" وإجراء نسخ الفاتورة.                                                                 |
| 5     | شريط رسالة الحالة | عرض حالة الطابعة الصحيحة.                                                                                          |
| 6     | زر "الضبط"        | افتخ واجهة ضبط القائمة.                                                                                            |
| 7     | رمز الحالة        | <ul> <li>عرض معلومات المستلزمات في حالة الاستعداد.</li> <li>عرض معلومات حالة خطأ الطابعة في حالة الخطأ.</li> </ul> |

### زر شاشة اللمس

مخطط أزرار لشاشة اللمس للوحة تحكم الطابعة موضح أدناه:

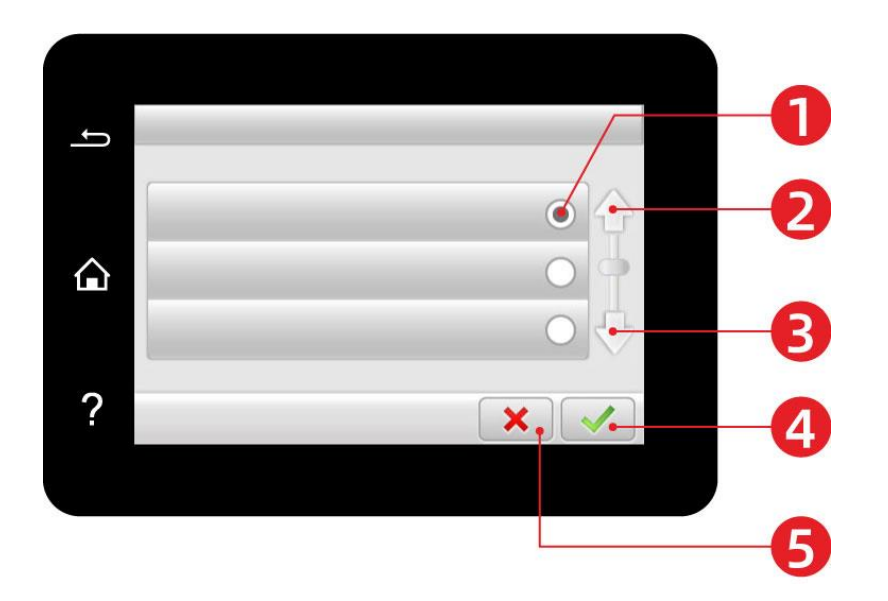

| الرقم | الاسم       | الوظيفة                |
|-------|-------------|------------------------|
| 1     | زر اللاسلكي | تحديد أو حذف عنصر.     |
| 2     | سهم لأعلى   | الانتقال لأعلى.        |
| 3     | سهم لأسفل   | الأنتقال لأسفل.        |
| 4     | زر القبول.  | حفظ الضبط.             |
| 5     | زر إلغاء    | إلغاء عملية أو اختيار. |

# وظائف مؤشر الطاقة

| وصف الوضع                                                                    | وضع            | عرض وضع مصباح مصدر<br>الكهرباء | الرقم |
|------------------------------------------------------------------------------|----------------|--------------------------------|-------|
| تم إيقاف تشغيل الطابعة.                                                      | إطفاء          | U                              | 1     |
| الطابعة ليست في وضع السكون (الطابعة جاهزة، قيد طباعة،<br>قيد المعالجة، إلخ). | التشغيل الدائم | U                              | 2     |
| الطابعة في حالة السكون.                                                      | تألق           |                                | 3     |

# 02 الأوراق ووسيطة الطباعة

### مواصفات الأوراق

| علبة إدخال الأوراق           | نوع الوسيطة               | الأوراق العادية (105~70 غ/متر مربع)، الأوراق المخفيفة (70~60 غ/متر مربع)                                                                                                    |
|------------------------------|---------------------------|----------------------------------------------------------------------------------------------------|
|                              | أبعاد الوسيطة             | A4,A5, A6,Legal,Letter,JIS-B5, ISO B5, Executive , Folio , Oficio ,<br>تخصيص الورق.<br>Statement ,16K,32K, Big 16K, Big 32K, B6, تخصيص الورق.                                                                                    |
| الأوتوماتيكي                 | وزن الوسيطة               | 60~105 غ/متر مربع                                                                                                    |
|                              | أكبر سعة لعلبة<br>الأوراق | 250 صفحة(80 غ/متر مربع)                                                                                                    |
| علبة إدخال الأوراق<br>اليدوي | نوع الوسيطة               | الأوراق العادية (m²/105g~70)، الأوراق الخفيفة (m²/70g~60)، الأوراق السميكة<br>(m²/200g~105)، الفيلم الشفاف، أوراق البطاقة، أوراق العلامة، الظرف                                                                                  |
|                              | أبعاد الوسيطة             | A4, A5, A6, Legal, Letter, JIS-B5, ISO B5, Executive , Folio , Oficio ,<br>Statement ,16K,32K, Big 16K, Big 32K, No.10 Env., Monarch Env, DL<br>Env, C5 Env, C6 Env, ZL, Janpanese Postcard, Yougata4, Younaga3,<br>تخصيص الورق. |
|                              | وزن الوسيطة               | 200~60 غ/متر مربع                                                                                                    |
|                              | أكبر سعة لعلبة<br>الأوراق | 1 صفحة                                                                                                    |

**الملاحظات:** • يقترح استعمال الأوراق القياسية 80 غ/متر مربع لآلة الطباعة هذه.

لا يقترح استعمال الأوراق الخاصة بكمية كبيرة، ربما يؤثر على عمر استعمال آلة الطباعة.
 إن وسيطة الطباعة غير المتوافقة مع ما في دليل الاستعمال ربما تؤدي إلى سوء جودة الطباعة وزيادة مرات سد الأوراق وفرط احتكاك آلة الطباعة.
 وان والعباعة.
 إن الوزن والعناصر والنسيج والرطوبة وغيرها من الخواص عوامل مهمة تؤثر على أداء آلة الطباعة وجودة الإخراج

#### عند خيار وسيطة الطباعة، يجب الانتباه إلى الأمور الآتية:

فعالية الطباعة المطلوبة: يجب أن تتوافق وسيطة الطباعة المختارة مع حاجة مهمة الطباعة.

السطح الأملس: إن درجة الأملس لوسيطة الطباعة تؤثر على وضوح فعالية الطباعة.

3. قد تتوافق بعض وسائط الطباعة مع جميع قواعد الاستعمال في هذا الفصل، لكن لا يشكل فعالية طباعة مرضية. وذلك بسبب سوء التشغيل ودرجة الحرارة والرطوبة غير المناسبة أو العوامل الأخرى التي لا يمكن التحكم. قبل شراء وسائط الطباعة بكمية كبيرة، اضمن توافق وسيطة الطباعة مم المحددة في دليل الاستعمال.

### الأوراق الخاصة

يدعم هذا المنتج طباعة الأوراق الخاصة بما فيها أوراق العلامة والظرف والفيلم الشفاف والأوراق السميكة والأوراق اللوحية والأوراق الخفيفة.

#### الملاحظات: • عند استعمال الأوراق الخاصة أو طباعة الوسيطة، اضمن خيار نوع الطباعة والأبعاد المناسبة في إعدادات الطباعة للحصول على أفضل فعالية طباعة.

|                                                                                                    |                                                                                                    | التزم بالقواعد الآتية:              |
|----------------------------------------------------------------------------------------------------|----------------------------------------------------------------------------------------------------|-------------------------------------|
| الأسلوب الخطأ                                                                                                    | الأسلوب الصحيح                                                                                                    | نوع وسيطة الطباعة                   |
| يستعمل أوراق العلامة المجعدة أو المضررة.                                                                                                    | يستعمل العلامة غير المكشوفة فقط.<br>يجب وضع العلامة سطحيا عند الاستعمال.<br>تستعمل العلامة الكاملة فقط.<br>لا يضمن توافق جميع أوراق العلامة مع<br>المتطلبات | ورق العلامة                         |
| يستعمل الظروف المجعدة أو اللاصقة أو المضررة أو مع الفجوة.<br>يستعمل الظروف مع الدبوس أو المثبت أو الفتحة أو بطانة الطلاء.<br>يستعمل الظرف الذاتي اللصق أو مع المواد المركبة الأخرى. | يجب إدخال الظرف بشكل منتظم.                                                                                                    | الظروف                              |
| يستعمل الفيلم الشفافيغير المناسب لآلة طباعة الليزر.                                                                                                    | يستعمل الفيلم الشفافي المعتمد المناسب لآلة<br>طباعة الليزر فقط.                                                                                             | الفيلم الشفاف                       |
| يستعمل الأوراق مع وزن يتجاوز على مواصفات الوسيطة المرشحة<br>لهذا المنتج، إلا يعتمد في استعمال أوراق هذا المنتج.                                                                     | يستعمل الأوراق الثقبلة المعتمدة والمتوافقة<br>مع مواصفات وزن هذا المنتج والمناسبة لآلة<br>طباعة الليزر فقط.                                                 | الأوراق السميكة<br>والأوراق اللوحية |

# تعبئة الأوراق

الملاحظات: • تختلف مظاهر آلات الطباعة باختلاف الوظائف، تكون الأشكال للمراجعة فقط.

### تركيب في علبة إدخال الأوراق الأوتوماتيكية

التجنب خطر التعرض لصدمة كهربائية، إذا كنت تتطلع على لوحة التحكم أو تجري تثبيتاً لأجهزة اختيارية أو لأجهزة ذاكرة بعد تنظيم إعدادات الطابعة، أغلقُ الطابعة ثم افصل سلك الطاقة من مأخذ التيار الكهربائي قبل المتابعة. في حال كان لديك أجهزة أخرى متصلة بالطابعة، فأغلقها أيضاً، وافصل أي كابلات متصلة بالطابعة.

اللحد من خطر عدم استقرار المعدات، قم بتحميل كل درج منفصلاً حافظ على جميع الأدراج الأخرى مغلقة حتى الحاجة إليها. 1. يسحب علبة إدخال الأوراق الأوتوماتيكية بشكل تام من آلة الطباعة.

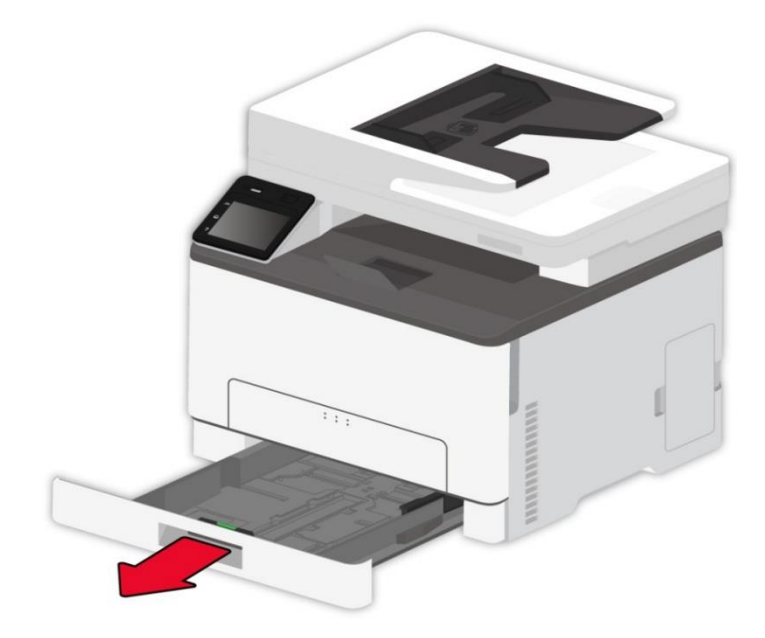

#### الملاحظات: • لتجنب انحشار الورق، لا تفتح الدرج عندما تكون الطابعة قيد العمل.

2. قم بثني حواف الورق وأخرجه ومحاذاة حوافه قبل تحميله في الدرج.

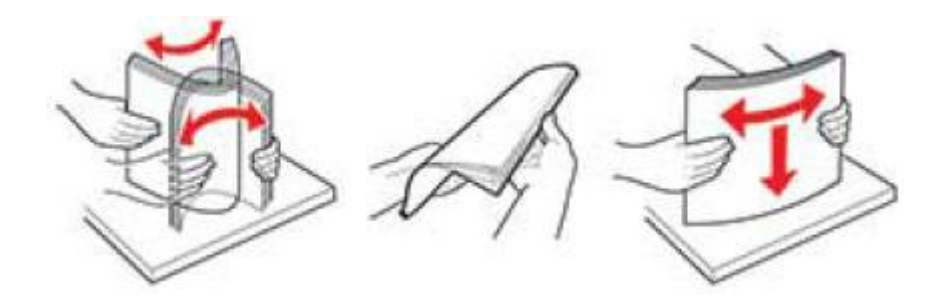

حمّل الورق بحيث يكون الوجه القابل للطباعة متجهاً لأعلى.

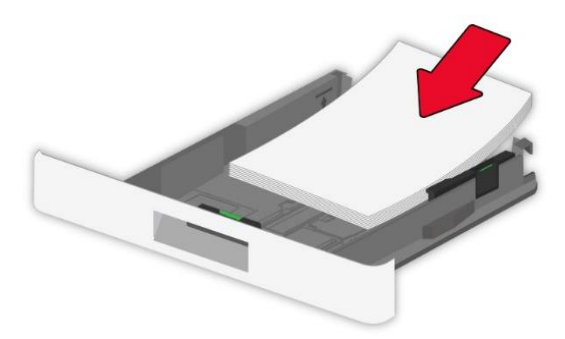

**الملاحظات:** • للطباعة على وجه واحد، حمّل الورق بحيث يكون وجه الطباعة متجهاً لأعلى والرأس مواجهاً للدرج من الداخل. • لا تدعُ الورق ينزلق في الدرج. • لتجنب حدوث انحشار الورق، تأكد من أن ارتفاع المكدس أدنى من الحد الأقصى لمؤشر تعبئة الورق.

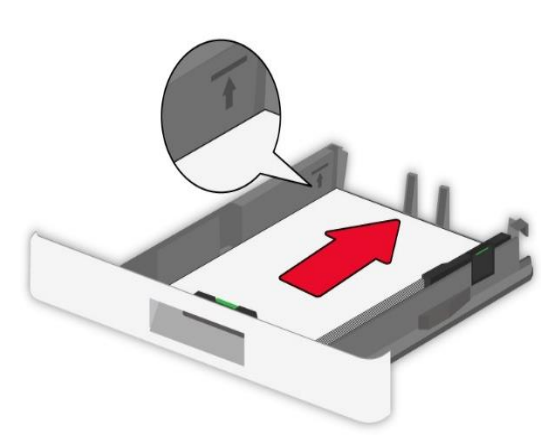

اضبط الدليل ليتناسب مع حجم الورق المحمّل.

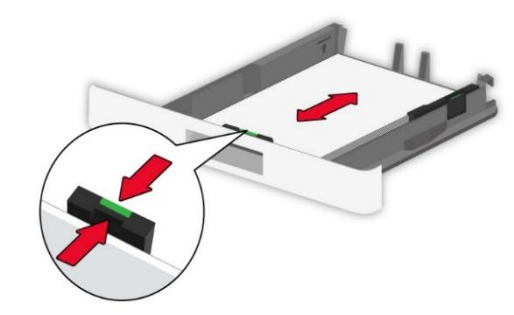

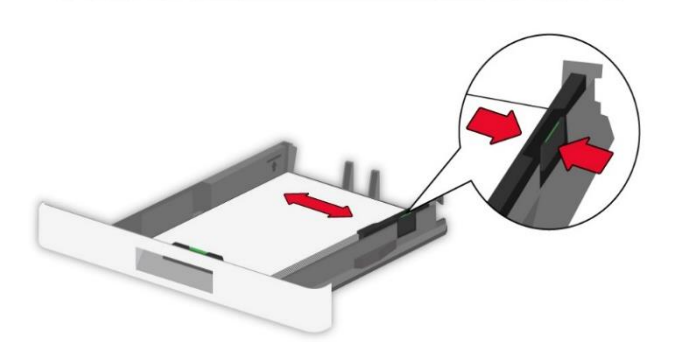

5. أدخل الدرج.

### تركيب في علبة إدخال الأوراق اليدوية

اضبط الدليل ليتناسب مع حجم الورق المحمّل.

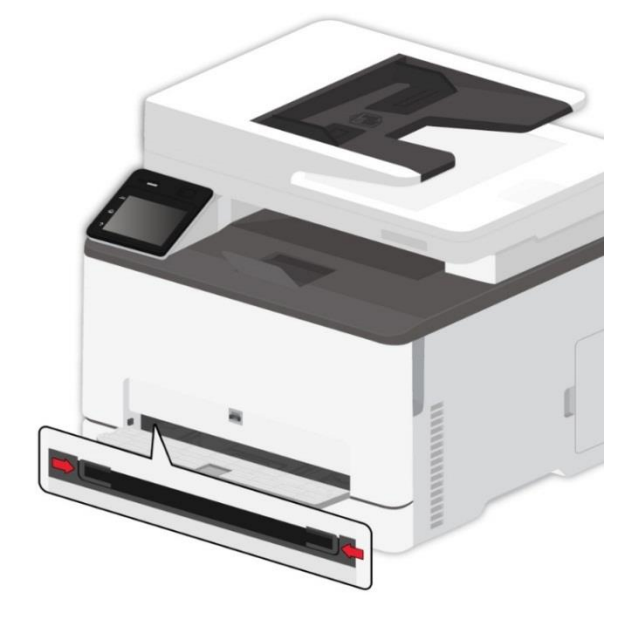

2. حمّل ورقة بحيث يكون الوجه القابل للطباعة متجهاً لأعلى.

الملاحظات: • للطباعة على وجه واحد، حمّل الورق بحيث يكون الوجه القابل للطباعة متجهاً لأعلى والحافة العلوية قد دخلت الطابعة أولاً. • لتأثير طباعة أفضل، ينصح باستخدام ورق جديد وسليم.

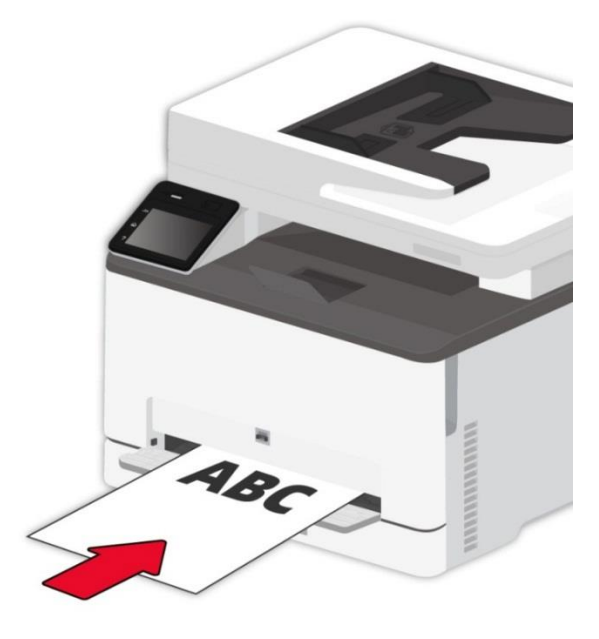

قم بتغذية الورق حتى يتم سحب الحافة الأمامية.

الملاحظات: • لتجنب حدوث انحشار الورق، لا تجبر الورق على الدخول في الدرج اليدوي.

# خطوات استعمال الأوراق والنص الأصلي

| متطلبات النص الاصلي:         |                 |                                                                    |
|------------------------------|-----------------|--------------------------------------------------------------------|
| المصدر                       | النوع           | الأبعاد                                                            |
| جهاز إدخال أوراق الملف (ADF) | الأوراق العادية | A4, A5, B5, A6,Letter,Folio,Executive,Legal                        |
| للوحة السطحية                |                 | A4، A5، A5L،6A، تنفيذي ، JIS B5، رسالة، أسطوانة ضوئية كاملة ، مخصص |

### استعمال اللوحة السطحية في المسح

**الملاحظات:** • تختلف مظاهر آلات الطباعة باختلاف الوظائف، تكون الأشكال للمراجعة فقط.

خطوات الاستعمال: 1. ارفع غطاء الماسح الضوئي.

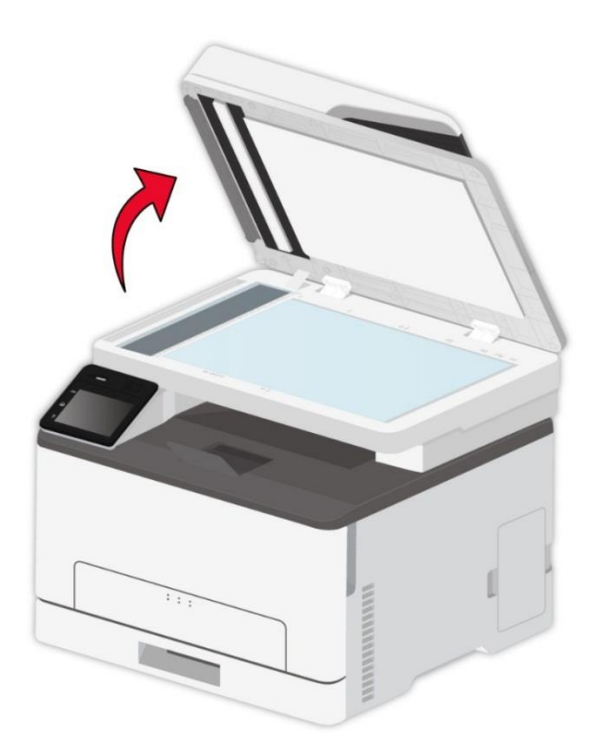

2. ضع السطح الموجب للنص نحو الأسفل.

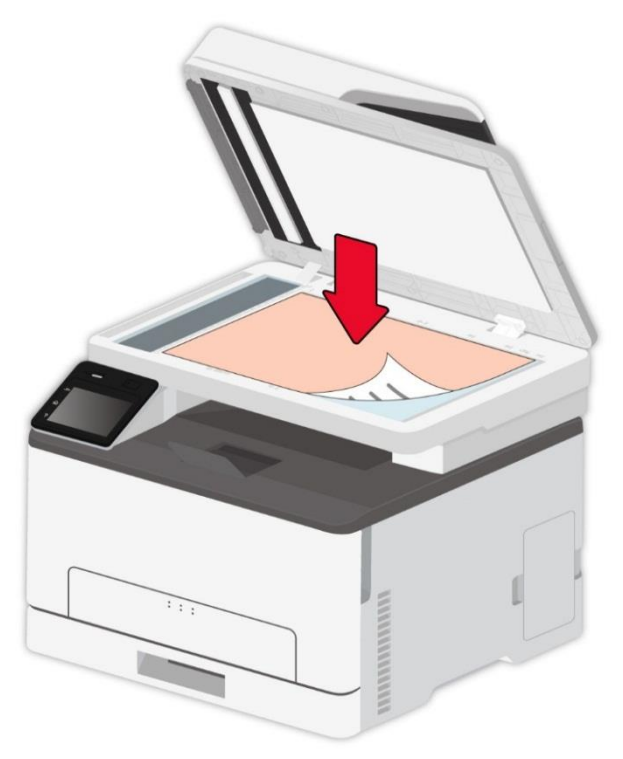

جهز النص متناسبا مع أبعاد الأوراق المناسبة.

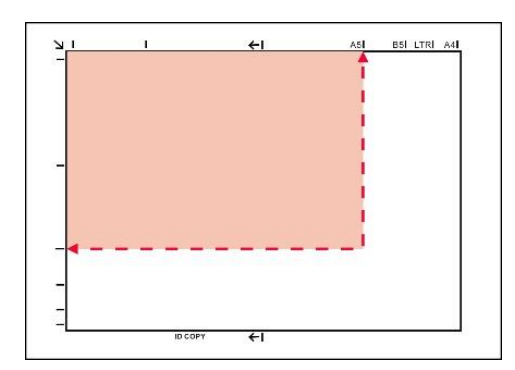

**الملاحظات:** • إذا كان عدم توافق النص وأي علامة أبعاد، وجه الزاوية العليا اليسرى للنص إلى السهم.

• اضمن عدم وجود أي نص في ADF. إذا كان يفحص النص في ADF فتتجاوز الأولوية على النص على المنصة الزجاجية.

4. ضع غطاء جهاز المسح بلطف.

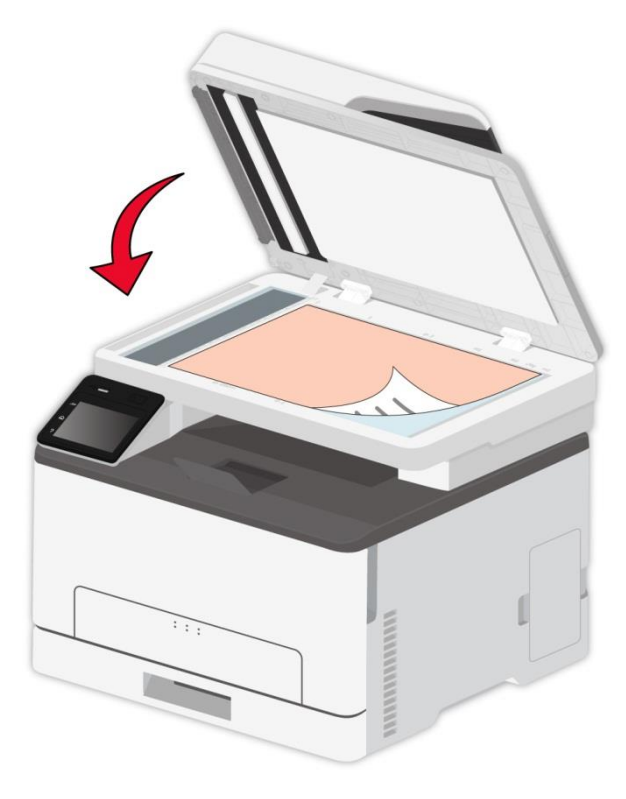

**الملاحظات:** • ضعه على المنصة الزجاجية بعد جفاف الغراء على الأوراق أو النص أو الحبر أو سائل التصحيح. • تكون فعالية الطباعة غير جيدة بالنسبة إلى الأوراق أو النصوص مع النسيج الخشن أو غير السطحية أو الزيتية أو الملساء. • اضمن عدم وجود الغبار والشعر وغيرها على الأوراق. • ضع الأوراق على السطح في الظروف الظالة والجافة. • خلال عملية المسح باللوحة السطحية، ممنوع فتح غطاء الماسح الضوئي لتجنب التأثير على الجودة.

#### استعمال جهاز إدخال أوراق الملف (ADF) للمسح

تدعم وحدة التغذية بالمستندات المسح الضوئي على وجه واحد واليدوي على وجهين. انظر ا<u>لقسم 9</u> للحصول على تفاصيل. 1. وجه السطح الموجب للنص نحو الأعلى ويدخل رأس الورق إلى جهاز إدخال أوراق الملف.

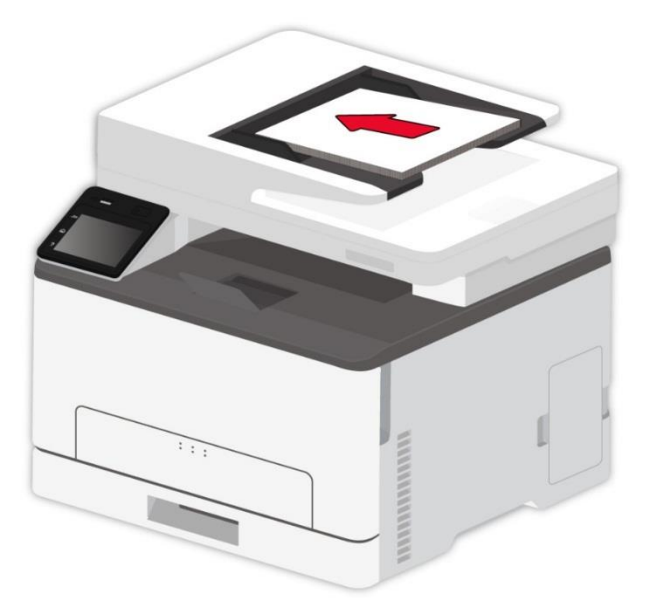

اضبط لوحة الدليل حتى تلصق مع الأوراق.

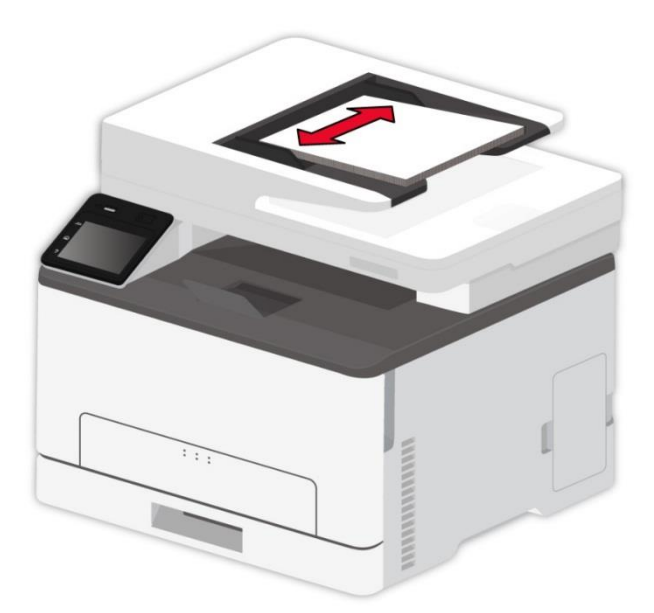

الملاحظات: • تكون أكبر سعة لجهاز إدخال الأوراق 50 ورقة وتدخل الأوراق وحدة بوحدة.

# 03 تثبيت وإلغاء تثبيت برنامج التشغيل

#### إعداد برنامج التشغيل

يوفر هذا البرنامج طريقة تثبيت بسيطة بنقرة واحدة لتثبيت برنامج تشغيل الطابعة على أنظمة ويندوز وmacOS، مما يساعدك على إكمال تثبيت برنامج التشغيل بشكل أسرع وأسهل تلقائيًا.

ا**لملاحظات:** • تختلف واجهة تثبيت برنامج التشغيل باختلاف وظائف الموديلات، يكون الشكل التوضيحي للمر اجعة فقط.

#### تثبيت بنقرة واحدة (لنظام Windows و macOS)

يوفر التثبيت بنقرة واحدة ثلاث طرق للتثبيت: "Wi-Fi" و "USB" و "الشبكة السلكية". يركز هذه الدليل على "تثبيت الطابعة عن طريق اتصال USB".

#### الطريقة الأولى: قم بتوصيل الطابعة عبر كابل USB

1. قم بتوصيل الطابعة بالكمبيوتر عن طريق كابل USB، وشغّل الطابعة والكمبيوتر الشخصي.
 2. أدخل القرص المرفق للتثبيت في محرك أقراص CD في الكمبيوتر، أو سجّل الدخول إلى موقع بانتوم الرسمي (www.pantum.com)

**الملاحظات:** • قد يتعذر على بعض أجهزة الكمبيوتر تشغيل القرص المضغوط تلقائيًا بسبب تكوين النظام. الرجاء النقر على أيقونة "الكمبيوتر" ، والعثور على "برنامج تشغيل DVD RW" ، ثم النقر المزدوج على "برنامج تشغيل DVD RW" لتشغيل إجراء التثبيت.

3. عليك قراءة الشروط والموافقة عليها الواردة في انفاقية ترخيص المستخدم النهائي و سياسة الخصوصية, انقر على زر "التالي" في الزاوية السفلية اليمنى من الواجهة للدخول إلى واجهة تثبيت برنامج التعريف.

4. لنظام Windows، اتبع الخطوة 5. لنظام macOS، أدخل كلمة مرور جهاز الحاسوب قبل المضى في الخطوة 5.

5. سيبدأ الإعداد عندما تضغط على "التثبيت بنقرة واحدة" تحت USB. قد يستغرق الإعداد بعض الوقت، بناء على ضبط تكوين جهاز الحاسوب الخاص بك. يرجى الانتظار.

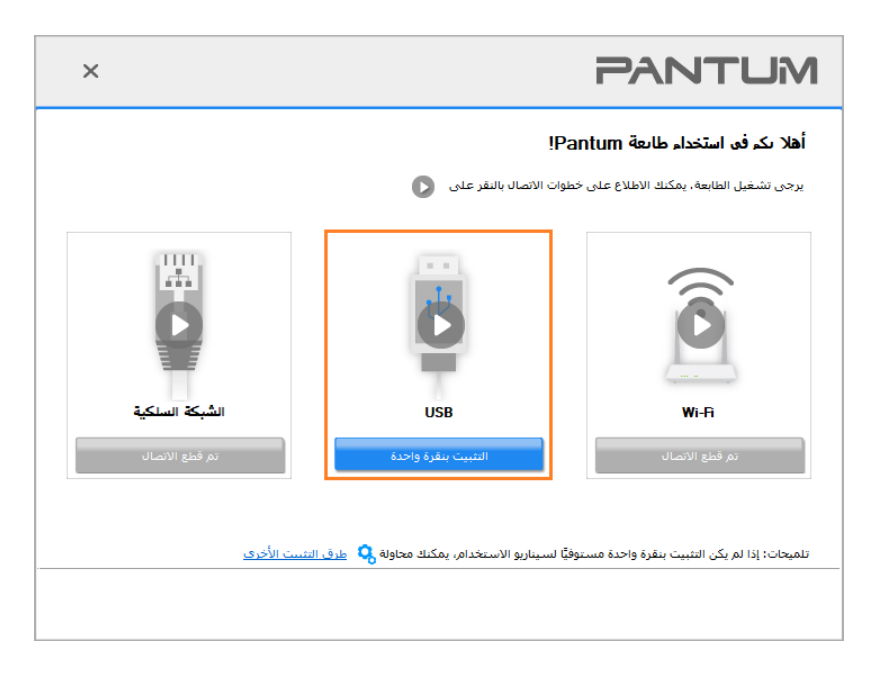

6. بعد التثبيت، انقر فوق زر "طباعة صفحة اختبار". إذا قمت بطباعة صفحة الاختبار بنجاح، فهذا يعني أنك قمت بتثبيت برنامج التشغيل بشكل صحيح. (إذا أردت تثبيت برنامج SOC على نظام ويندوز، يرجى تثبيته عندما يكون جهاز الحاسوب متصلاً بالإنترنت.)

#### إلغاء تثبيت برنامج التعريف

#### طريقة إلغاء تثبيت برنامج التعريف تحت نظام Windows

يأخذ التشغيل الآتي 7 Windows كالمثال، ربما تلف بيانات شاشة الحاسب الآلي لكم باختلاف نظام التشغيل. 1. انقر "قائمة بدأ" للحاسب الآلي، ثم انقر "جميع البرامج". 2. انقر "Pantum"، ثم انقر "Series XXX Pantum". (إن "XXX" في Series XXX Pantum يرمز إلى موديل المنتج.) 3. انقر "إلغاء التثبيت"، يحذف برنامج التشغيل حسب بيان نافذة إلغاء التثبيت. 4. يعود تشغيل الحاسب الآلي بعد إكمال إلغاء التثبيت. 4. يعود تشغيل الحاسب الآلي بعد إكمال إلغاء التثبيت. 4. يعود تشغيل الحاسب الآلي بعد إكمال إلغاء التثبيت. 5. انقر قائمة والغاء التثبيت"، يحذف برنامج التعريف تحت نظام Series بلغاء التثبيت. 4. يعود تشغيل الحاسب الآلي بعد إكمال إلغاء التثبيت. 5. انقر قائمة والغاء تثبيت برنامج التعريف تحت نظام Series بلغاء التثبيت. 6. انقر قائمة والغاء التشغيل. 7. انقر قائمة Finder "لحاسب الآلي - "برنامج التطبيق" - "الحاسب الآلي لكم باختلاف نظام التشغيل. 7. انقر قائمة Finder". وفق التعليمات في نافذة الغاء التثبيت المنبثقة.

اكتمل إلغاء التثبيت.

# 04 إعدادات الشبكة السلكية (لطرز طابعة الشبكة السلكية)

بالنسبة إلى آلة طباعة تدعم الشبكة السلكية، يمكن توصيل آلة الطباعة بالشبكة مما يجري الطباعة عبر آلة الطباعة المجهزة بأسلوب الشبكة.

#### السلكية تعيين عنوان P

يمكن الحصول على عنوان IP للطابعة تلقائيًا من خلال وظيفة DHCP أو تعيينه يدويًا.

#### تعيين تلقائي

تم تمكين الوظيفة DHCP للتعيين التلقائي بالطابعة افتراضيًا. 1. وصّل الطابعة بالشبكة عبر كبل الشبكة وقم بإكمال عمل التجهيز لبدء التشغيل. 2. ستحصل الطابعة على عنوان IP المعين بواسطة الخادم تلقائيًا. يمكن استخدام عنوان IP الذي تم الحصول عليه تلقائيًا بعد دقائق قليلة. يمكنكم طباعة "صفحة إعدادات الشبكة" لمراجعة عنوان IP لآلة الطباعة أو راجع بيانات الشبكة عبر لوحة تحكم آلة الطباعة. إذا لم يعرض عنوان IP، افحص ظروف الشبكة أو انتظر عدة الدقائق، ثم يعود المحاولة.

الملاحظات: • إذا لم يتمكن DHCP من الحصول على عنوان IP تلقائيًا، فستستخدم الطابعة عنوان IP الافتراضي تلقائيًا: 169.254.xx.xx.

#### تعيين يدوي

يعد عنوان IP يدويا لآلة الطباعة عبر لوحة تحكم آلة الطباعة،. يعد عنوان IP يدويا لآلة الطباعة عبر سيرفو Web الداخلي.

# 05 إعدادات الشبكة اللاسلكية (يناسب موديل Wi-Fi)

بناءً على الطراز، يدعم طراز الطابعة الذي يحتوي على وظيفة الطباعة عبر Wi-Fi نوعين من الاتصال اللاسلكي: محطة Wi-Fi واتصال Wi-Fi مباشر. عادةً، يتم تمكين اتصال واحد فقط بين جهاز الكمبيوتر والطابعة في نفس الوقت.

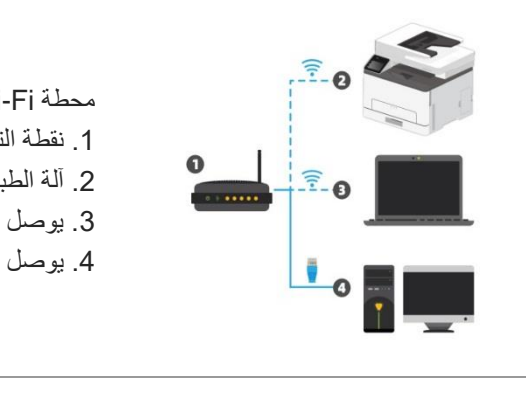

محطة Wi-Fi: يوصل بالجهاز اللاسلكي عبر الروتر 1. نقطة التوصيل (الروتر اللاسلكي). 2. آلة الطباعة المجهزة بالشبكة اللاسلكية. 3. يوصل بالحاسب الآلي لنقطة التوصيل عبر الشبكة اللاسلكية. 4. يوصل بالحاسب الآلي بنقاط الوصيل عبر الشبكة.

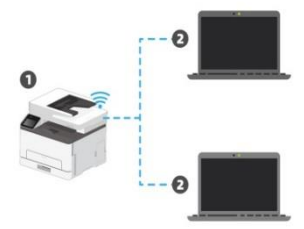

وضع Wi-Fi Direct: اتصال طرف العميل اللاسلكي مع آلة الطباعة ذات وظيفة Wi-Fi. 1. آلة الطباعة المجهزة بالشبكة اللاسلكية.

طرف العميل اللاسلكي المتصل بآلة الطباعة مع الشبكة اللاسلكية.

# وضع الهيكل الأساسي

مكنكم اتخاذ نقاط التوصيل (الروتر اللاسلكي) كالوسائط في التوصيل بين الحاسب الآلي وآلة الطباعة. تنقسم نقاط التوصيل (الروتر اللاسلكي) إلى أدوات تجهيز الشبكة اللاسلكية و ( Wi-Fi Protected Setup (WPS) هام:قبل تركيب الشبكة اللاسلكية، يجب معرفة اسم الشبكة (SSID) وكلمة المرور لنقطة التوصيل (الروتر اللاسلكي)، يحتاج إلى الاستعمال عند تجهيز الشبكة اللاسلكية. في حال عدم التمكن من التحديد، يرجى استشارة مسؤول الشبكة لديك أو أو الشركة المصنعة لنقطة الوصول (الراوتر اللاسلكي).

#### أدوات إعداد الشبكة اللاسلكية

إذا كان الحاسب الآلي لكم تركب برنامج التشغيل ويتصل بالشبكة اللاسلكية لكن تغيرت الشبكة اللاسلكية فيمكن إعادة الإعداد عبر أدوات إعداد الشبكة اللاسلكية.

#### الاستعدادات الأولى

1. نقطة التوصيل (الروتر اللاسلكي).
 2. الحاسب الألي المتصل بالشبكة.
 3. آلة الطباعة المجهزة بوظيفة الشبكة اللاسلكية.
 أسلوب إعداد أدوات إعداد الشبكة اللاسلكية.

1. يجهز أدوات إعداد الشبكة اللاسلكية في الحاسب الآلي.
 1) نظام Windows: انقر قائمة "بدأ" للحاسب الآلي - "جميع البرامج" - "Pantum" - "اسم المنتج" - "أدوات إعداد الشبكة اللاسلكية".
 2) نظام macOS: انقر قائمة "Pinder" - "Lilities" - "برنامج التطبيق" - "Wireless" - "Network Configuration Tool".

#### كيفية إغلاق شبكة Wi-Fi المتصلة

من لوحة تحكم الطابعة، انتقل إلى: "
 ב ضبط الشبكة - ضبط تكوين الشبكة اللاسلكية - المحطة.
 اختر زر "إغلاق" والحفظ

| الىربېة 🗸                                                                                           |                           | تىمچىل الدخول                      | الإعداد إدارة المستغدم | معلومات المنتج       | n                       |
|----------------------------------------------------------------------------------------------------|---------------------------|------------------------------------|------------------------|----------------------|-------------------------|
| تلميح                                                                                               |                           | IP) السلكية                        | کرین                   |                      | alapy                   |
| هذه الصفحة توفق اللم المصنيف والتدوين<br>المتعلق بـ IPv4 السلكية والخصبائص<br>المتعادي IPv6 الساكية | XXX -4ECE7D               | انبم المضيف                        |                        | يكة<br>قرير براي     | اعداد الشيا<br>تعريب: D |
| .,                                                                                                  |                           |                                    |                        | المسيب               | سرين ۱                  |
|                                                                                                    | AC:C5:1B:4E:CF:7D         | عنوان MAC                          |                        |                      | IPv6                    |
|                                                                                                    | اللغائي 🗸                 | وضع تعبين عنوان IPv4               |                        | RAV                  | W/LPD                   |
|                                                                                                    |                           | (Def. )                            |                        |                      | SNMP                    |
|                                                                                                    | 10.10.132.173             | عوان 1Pv4                          |                        |                      | WSD                     |
|                                                                                                    | 255.255.255.0             | قتاع قرعية                         |                        |                      | SMTP                    |
|                                                                                                    | 10.10.132.254             | عنوان البوابة                      |                        | A                    | AirPrint                |
|                                                                                                    |                           |                                    |                        | SS                   | SL/TLS                  |
|                                                                                                    |                           | اسم المجال:                        |                        | لأجهزة               | إعدادات الأ             |
|                                                                                                    | الثلثاني 🗸                | أسلوب توزيع IPV4DNS                |                        |                      | التطام                  |
|                                                                                                    | 10.10.131.1               | عنوان خانم IPv4DNS الرئيسي         |                        | لون FTP              | سجل عدار                |
|                                                                                                    |                           | A MUDIADNE AL 1 M                  |                        | تاوين                | ودفتر الغ               |
|                                                                                                    |                           | مورى مدم HP44D143 مدنوي            |                        | البريد               | عنوان                   |
|                                                                                                    | fe80::aec5:1bff:fe4e:cf7d | عنوان ارتباط محلي لـ IPv6          |                        | ية البريد            | محمو ت                  |
|                                                                                                    |                           | العذوان الثابع                     |                        | بير<br>يد الإلكتروني | اعلام البر              |
|                                                                                                    | f1f5::aec5:1bff:fe4e:cf7d | عبران عر حالة                      | ~                      |                      |                         |
|                                                                                                    |                           | 0, 00                              |                        | _                    |                         |
|                                                                                                    |                           | علوان خادم برئوكول IPv6DNS الأساسي |                        |                      |                         |
|                                                                                                    | -                         | عنوان خادم IPv6DNS الثانوي         | A to                   |                      |                         |
|                                                                                                    | تطبيق إلغاه الأمر         |                                    |                        |                      |                         |

يمكنكم إدارة إعدادات آلة الطباعة عبر سيرفو Web الداخلي.

### زيارة سيرفو Web الداخلي

یشغل مصدر الکهرباء لآلة الطباعة والحاسب الآلي.

2. وصل آلة الطباعة بالشبكة واضمن توصيل آلة الطباعة بشبكة الحاسب الآلي.

أدخل عنوان IP لألة الطباعة في شريط العنوان لمتصفح الانترنت Web لزيارة سيرفو Web الداخلي لألة الطباعة.

4. انقر خيار "دخول" وأدخل اسم المستخدم وكلمة المرور (اسم المستخدم الافتراضي admin، كلمة المرور البدائية 000000)، انقر "دخول".

**الملاحظات:** • بسبب السلامة، يقترح لكم تعديل كلمة المرور الافتراضية ويارة واجهة "إدارة المستخدم" في التعديل.

# 07 طباعة

### وظيفة الطباعة

يمكنكم إعداد وظيفة الطباعة في "طباعة الخيار الأول" عبر "بدأ" - "الجهاز وآلة الطباعة" - خيار آلة الطباعة - نقر الزر الأيمن للماوس مع بعض الوظائف كما يلي:

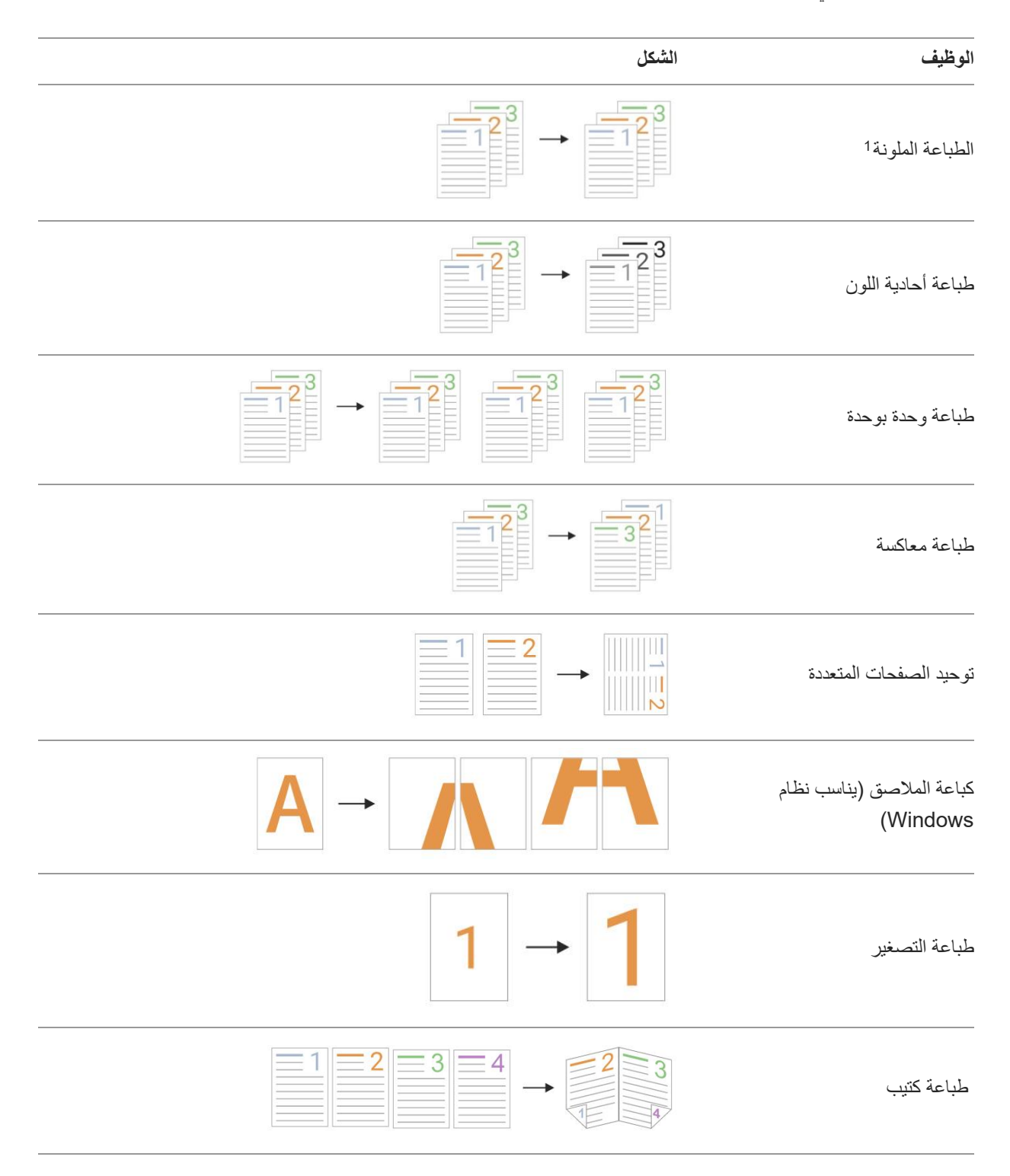

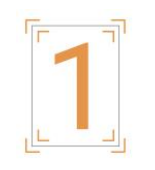

الملاحظات: • يأخذ البيانات السابق نظام Windows 7 كالمثال.

- يمكنك تحديد طباعة ملصق 2 × 2 في خيار طباعة عدة صفحات في ورقة واحدة (N-in-1) لتمكين وظيفة طباعة الملصقات.
  - يمكنك فتح "تفضيلات الطباعة" والنقر فوق الزر "تعليمات" لعرض شرح وظيفة محددة.
- ملاحظة 1: عند عدم التمكن من تغيير خرطوشة حبر الليزر الأزرق السماوي (C)، أو الأرجواني (M) أو الأصفر (Y) على الفور بعد انتهاء عمر خدمتها، يمكنك اختيار متابعة الطباعة بالأسود والأبيض.

#### إعدادات الطباعة

#### ضبط معايير الطباعة

قبل إرسال أعمال الطباعة، يمكن إعداد معلمات الطباعة عبر أسلوبين أتيين (مثل نوع الأوراق وأبعاد الأوراق ومصدر الأوراق).

| نظام التشغيل | التعديل الموقت لإعدادات أعمال الطباعة                                                                                     | التعديل الدائم للإعدادات الافتراضية                                                                                                    |
|--------------|----------------------------------------------------------------------------------------------------|----------------------------------------------------------------------------------------------------|
| Windows 7    | 1. انقر قائمة الملف - الطباعة - خيار آلة الطباعة -<br>خواص آلة الطباعة (يختلف باختلاف نظام التشغيل<br>للخطوات التفصيلية). | 1. انقر قائمة البدأ - لوحة التحكم - الجهاز وآلة الطباعة.<br>2. انقر رمز آلة الطباعة بالنقرة اليمني للماوس لطباعة الخيار الأول<br>وتعديل الإعدادات وحفظها.                                                                                                    |
| macOS        | 1. انقر قائمة الملفات - الطباعة.<br>2. يعدل الإعدادات في النافذة المعروضة.                                                | <ol> <li>انقر قائمة الملفات - الطباعة.</li> <li>تعدل الإعدادات في النافذة المعروضة، انقر حفظ الإعدادات<br/>المسبقة. (عند الطباعة كل مرة، يجب خيار الإعدادات المسبقة وإلا<br/>فيجب خيار الإعدادات المسبقة وإلا فيطبع حسب الإعدادات<br/>الافتراضية.)</li> </ol> |

الملاحظات: • تكون أولوية إعدادات برنامج التطبيق أعلى إعدادات آلة الطباعة.

#### الطباعة الأوتوماتيكية للوجهين

تدعم الطابعة الطباعة على الوجهين للورق العادي. أحجام الورق المدعومة بالطباعة على الوجهين: A4، Letter، Legal، Folio، Oficio.

**الملاحظات:** • لا تناسب بعض وسائط الأوراق الطباعة الأوتوماتيكية للوجهين، إن محاولة الطباعة الأوتوماتيكية للوجهين --ربما تعطل آلة الطباعة.

- لا تدعم الطباعة الأوتوماتيكية للوجهين طباعة الملاصق.
- لمعلومات حول أنواع الورق ووسائط الطاقة في درجة التغذية من أجل تغذية الورق، يرجى الرجوع إلى <mark>الورق ووسائط الطباعة</mark>.

#### طريقة إجراء الطباعة على الوجهين يدوياً

افتح مهمة الطباعة المراد طباعتها.
 يختار "طباعة" في قائمة "ملف".
 يختار الطباعة بالموديل المحدد.
 اختر آلة الطباعة بالموديل المحدد.
 انقر على "خصائص الطابعة" لضبط تكوين إعداد الطباعة.
 انقر على "خصائص الطابعة" لضبط تكوين إعداد الطباعة.
 اختر "طباعة الوجهين" ل "أساس"، اختر "الحافة الطويلة" أو "الحافة القصيرة".
 انقر "موافق" لإكمال إعدادات الطباعة. انقر "طباعة" لتحقيق الطباعة الأوتوماتيكية للوجهين.

إذا كانت الصورة المطبوعة مبقعة أو بمظهر ملطخ، يمكن محاولة تعديل معلمات نقل الطباعة من خلال إعداد الطابعة. الخطوات كما يلي:(ملائم للطابعات المثبتة عبر اتصال USB) يتخذ نظام Windows 7 كالمثال للخطوات الآتية، تختلف بيانات شاشة الحاسب الآلي باختلاف نظام التشغيل. 1. ادخل "قائمة البدء" - "لوحة التحكم" للحاسب الآلي في مراجعة "المعدات وآلة الطباعة". 2. انقر آلة الطباعة بزر أيمن وفي القائمة اختر "خاصية آلة الطباعة". 3. ادخل خيار "إعداد الطابعة".

انقر فوق "إعدادات أخرى" لتعديل معلمات نقل الطباعة.

|                                                     | 😓 خصائص XXX Series PCL6 خصائص                                                                |
|-----------------------------------------------------|----------------------------------------------------------------------------------------------|
| · متقدمة إدارة الأبوان الأمان إعدادات الطابعة حول   | عام مشاركة المنافذ خياران                                                                    |
| ن بعد 1 دقيقة                                       | إعداد وضع السكون<br>سكو                                                                      |
| ، دون منځذ →<br>عات →                               | إعداد الإغلاق الأوتوماتيكى<br>إعدادات شروط إتصار<br>الإغلاق<br>إعدادات تأجيل 4 سا<br>الإغلاق |
|                                                     | 🔲 الطباعة الساكنة                                                                            |
| قائمة فونت TrueType<br>فق إلغاء الأمر تطبيق تعليمات | إعدادات أخرى                                                                                 |
|                                                     |                                                                                              |
| 23                                                  | 🗮 خصائص XXX Series PCL6 خصائص                                                                |
|                                                     | ی XXX Series PCL6 خصائص XXX Series PCL6                                                      |
| کے<br>إعدادات آخری<br>اعدادات TP إعدادات            | ی خصائص XXX Series PCL6<br>کتا                                                               |

الملاحظات: • يمكنك أيضاً تحديد معلمات نقل الطباعة من خلال الأزرار على لوحة التحكم.
# 08 التنسيخ

## وظيفة التنسيخ

| وظيفة التنسيخ     |                        | البيان                                                   |
|-------------------|------------------------|----------------------------------------------------------|
|                   | لون                    | يتم استخدامه للنسخ بالألوان أو أحادية اللون.             |
|                   | الحجم الأصلي           | ضبط حجم الورق إلى القيم الأصلية.                         |
|                   | نسخ إلى                | حدد حجم الورق ونوع الدرج المحدد.                         |
|                   | الجودة                 | يعد وضع جودة الصورة ويرفع فعالية التنسيخ.                |
|                   | التظليل                | يضبط الفعالية العميقة والضحلة للتنسيخ عبر إعداد التظليل. |
| التنسيخ العادي    | التصغير                | يصغر أو يكبر أبعاد الصورة المنسخة.                       |
|                   | توحيد الصفحات          | يطبع الملف المتعدد الصفحات على ورقة واحدة.               |
|                   | الاستنساخ              | قم بطباعة نفس الصور المتعددة على نفس الورقة.             |
|                   | الملصق                 | اطبع نص صفحة واحدة على أوراق متعددة.                     |
|                   | وحدة بوحدة             | اطبع النص الأصلي وحدة بوحدة.                             |
|                   | الطباعة اليدوية لوجهين | يمكن تحقيق تنسيخ النص الأصلي يدويا بوجهين.               |
| نسخ بطاقة المعرّف | لون                    | يتم استخدامه للنسخ بالألوان أو أحادية اللون.             |
|                   | أسلوب الترتيب          | يعد أسلوب ترتيب تنسيخ البطاقة الشخصية.                   |
|                   | التظليل                | يضبط الفعالية العميقة والضحلة للتنسيخ عبر إعداد التظليل. |
|                   | أبعاد الأوراق          | بعد أبعاد الأوراق.                                       |
| تنسيخ الكمبيالة   | لون                    | يتم استخدامه للنسخ بالألوان أو أحادية اللون.             |
|                   | التظليل                | يضبط الفعالية العميقة والضحلة للتنسيخ عبر إعداد التظليل. |
|                   | أبعاد الأوراق          | بعد أبعاد الأوراق.                                       |

### إعداد التنسيخ العادي

من أجل ضمان فعالية التنسيخ الأفضل، يمكنكم تعديل الإعدادات عبر قائمة "إعداد التنسيخ". 1. اختر زر "النسخ" في لوحة تحكم الطابعة؛ 2. حدد ضبط النسخ، انقر على زر "النسخ" للنسخ.

**الملاحظات:** • سطوع الإضاءة. عند ضبط هذا الخيار ، سيبقى نشطاً حتى تغيير ه. • إعدادات جودة الصورة، التكبير ، N في 1، الاستنساخ، الملصق، النسخ حسب الترتيب وعلى الوجهين.عند الانتهاء من النسخ، قم بالتبديل بالضغط على الزر على لوحة التحكم، أو قم بإعادة تشغيل الطابعة، وسيتم استعادة ضبط الإعدادات الافتر اضية.

#### توحيد الصفحات

من خلال إعداد توحيد الصفحات، يمكن تنسيخ الملف ب صفحتين أو 4 صفحات على ورقة ويدعم تنسيخ جهاز إدخال أوراق الملف والمنصة الزجاجية. لتوحيد الصفحات 3 أوضاع:

للوكيد الصفحات 5 اوصد (1) توحيد 2 إلى 1

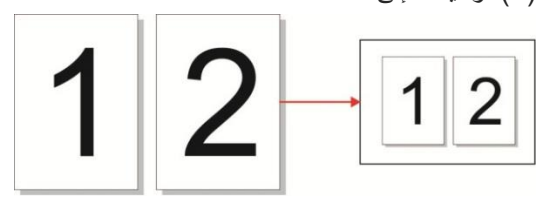

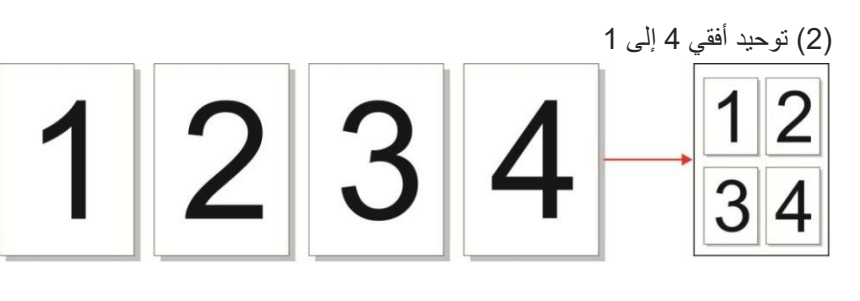

(3) توحيد رأسي 4 إلى 1

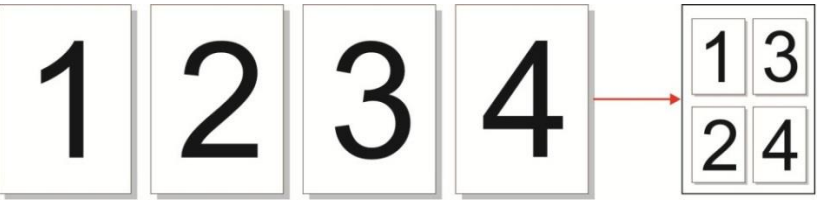

**الملاحظات:** • لا يمكن إعداد "توحيد الصفحات" و "التصغير " في نفس الوقت.

#### وحدة بوحدة

تدعم "وحدة بوحدة" التنسيخ عبر أسلوب جهاز إدخال أوراق الملف (ADF) فقط. لتنسيخ وحدة بوحدة 2 نوع من الوضع:

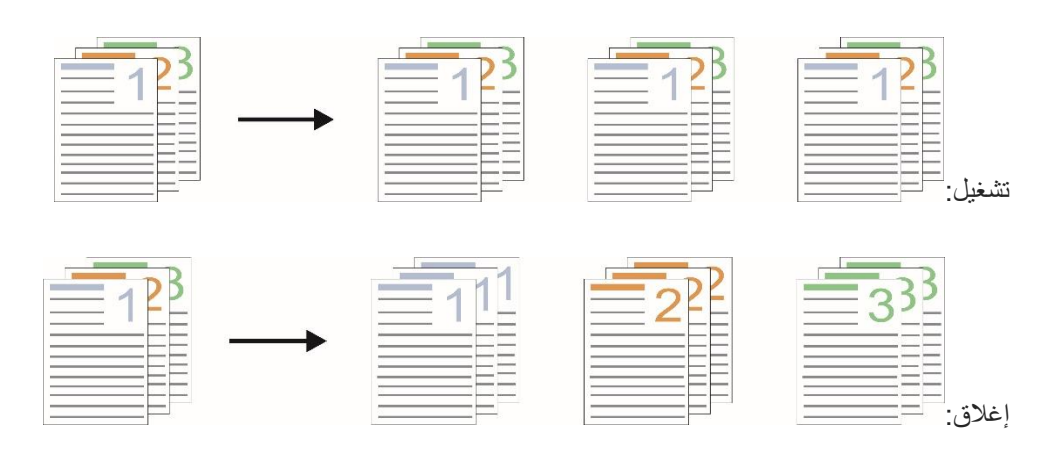

## الطباعة اليدوية لوجهين

يمكنكم استعمال الكومبيوتر اللوي وADF في طباعة الوجهين ويتخذ طباعة الوجهين ب ADF كالمثال. لتنسيخ الوجهين 4 أنواع من الأوضاع:

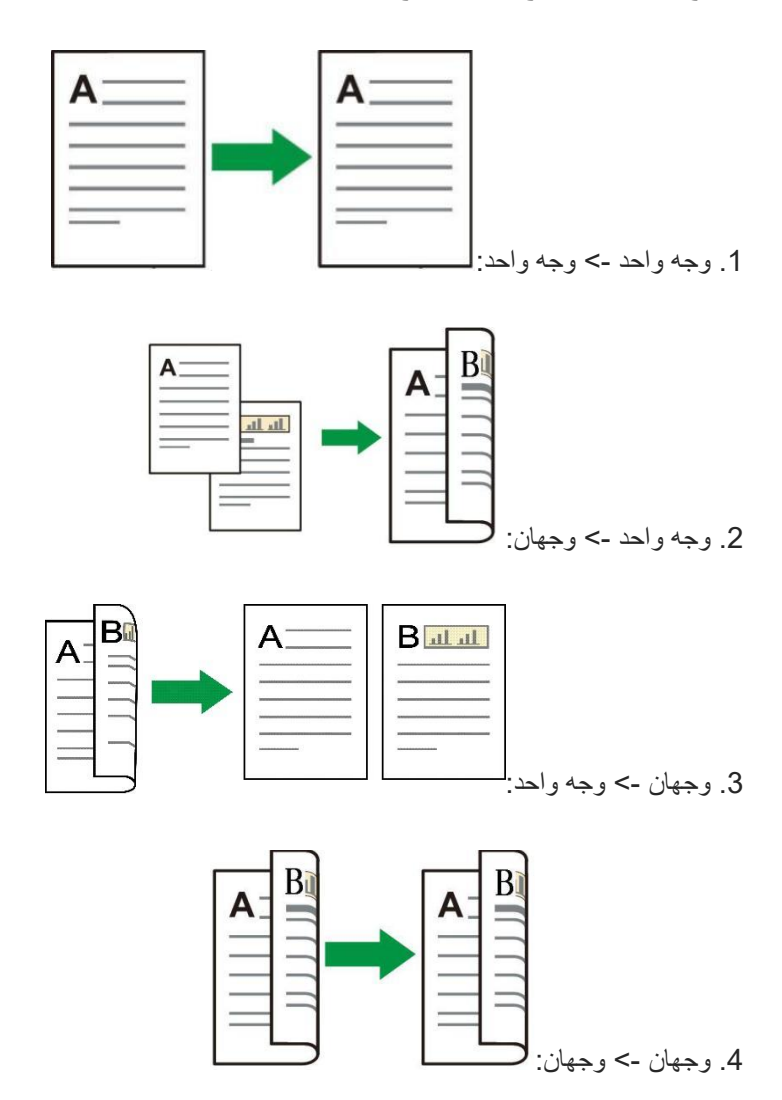

### خطوات استخدام النسخ اليدوي للمستند الأصلي على الوجهين

خطوات الطباعة اليدوية على الوجهين على النحو التالي. خذ وضع "على الوجهين -> على الوجهين" كمثال. 1. وجه السطح الموجب للنص الأصلي نحو الأعلى، أدخل الرأس إلى جهاز إدخال أوراق الملف؛ كما اضمن تعبئة الأوراق في علبة الأوراق.

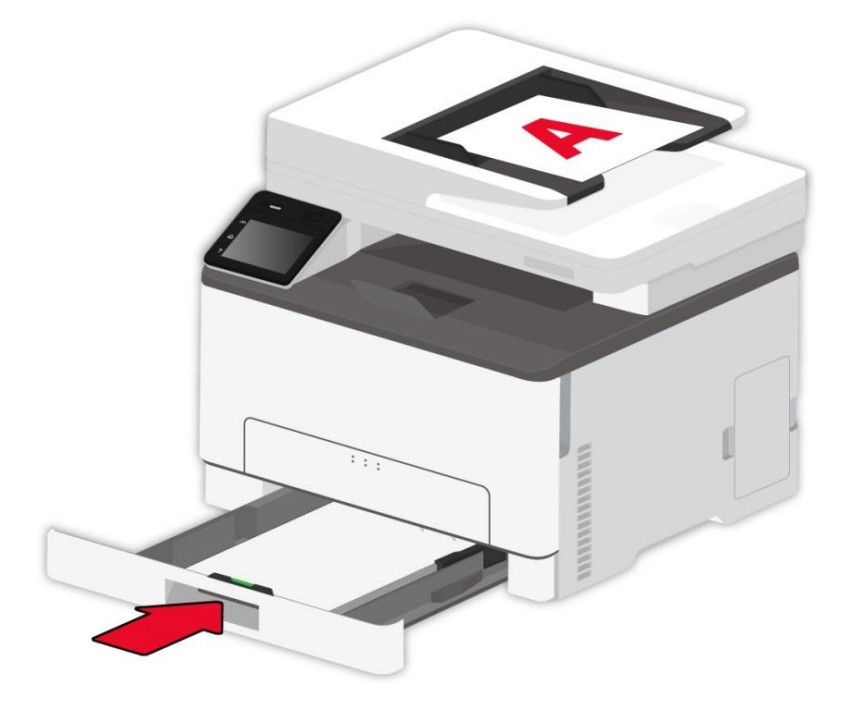

2. اتبع الخطوات الواردة في <u>إعداد التنسيخ العادى</u>. اختر وضع الطباعة " "على الوجهين -> على الوجهين" اضغط على "√" واحفظ الإعدادات.

- انقر على زر "النسخ" للنسخ.
- بعد صرف الأوراق، يكون اتجاه الأوراق كما في الشكل:

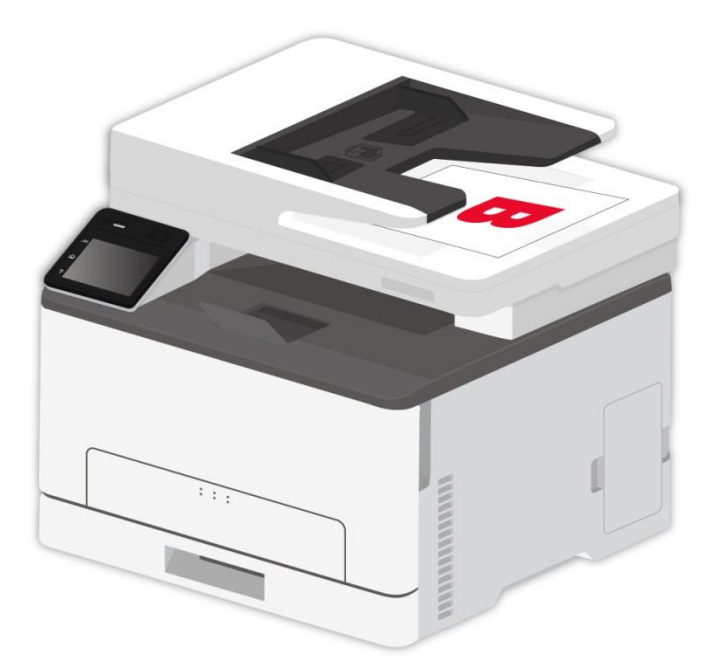

5. بعد انتهاء تنسيخ الوجه الأول، ضع الأوراق باتجاه الشكل إلى مدخل الأوراق (دون حاجة إلى الدوران).

**الملاحظات:** • ذا لاحظ فرط مدة الانتظار عند تصفح اللوحة، فيطبع السطح الأحادي أوتوماتيكيا.

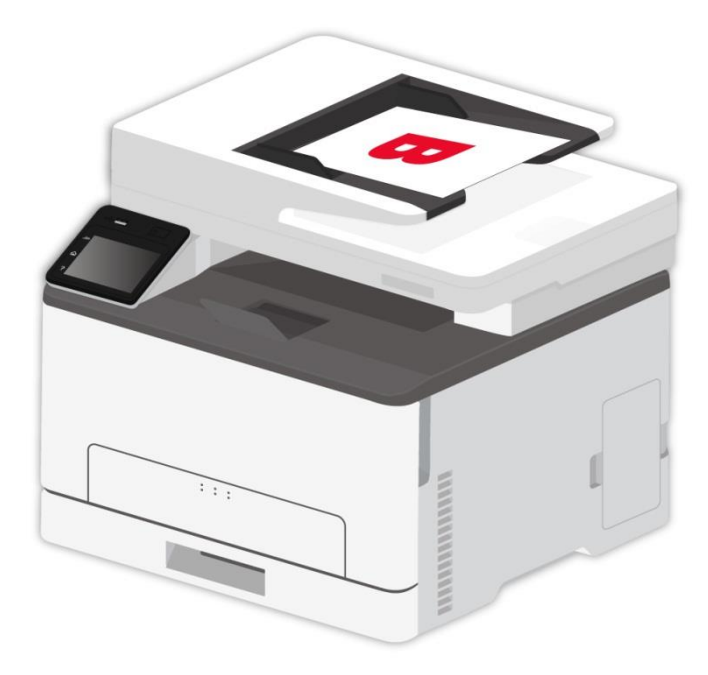

6. اضغط على "ابدأ" لنسخ الجانب الثاني.

## اعدادات نسخ الهوية

من أجل ضمان فعالية التنسيخ الأفضل، يمكنكم تعديل الإعدادات عبر قائمة "إعداد التنسيخ". 1. اختر زر "نسخ بطاقة المعرّف" على لوحة تحكم الطابعة؛ 2. حدد ضبط النسخ، انقر على زر "النسخ" للنسخ.

## إعداد تنسيخ الكمبيالة

من أجل ضمان فعالية التنسيخ الأفضل، يمكنكم تعديل الإعدادات عبر قائمة "إعداد التنسيخ". 1. اختر زر "نسخ فاتورة" في لوحة تحكم الطابعة؛ 2. حدد ضبط النسخ، انقر على زر "النسخ" للنسخ.

## 09 تصوير

تقدم آلة الطباعة نوعين من المسح الضوئي: "مسح الدفع" أي يجري المسح عبر تشغيل لوحة تحكم آلة الطباعة؛ "مسح الجر" أي يجري المسح عبر برنامج تطبيق المسح لطرف PC. قبل المسح، اضمن تثبيت برنامج تشغيل آلة الطباعة على الحاسب الآلي. يتوافق هذا المنتج مع معيار (WIA) برنامج تطبيق التصوير TWAIN وWindows. إذا استعمل برنامج يدعم معيار TWAIN أو WIA، فيمكن زيارة وظيفة المسح، كما مسح الصورة إلى البرنامج الشغال مباشرة.

## مسح الدفع

يمكنكم إجراء المسح عبر برنامج تطبيق المسح لطرف PC بأساليب الاتصال من USB أو السلكية أو اللاسلكية. قبل المسح، اضمن التوصيل الصحيح بآلة الطباعة.

#### نظام ويندوز المسح الضوئي

#### برنامج تطبيق المسح

خطوات التشغيل: 1. انقر "برنامج تطبيق المسح" على الحاسب الألي نقرتين، يكون 2. تكون الواجهة المعروضة كما في الشكل الأتي:

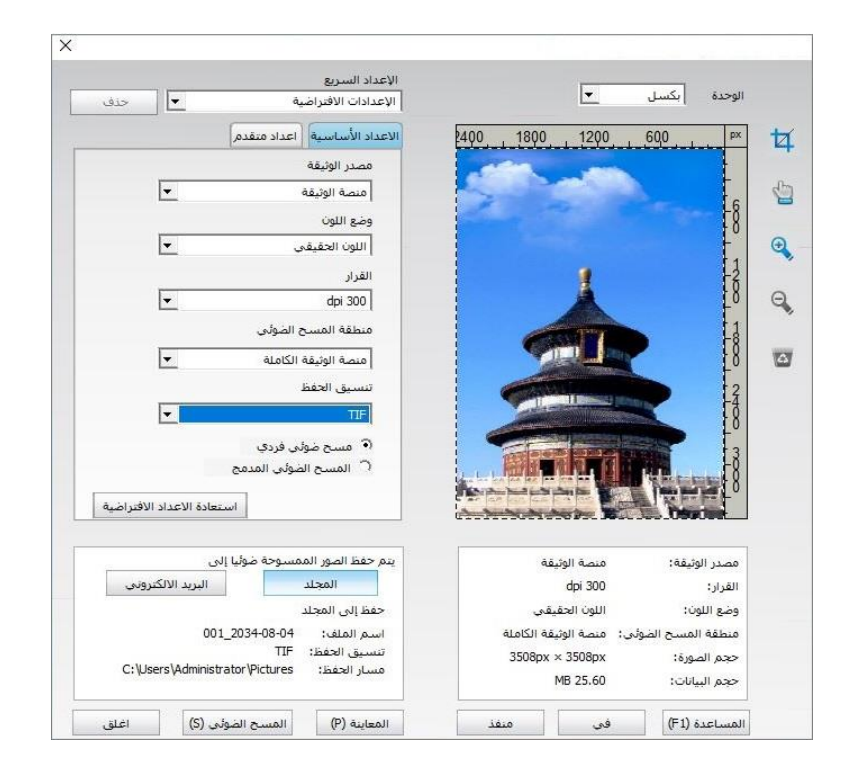

3. يجري إعدادات المسح في القائمة اليمنى، انقر زر "مسح" عند الزاوية السفلى اليمنى بنقرة واحدة لبدأ المسح.

الملاحظات: • يمكن مسح الصور في تنسيق BMP، JPG، TIF، PDF، PNG، و OFD بواسطة برنامج تطبيق مسح Pantum. تتوفر وظيفة التعرف على النص في الصور للمستندات التي تكون في تنسيق OCX، XLS، XLSX، PPTX، TXT وملفات PDF التي يمكن البحث فيها. (إذا أردت استخدام وظيفة التعرف على النص في الصور، يرجى تنزيل وتثبيت برنامج OCR طبقا لمطالبات الواجهة بعد تثبيت برنامج التشغيل. لطريقة التثبيت، يرجى)

يمكنكم نقر زر "مساعدة (F1)" في فتح ملف مساعدة برنامج التطبيق لمعرفة مزيد من بيانات إعدادات المسح.

#### مسح نظام macOS

مسح ICA

فتح ICA عبر "الطباعة والمسح"

خطوات التشغيل:

بعد إكمال تثبيت برنامج تشغيل آلة الطباعة، انقر الرز الأسفل الأيسر "إعدادات تفضيلات النظام" على سطح مكتب الحاسب الآلي.
 بعد عرض النافذة، انقر زر "الطباعة والمسح".
 بعد عرض النافذة، اختر زر "المسح".
 بعد عرض النافذة، اختر زر "المسح".
 بعد عرض النافذة، اختر زر "المسح".
 بعد عرض النافذة، اختر زر "المسح".
 بعد عرض النافذة، اختر زر "المسح".
 بعد عرض النافذة، اختر زر "المسح".
 بعد عرض النافذة، اختر زر "المسح".
 بعد عرض النافذة، اختر زر "المسح".
 بعد عرض النافذة، اختر زر "المسح".
 بعد عرض النافذة، اختر زر "المسح".
 بعد عرض النافذة، اختر زر "المسح".
 انقر "فتح الماسح الضوئي"، تعرض نافذة المسح.
 انقر "فتح الماسح الضوئي"، تعرض نافذة المسح.
 انقر "فتح الماسح الضوئي"، تعرض نافذة المسح.
 انقر "عرض البيانات التفصيلية" على الزاوية السفلى اليمنى لإعداد معلمات المسح.
 انقر زر "المسح" على الزاوية السفلى لبدأ المسح.

#### استعمال ICA عبر برنامج التطبيق

خطوات التشغيل:

 انقر رمز "Finder" على الزاوية السفلى اليسرى على سطح المكتب أو اشغل مفتاح الاختصار command+shift+C في فتح نافذة الحاسب الآلي على لوحة المفاتيح، ويجد "قبض الصورة" في "برنامج التطبيق" انقر فتح التطبيق.
 بعد خيار آلة الطباعة في القائمة اليسرى، يمسح معلمات المسح في القائمة اليمنى، انقر "مسح" على الزاوية السفلى اليمنى لبدأ المسح.

#### مسح TWAIN

يأخذ برنامج Photoshop كالمثال. (CS2 والإصدارات السابقة مدعومة)

خطوات التشغيل:

افتح برنامج Photoshop، انقر "ملف" على الزاوية العليا اليسرى - "الإدخال" لخيار مسح TWAIN،
 1. بعد ظهور النافذة، اضبط معلومات المسح في القائمة اليمنى في "الضبط الأساسي" و "الضبط المتقدم". انقر على "مسح" وبدء المسح الضوئي.

## مسح الدفع مسح الدفع

يقدم كيفية استعمال لوحة تحكم آلة الطباعة في مسح الملف إلى FTP ، Email ، PC، يوسبي.

**الملاحظات:** • الملفات المدعومة في المسح إلى الحاسوب الشخصي/ البريد الالكتروني/FTP/ USB قرص فلاش : PDF، TIFF، و JPEG.

#### المسح إلى الحاسب الآلي

يمكنكم تشغيل مسح الملف إلى الحاسب الألي عبر استعمال لوحة تحكم آلة الطباعة. (يدعم أسلوب توصيل سلك USB فقط). 1. اضمن تشغيل آلة الطباعة والحاسب الألي والتوصيل الصحيح. 2. ضع النص الأصلي على المنصة الزجاجية أو ADF. 3. انقر على "مسح - مسح إلى جهاز حاسوب" على لوحة تحكم الطابعة. 4. اختر ضبط المسح الصحيح، انقر على زر "مسح" لإجراء المسح الضوئي.

#### مسح إلى الايميل

يمكنك فحص الملف كمرفق في تطبيق البريد الإلكتروني. والخطوات هي كما يلي: 1. تأكد من تشغيل الطابعة والكمبيوتر وتوصيلهما بالشبكة نفسها. 2. فيما يتعلق بتجهيز طرف العميل SMTP. 3. فيما يتعلق بإعداد سجل عناوين الايميل. 4. ضع النص الأصلي على المنصة الزجاجية أو ADF. 5. انقر على "مسح - مسح إلى بريد إلكتروني" على لوحة تحكم الطابعة. 6.افتر ضبط المسح الصحيح، انقر على زر "مسح" لإجراء المسح الضوئي. 6.افتر ضبط المسح الصحيح، انقر على زر "مسح" لإجراء المسح الضوئي. 10.يوليمات إعداد وظيفة إرسال الايميل إلى المجموعة: يعد اسم مجموعة الإرسال عبر Bobpage، يعد أعضاء مجموعة الايميل في مجموعة الإرسال أي متلقي الايميل. بعد إكمال المسح، ينقل ملف المسح إلى سيرفو الايميل وثم يرسل إلى جميع أعضاء المجموعة عبر سيرفو الايميل.

#### المسح إلى FTP

يجب ضمان الظروف الشبكية للمستخدم بالمسح إلى FTP، يمكن مسح الملفات بكمية كبيرة نسبيا في الشبكة ويحتاج إلى إدخال عنوان السيرفو واسم المستخدم وكلمة المرور لدخول FTP. تكون خطوات التشغيل كما يلي: 1. تأكد من تشغيل الطابعة والكمبيوتر وتوصيلهما بالشبكة نفسها. 2. جهز سجل عناوين FTP. 3. ضع النص الأصلي على المنصة الزجاجية أو ADF. 4. انقر على "مسح - مسح إلى FTP" على لوحة تحكم الطابعة. 5. اختر ضبط المسح الصحيح، انقر على زر "مسح" لإجراء المسح الضوئي.

#### مسح إلى قرص يوسبي

في حالة عدم وجود الحاسب الألي، امسح الملف إلى قرص يوسبي، قبل التشغيل تأكد من سعة الذاكرة الكافية لقرص يوسبي. الخطوات كما يلي: 1. أدخل قرص يوسبي إلى منفذ يوسبي الأمامي لآلة الطباعة.

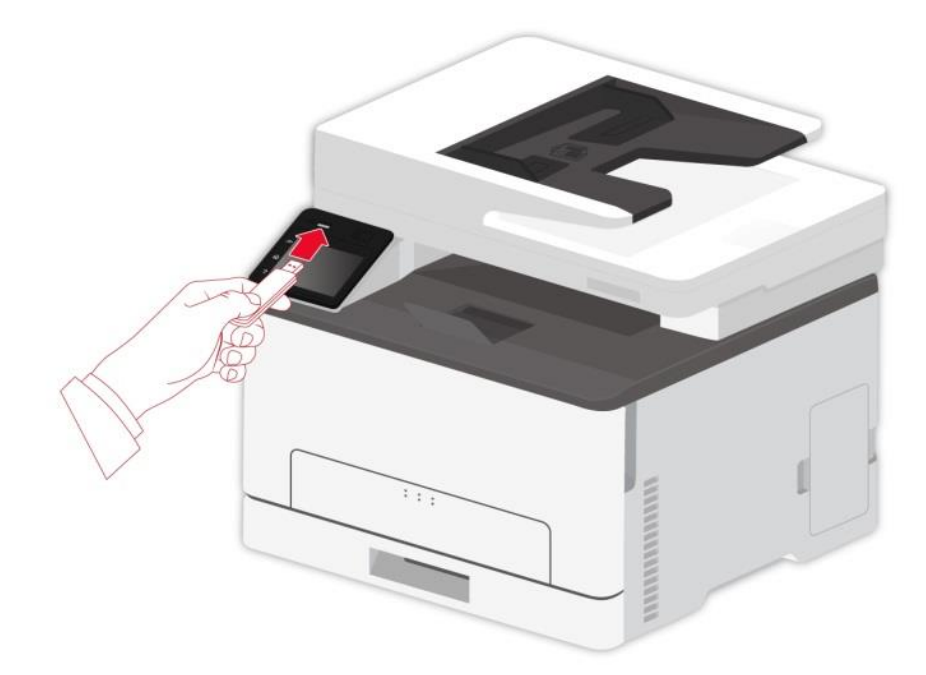

2. ضع النص الأصلي على المنصة الزجاجية أو ADF.

انقر على "مسح - مسح إلى USB" على لوحة تحكم الطابعة.

اختر ضبط المسح الصحيح، انقر على زر "مسح" لإجراء المسح الضوئي.

سيتم إنشاء مجلد "تصفح بانتيوم" في قرص فلاش USB. سيتم حفظ الملف الممسوح ضوئيًا بتنسيق PDF أو JPEG أو.

الملاحظات: • صيغة قرص يوسبي المدعومة: يدعم نظام Windows صيغة FAT و FAT32، يدعم نظام macOS صيغة MS-DOS (FAT).

## 10 الصيانة العادية

**الملاحظات:** • تختلف مظاهر ألات الطباعة باختلاف الموديلات والوظائف، يكون الشكل التوضيحي للمر اجعة فقط.

## تنظيف آلة الطباعة

الداخلية، ممنوع لمس علامة تحذير الحرارة العالية فورا لتجنب الحرق. الداخلية، ممنوع لمس علامة تحذير الحرارة العالية فورا لتجنب الحرق.

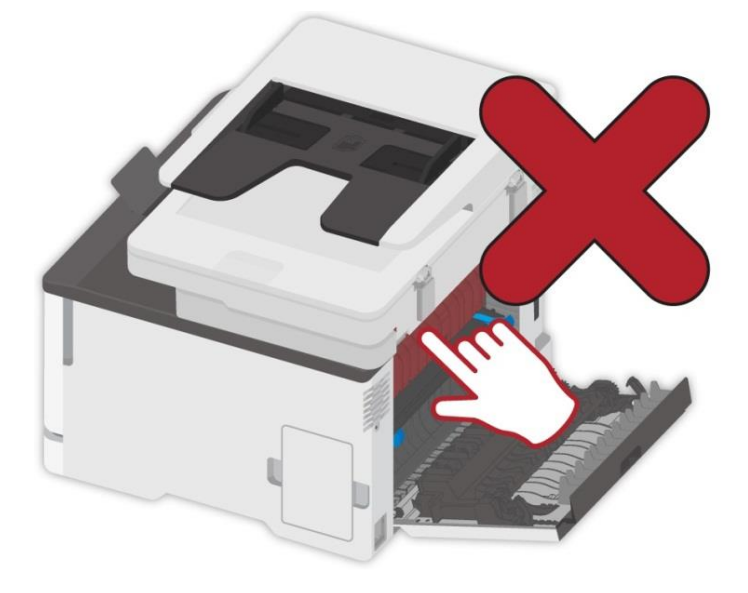

لملاحظات: • افصل الطابعة قبل إجراء تنظيف.

استعمل مادة التنظيف المحايدة.

• وخَّ الحذر عند استخدامك لشاشة الطابعة وتجنب الضغط على شاشة اللمس أو إتلافها. يرجى استخدام قطعة قماش جافة وناعمة أو غمسها في منظف محايد أو إيثانول عند تنظيف سطح الشاشة. لا تستخدم أي مذيبات عضوية أو محاليل حمضية أو قلوية عند إجراء تنظيف.

#### استعمل مادة التنظيف المحايدة.

للما المنصلة بالطابعة قبل المتابعة. جميع الكابلات المتصلة بالطابعة قبل المتابعة.

ا**لملاحظات: •** يرجى إجراء تنظيف كل بضعة أشهر.

• لا تشمل كفالة الطابعة التعويض عن التلف الناتج عن المعالجة غير الصحيحة

أوقف تشغيل الطابعة، ثم افصل سلك الطاقة من مأخذ التيار الكهربائي.

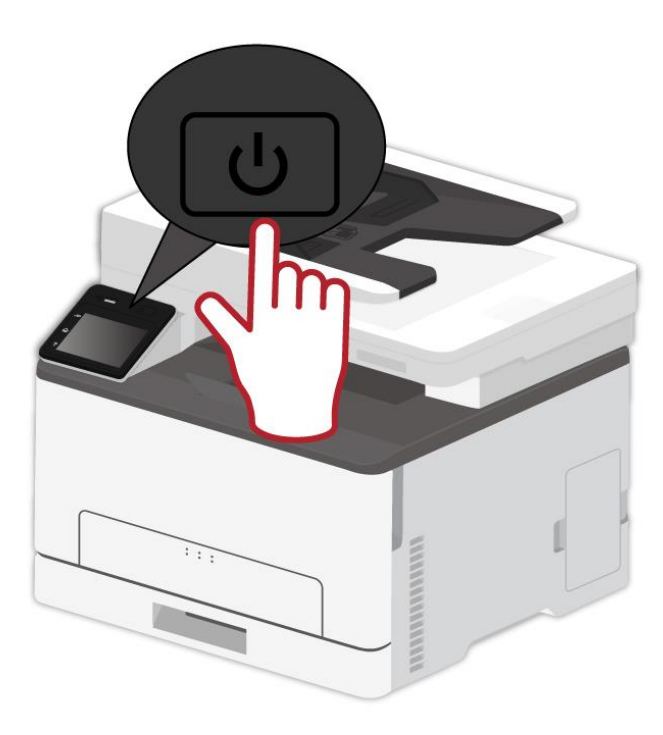

قم بإزالة الورقة من المخرج العادي قم بتحميل الورق.

3. أزل أي غبار أو نسالة أو جزيئات ورق حول الطابعة باستخدام فرشاة ناعمة أو بواسطة المكنسة الكهربائية .

4. امسح الجزء الخارجي من الطابعة بقطعة قماش رطبة وناعمة وخالية من النسيج الكتاني.

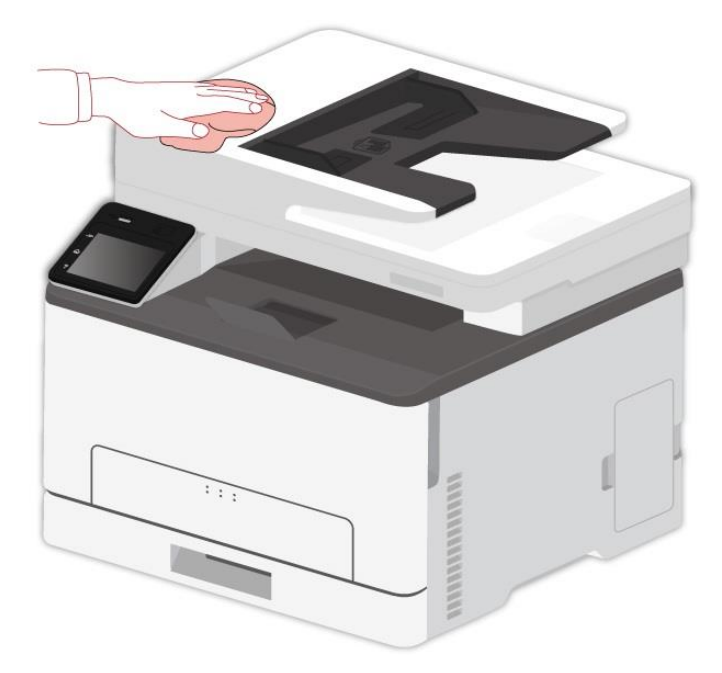

الملاحظات: • لا تستخدم المنظفات المنزلية أو المطهرات لأنها قد تسبب تلف لسطح الطابعة. • تأكد من أن تجفيف مناطق الطابعة كافة بعد التنظيف.

صل سلك الطاقة بمأخذ التيار الكهربائي، ثم شغّل الطابعة.

#### تنظيف ADF

**الملاحظات:** • بالنسبة إلى الجهاز مع جهاز إدخال أوراق الملف، يحتاج إلى تنظيف الوسخ على مكان غطاء جهاز إدخال أوراق الملف واستعمل القماش الناعم في مسح المكان في الشكل.

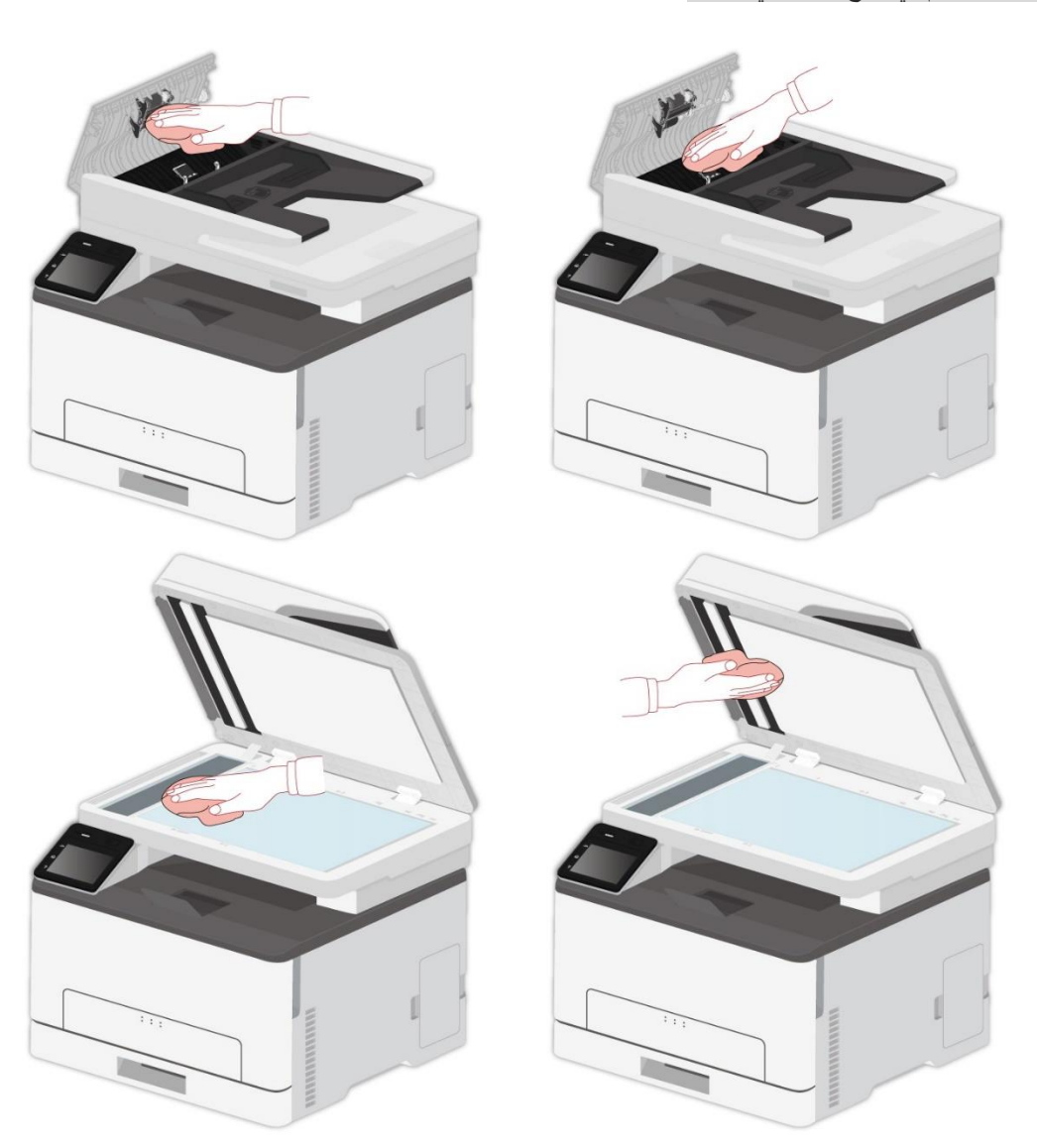

1استعمل القماش الناعم في مسح مظهر الجهاز لإزالة الغبار.

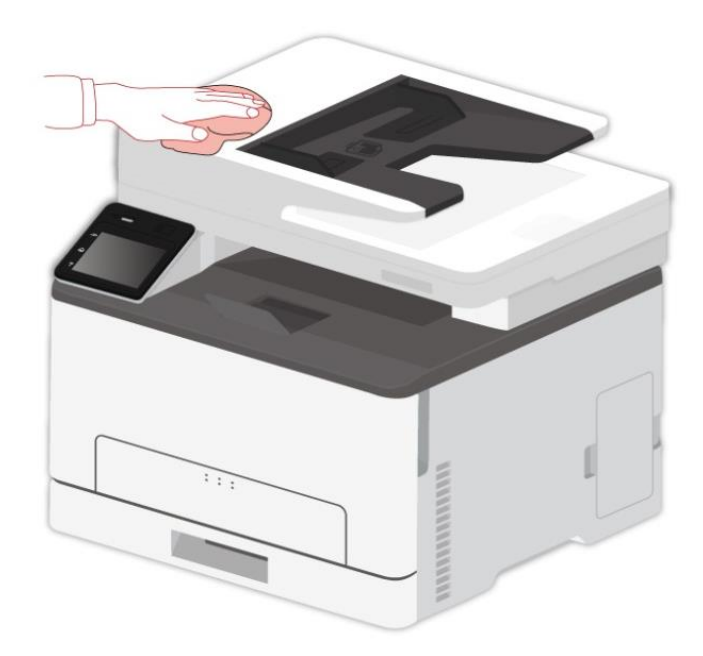

ارفع غطاء الماسح، استعمل القماش الناعم في مسح منصة الزجاج بلطف.

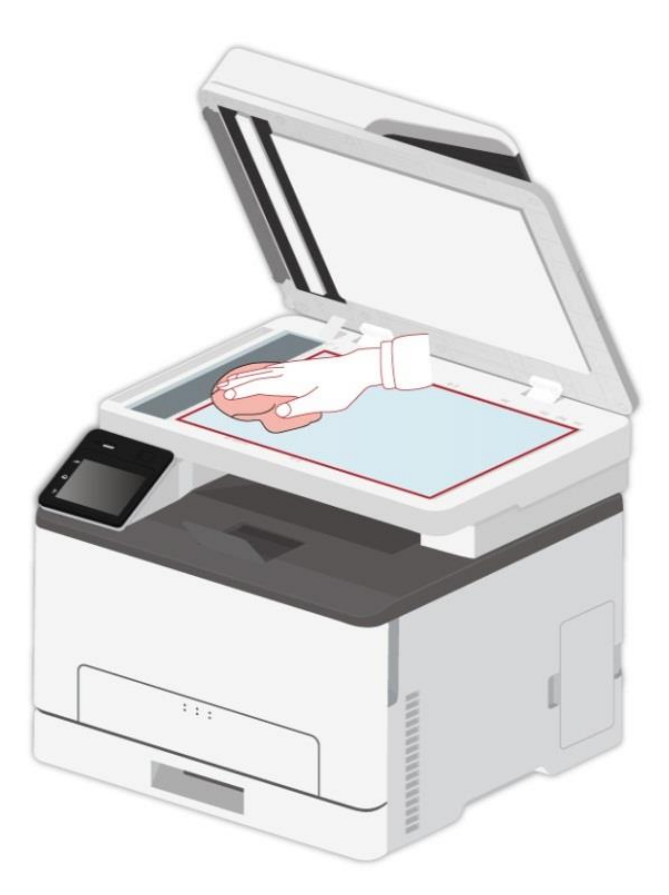

## استبدال الأجزاء والمواد الاستهلاكية

استخدام خرطوشة الحبر وصيانتها.
 من أجل ضمان جودة الطباعة الأفضل، استعمل خرطوشة الحبر الأصلية.
 عند استعمال خرطوشة الحبر ، انتبه إلى ما يلي:
 احفظ خرطوشة الحبر عند مكان جاف يتجنب الأشعة.
 ممنوع إعادة ملأ خرطوشة الحبر . وإلا فلا تتضمن الأضرار الناشئة في مجال ضمان آلة الطباعة.
 ممنوع إعادة ملأ خرطوشة الحبر . وإلا فلا تتضمن الأضرار الناشئة في مجال ضمان آلة الطباعة.
 ممنوع إعادة ملأ خرطوشة الحبر . وإلا فلا تتضمن الأضرار الناشئة في مجال ضمان آلة الطباعة.
 ممنوع إعادة ملأ خرطوشة الحبر . وإلا فلا تتضمن الأضرار الناشئة في مجال ضمان آلة الطباعة.
 ممنوع وضع خرطوشة الحبر . وإلا فلا تتضمن الأضرار الناشئة في مجال ضمان آلة الطباعة.
 منوع وضع خرطوشة الحبر . والا فلا تتضمن الأضرار الناشئة في مجال ضمان آلة الطباعة.
 ممنوع وضع خرطوشة الحبر . والا فلا تتضمن الأضرار الناشئة في مجال ضمان آلة الطباعة.
 ممنوع وضع خرطوشة الحبر .
 عند إخراج أو فلك خرطوشة الحبر . والا فلا تتضمن الحبر في الخرطوشة قابلا للاحتراق وتجنب الحريق.
 عند الوعكة.
 عند الوعكة.
 عند الوعكة.
 عند الوعكة.
 عند الوعكة.
 عند الوعكة.
 عند الوعكة.
 عند الوعكة.
 عند الوعكة.
 عند الوعكة.
 عند الوعكة.
 عند الوعكة.
 عند الوعكة.
 عند الوعكة.
 عند الوعكة.
 عند الوعكة.

## استبدال خرطوشة مسحوق الحبر

**الملاحظات:** • إذا كانت الدرج مكشوفاً، فأزلَه قبل استبدال خرطوشة مسحوق الحبر.

1 افتح الغطاء الأمامي، ثم ادفعه لأسفل بقوة.

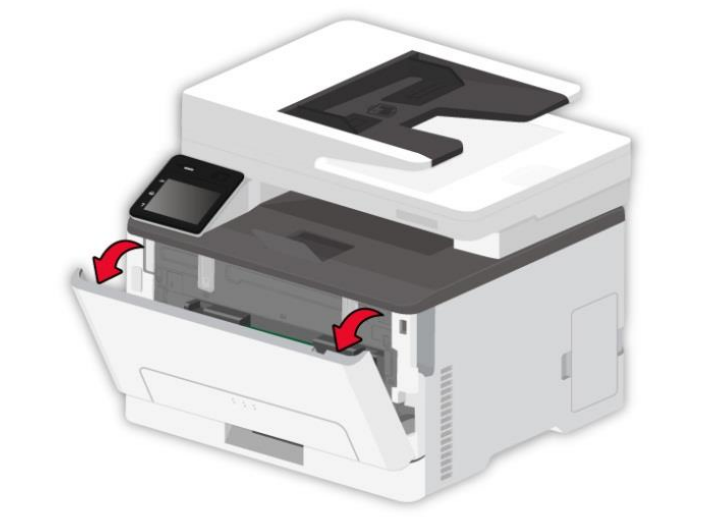

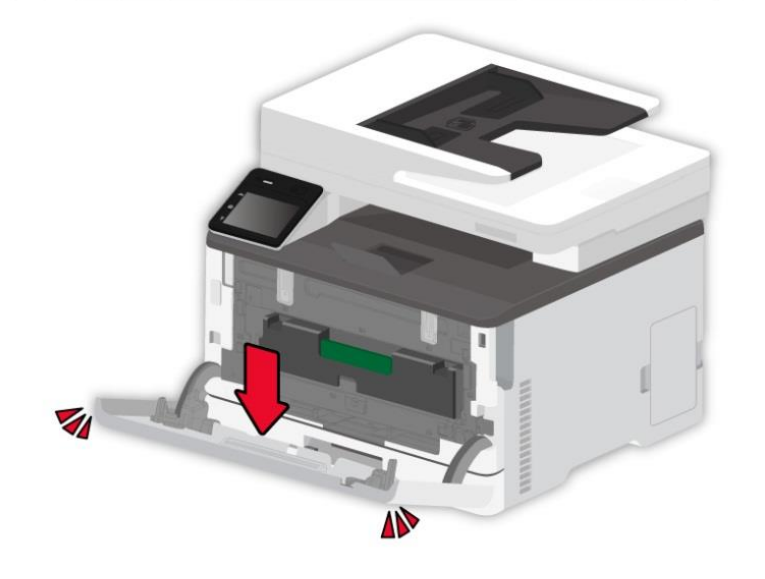

2. اسحب درج خرطوشة الحبر للخارج.

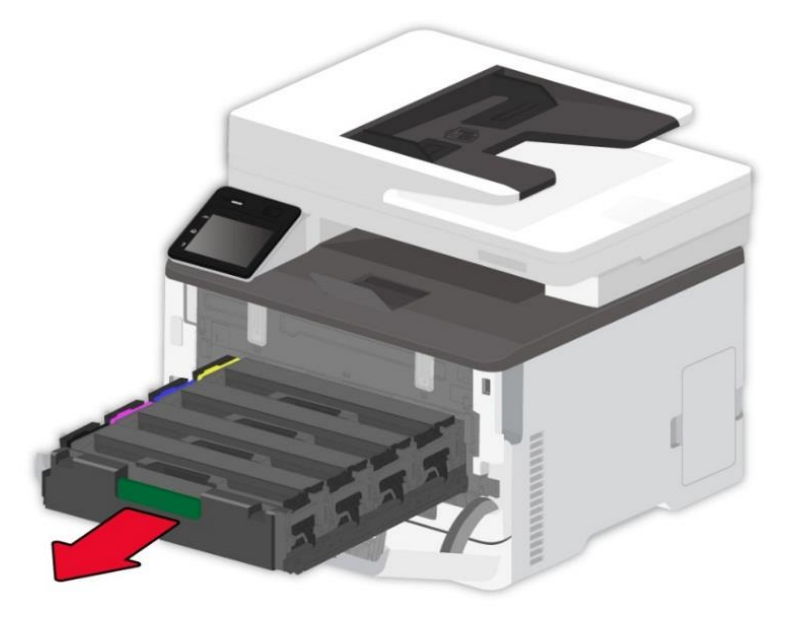

3.أزلْ خرطوشة مسحوق الحبر المستخدمة.

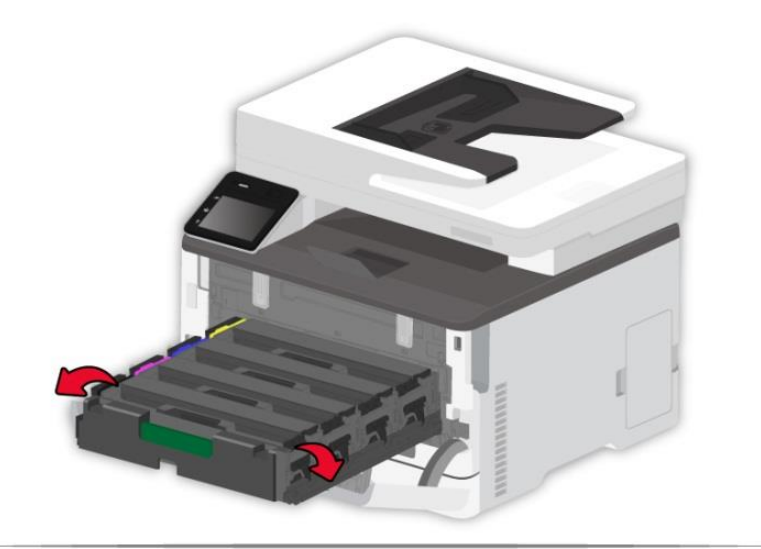

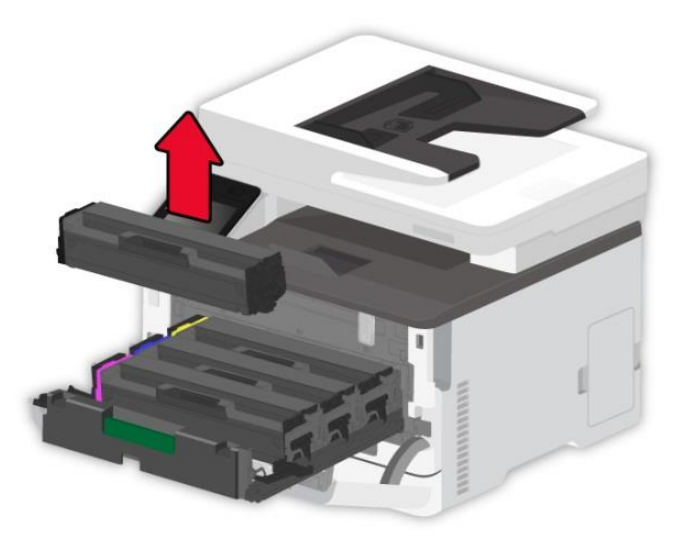

أخرج خرطوشة مسحوق الحبر الجديدة من عبوتها.

الملاحظات: • لا تعرض الجزء السفلي من خرطوشة مسحوق الحبر للضوء المباشر. قد يؤدي التعرض المطول للضوء إلى حدوث مشكلات في جودة الطباعة.

• لا تلمس الجزء السفلي من خرطوشة مسحوق الحبر. وإلا فسيؤثر ذلك سلباً على جودة مهام الطباعة المستقبلية.

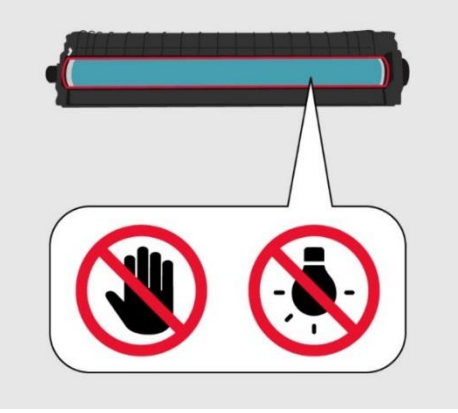

أدخل خرطوشة حبر جديدة.

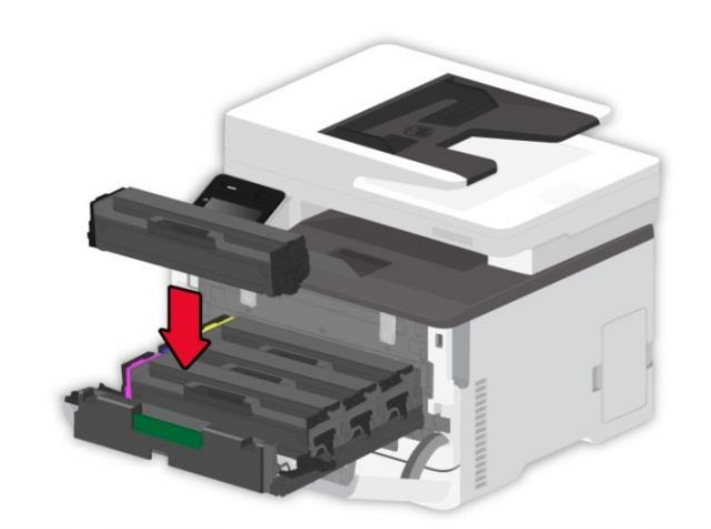

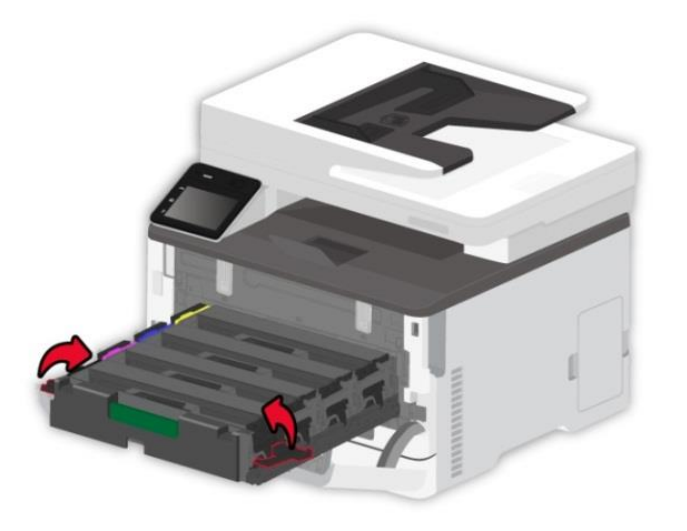

أدخلُ درج خرطوشة مسحوق الحبر، ثم أغلق الغطاء.

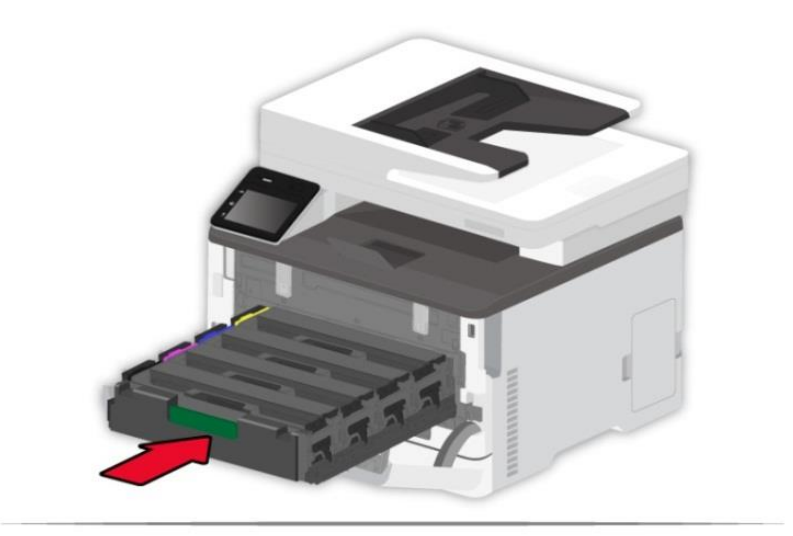

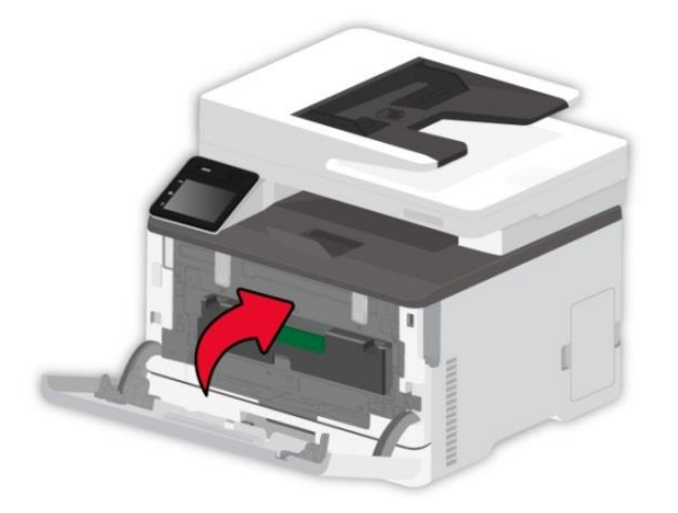

## استبدال قارورة نفايات الحبر

1.أزلْ زجاجة الحبر المستعملة.

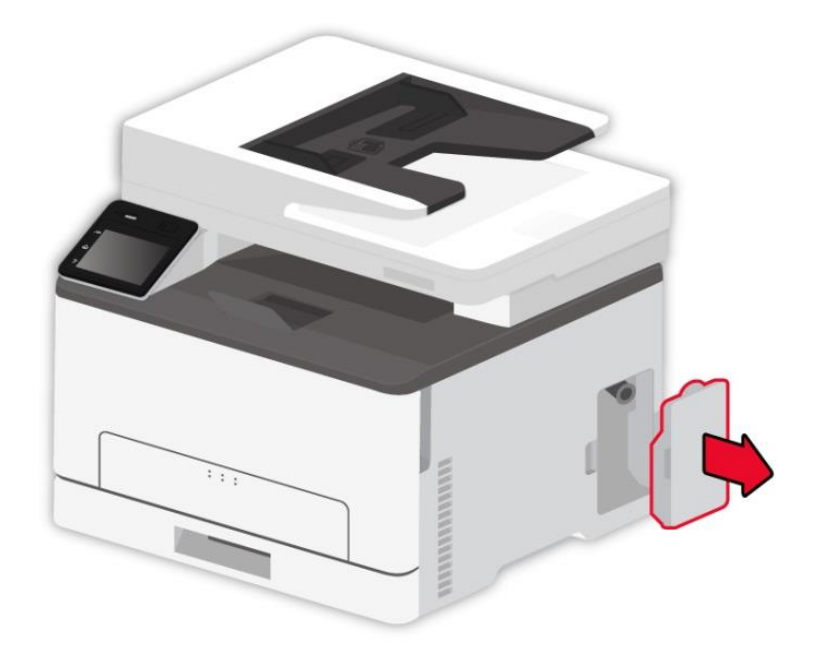

**الملاحظات:** • لتجنب حدوث تسرب في الحبر ، احتفظ بزجاجة مسحوق الحبر في وضعية مستقيمة.

2. فكْ زجاجة الحبر الجديدة من عبوتها.

أدخل زجاجة حبر نفايات جديدة.

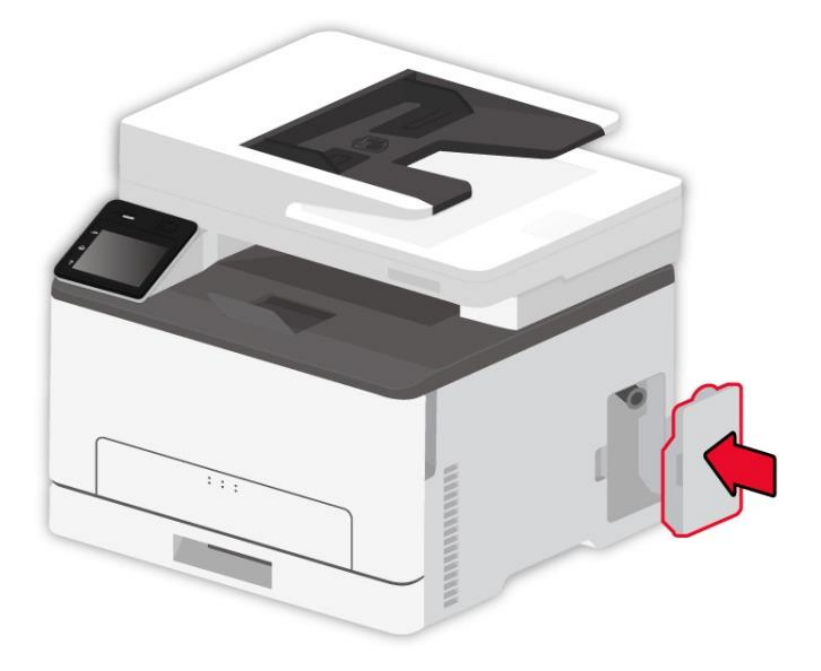

استبدال الدرج

1.أزلْ الدرج المستخدم.

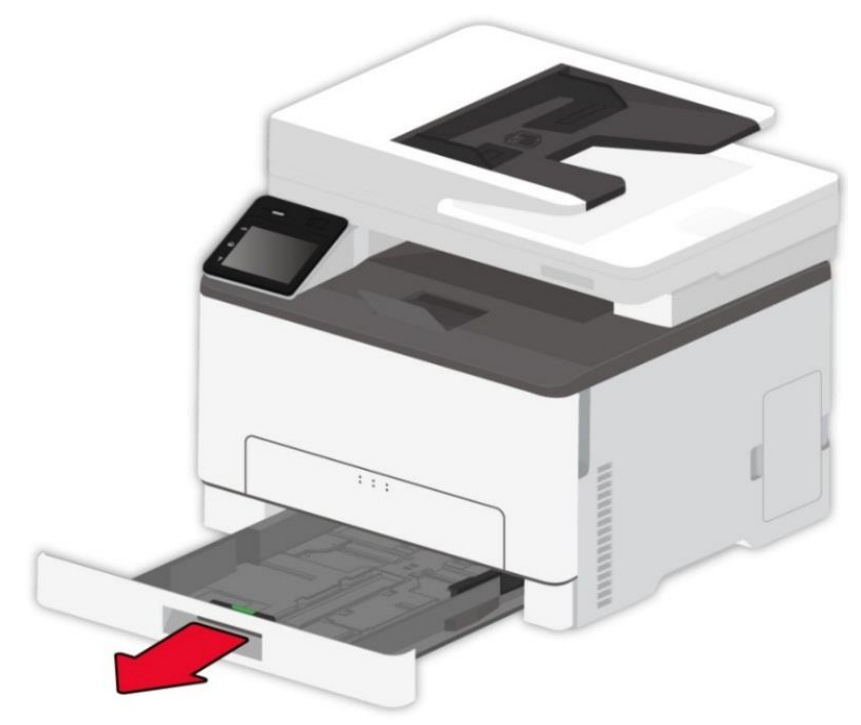

2. فڭ الدرج الجديد من عبوته. 3.أدخل درجاً جديداً.

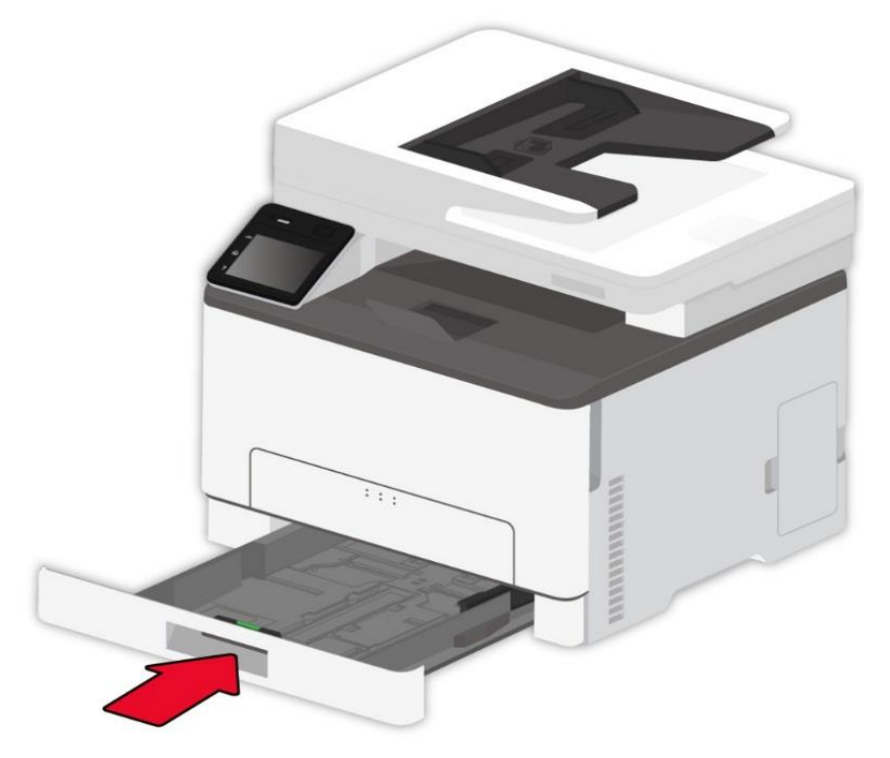

## تحريك الطابعة

تحريك الطابعة إلى موقع آخر

🕂 التجنب خطر حدوث صدمة كهربائية، لا تضع هذا المنتج أو تستخدمه بالقرب من الماء أو في الأماكن الرطبة.

إذا كانت الطابعة تزن أكثر من 18 كغم، فإنها تحتاج إلى موظفين مدربين أو أكثر لرفعها بأمان.

المعتمد من الشركة المصنعة. المعتمد من الشركة المصنعة.

🐴 :عند تحريك الطابعة من مكانها، اتبع الإرشادات التالية لتجنب وقوع إصابة شخصية أو إلحاق تلف بالطابعة:

- تأكد من إغلاق كافة الأغطية والصواني.
- أوقف تشغيل الطابعة، ثم افصل سلك الطاقة من مأخذ التيار الكهربائي.
  - افصل كافة الأسلاك والكابلات عن الطابعة.

• إذا كانت الطابعة مزودة بعجلات في قاعدتها، ينبغي عليك نقلها بعناية إلى موقعها الجديد. كن حذراً عند المشي على العتبات والفواصل في الأرضيات.

- استخدم دائماً مقابض اليد المزودة في الطابعة لرفعها.
- يجب أن تحتوي أي عربة مستخدمة في نقل الطابعة على سطح قادر على دعم البصمة الكاملة للطابعة.
  - حافظ على الطابعة في وضع مستقيم.
  - تجنب تعريض الطابعة لاهتز ازات عنيفة عند عملية النقل.
  - لا تضع أصابعك تحت الطابعة عند وضعها في مكانها الجديد.
    - تأكد من وجود خلوص كافٍ حول الطابعة.

الملاحظات: • لا تشمل كفالة الطابعة التعويض عن التلف الناتج عن المعالجة غير الصحيحة.

#### نقل الطابعة

عند نقل الطابعة إلى مكان آخر، استخدم العبوة الأصلية.

## 1 حل الأعطال

اقرأ هذا الفصل بصورة جدية ويمكن مساعدتكم في حل الأعطال العادية في عملية الطباعة. إن لم تحل المشاكل فاتصل بمركز الخدمة بعد البيع ل Pantum.

- قبل معالجة الأعطال العادية، افحص الحالات الآتية أو لا:
- ما إذا كان توصيل سلك مصدر الكهرباء صحيحا وما إذا كان مفتاح مصدر كهرباء ألة الطباعة شغالا.
  - ما إذا كانت جميع قطع الغيار الوقائية مفككة.
  - ما إذا كانت خرطوشة الحبر تركب بشكل صحيح.
  - ما إذا كانت الأوراق موضوعة في علبة الأوراق بشكل صحيح.
  - ما إذا كان كابل فتحة التوصيل يوصل بآلة الطباعة والحاسب الألى بشكل صحيح.
    - ما إذا كان يثبت برنامج تثبيت آلة الطباعة بشكل صحيح.
    - ما إذا كان منفذ الحاسب الآلي يركب ويوصل بمنفذ آلة الطباعة بشكل صحيح.

## تجنب انحشار الورق

#### تحميل الورق بصورة صحيحة

• تأكد من أن الورق موضوع بشكل مستوي في الدرج.

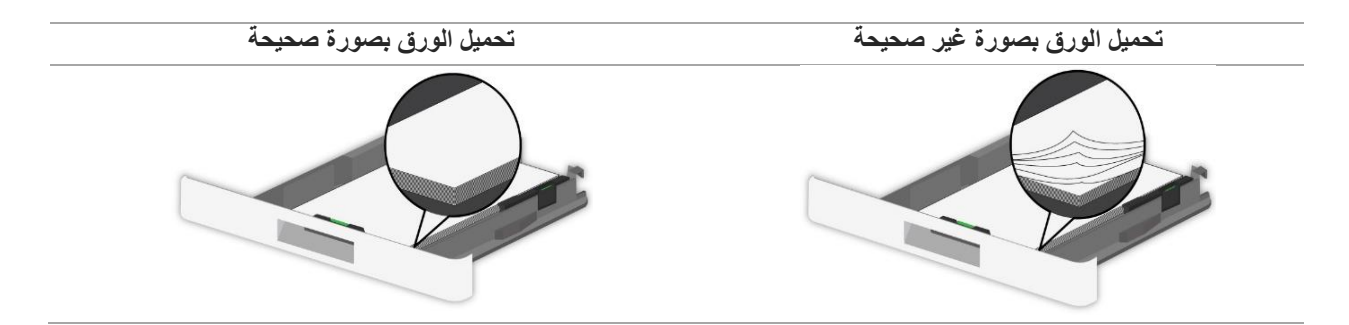

- لا تحمّل درج بأوراق أو تزيله من مكانه أثناء عملية طباعة.
- لا تحمّل الكثير من الورق. تأكد من أن ارتفاع المكدس أدنى من الحد الأقصى لمؤشر تعبئة الورق.
  - لا تدعُ الورق ينزلق في الدرج. حمّل الورق كما هو موضح في الشكل أمامك.

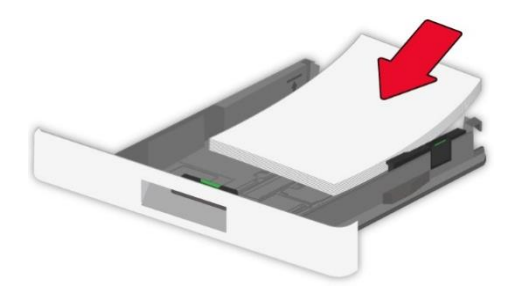

- تأكد من أن موجهات الورق في موضعها الصحيح ولا تضغط بشدة على الورق أو على الأظرف.
  - بعد تحميل الورق، ادفع الدرج إلى داخل الطابعة.

#### استخدم الورق الموصى به

- استخدم الورق أو الوسائط الخاصة الموصى بها فقط.
- لا تحمّل ورق مجعد أو متغضن أو قد لحقت به الرطوبة أو مثني أو ملتوي.
  - قم بثني حواف الورق وأخرجه ومحاذاة حوافه قبل تحميله في الدرج.

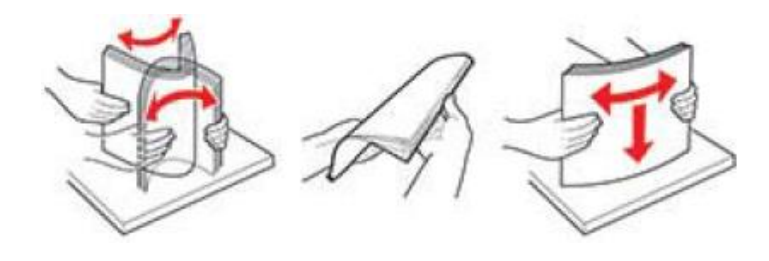

- لا تستخدم الورق الذي تعرض للقص أو للتشذيب يدوياً.
- لا تخلط أحجام أو أوزان أو أنواع مختلفة من الورق في الدرج ذاته
- تأكد من ضبط حجم الورق ونوعه بشكل صحيح على الكمبيوتر أو لوحة تحكم الطابعة.
  - خزّن الورق متبعاً توصيات الشركة المصنعة.

## حدد مكان الورق المنحشر

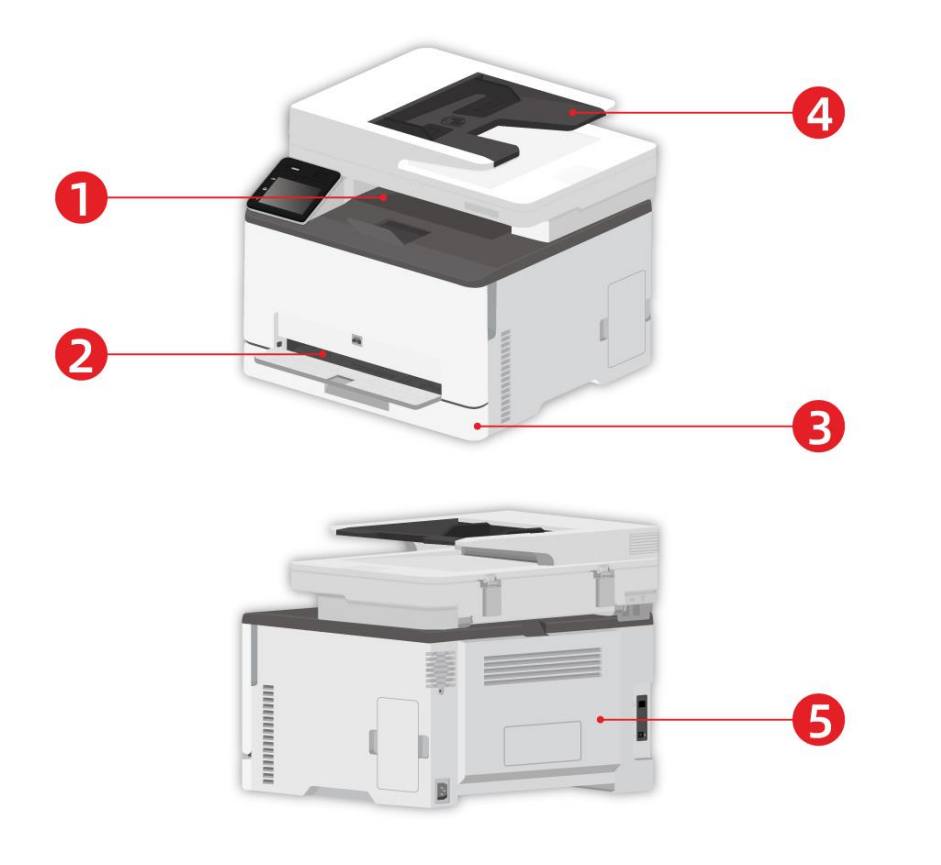

| مواقع انحشار الورق              | الرقم |
|---------------------------------|-------|
| المخرج المعياري                 | 1     |
| علبة إدخال الأوراق اليدوي       | 2     |
| علبة إدخال الأوراق الأوتوماتيكي | 3     |
| جهاز إدخال أوراق الملف          | 4     |
| الغطاء الخلفي                   | 5     |
|                                 |       |

\_\_\_\_

## إزالة سد الأوراق

انحشار الورق في الدرج التلقائي

1. إزالة الدرج.

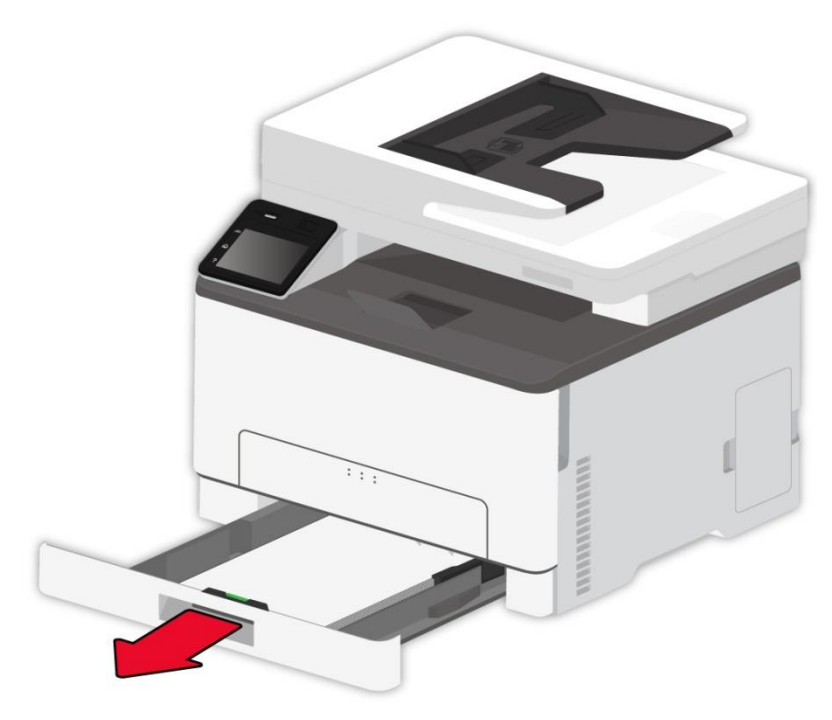

2. أزلْ الورق المنحشر.

الملاحظات: • تأكد من إزالة جميع الجزيئات الورقية.

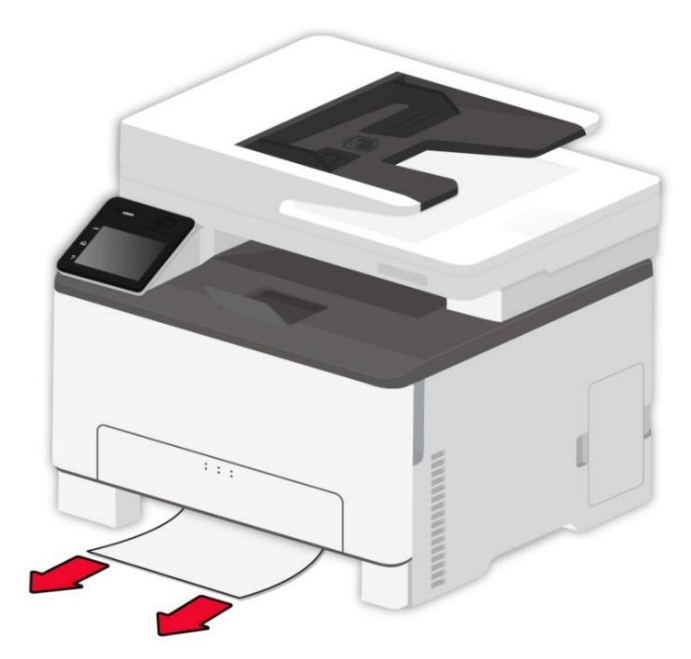

. أدخل الدرج.
 4. افتح الغطاء الخلفي.

🚣:قد يكون الجزء الداخلي من الطابعة ساخناً. لتقليل خطر التعرض لإصابة نتيجة مكون ساخن، اترك السطح حتى ييرد قبل لمسه.

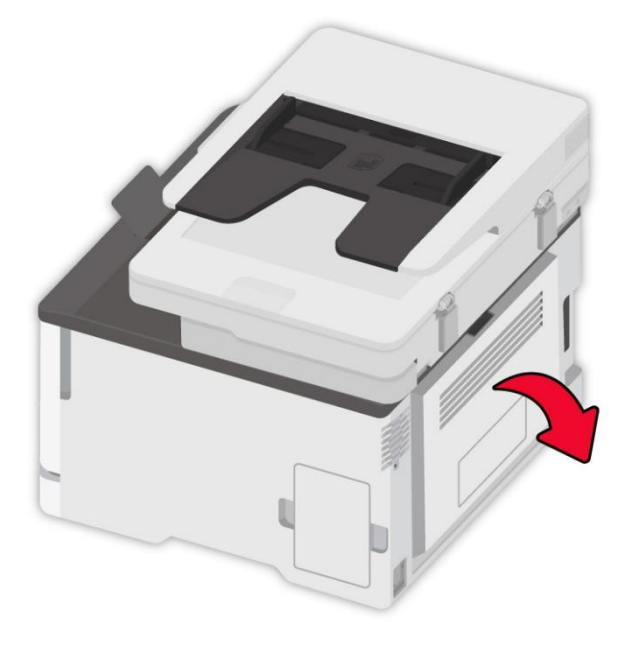

5. أزلْ الورق المنحشر.

الملاحظات: • تأكد من إزالة جميع الجزيئات الورقية.

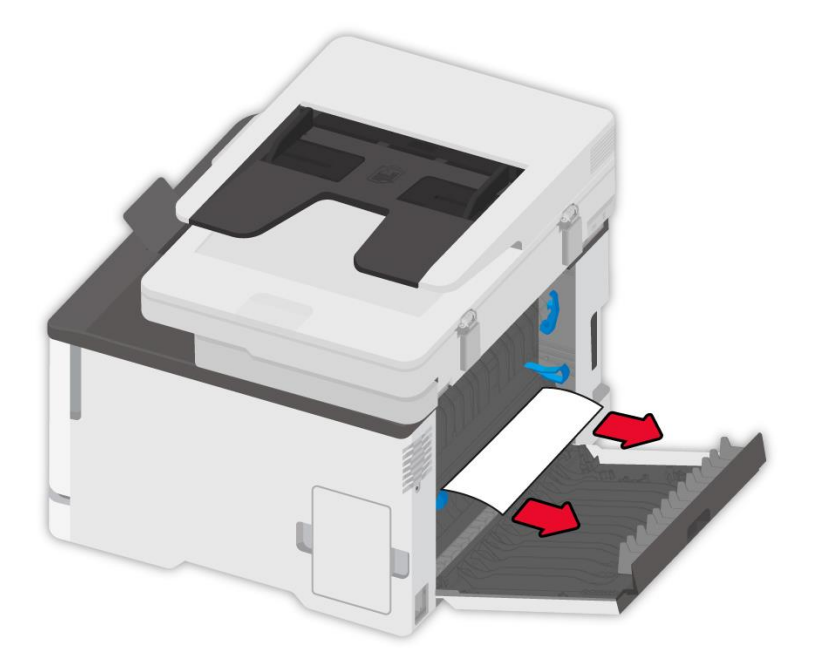

6. أغلق الغطاء.

## انحشار الورق في الدرج اليدوي

1. افتح الغطاء الأمامي، ثم ادفعه لأسفل بقوة.

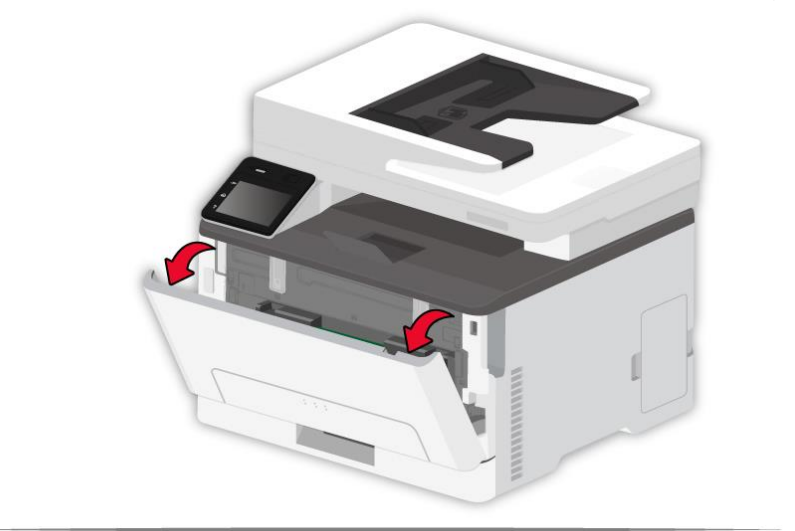

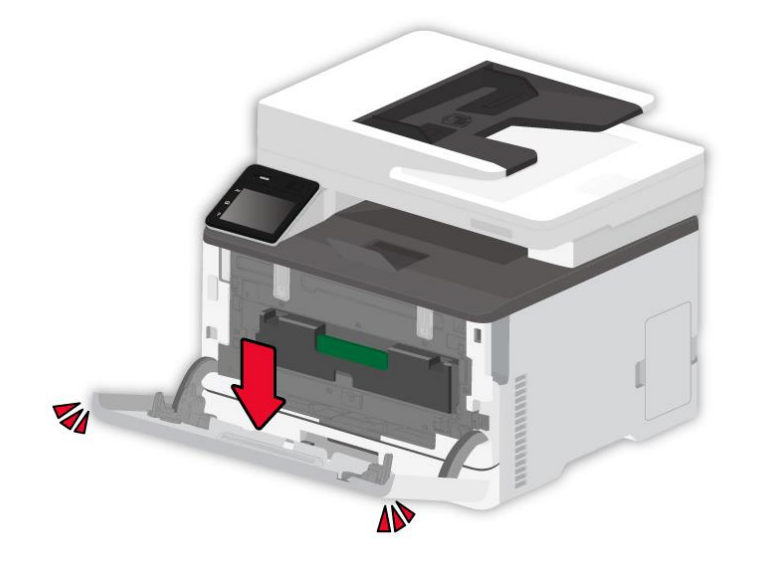

2. أزلْ الورق المنحشر.

**الملاحظات:** • تأكد من إزالة جميع الجزيئات الورقية.

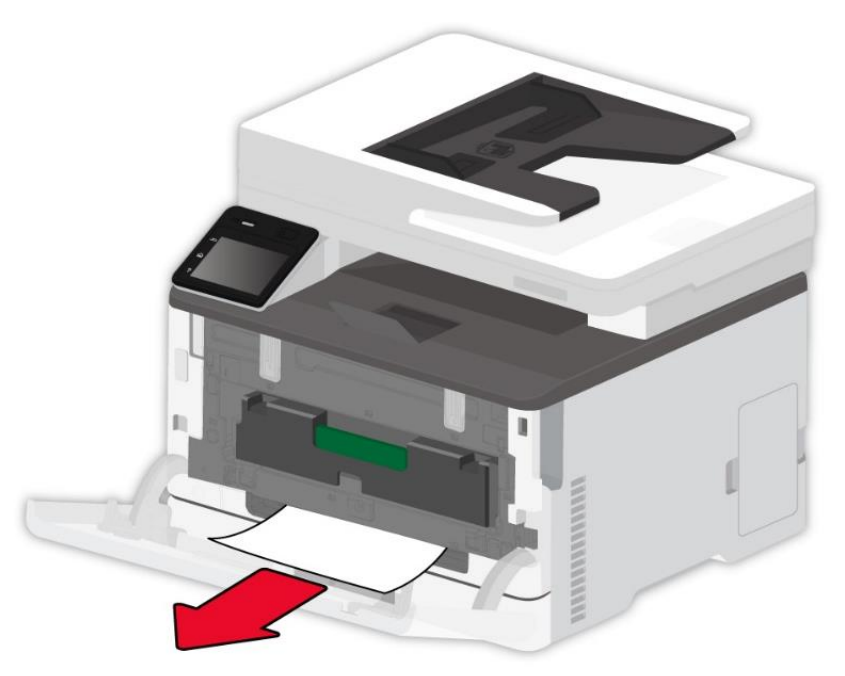

3. أزلْ الورق المنحشر.

الملاحظات: • إذا كانت المشكلة باقية فاتصل بمركز خدمة العملاء.

انحشار الورق في الغطاء الخلفي

1.افتح الغطاء الخلفي.

معني الجزء الداخلي من الطابعة ساخداً. لتقليل خطر التعرض لإصابة نتيجة مكون ساخن، اترك السطح حتى **يبرد قبل لمسه.** 

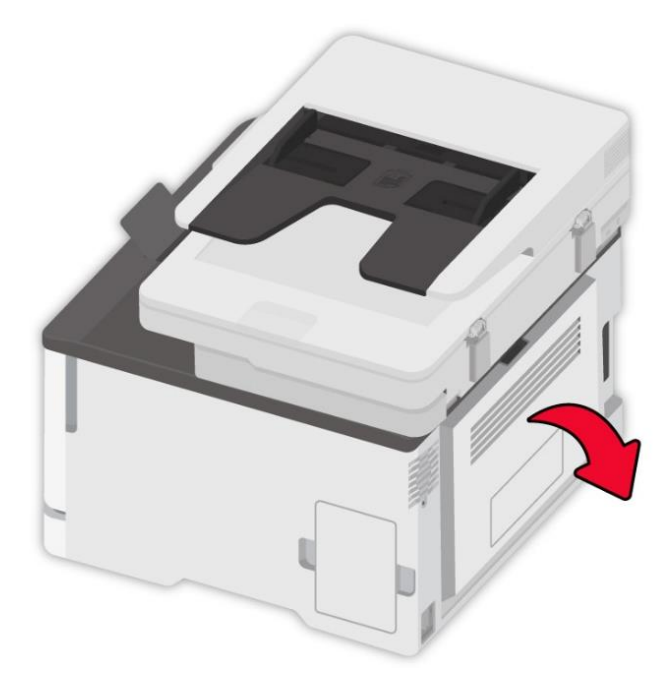

2. أزلْ الورق المنحشر.

الملاحظات: • تأكد من إزالة جميع الجزيئات الورقية.

• منطقة المصهر

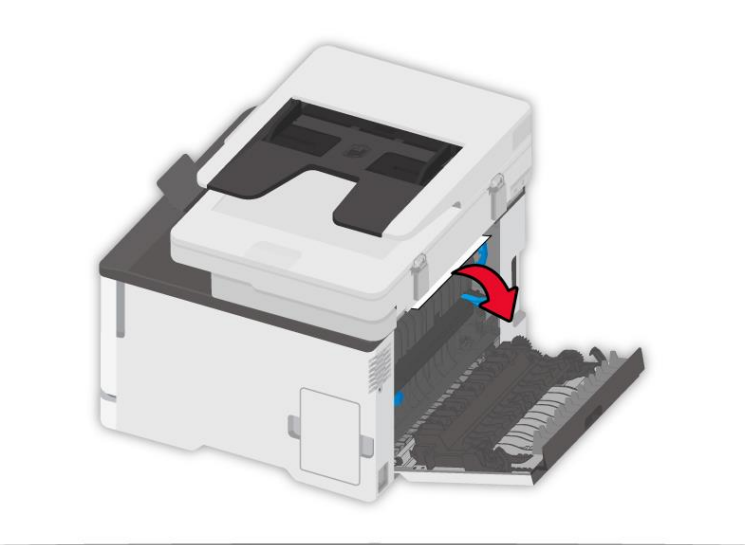

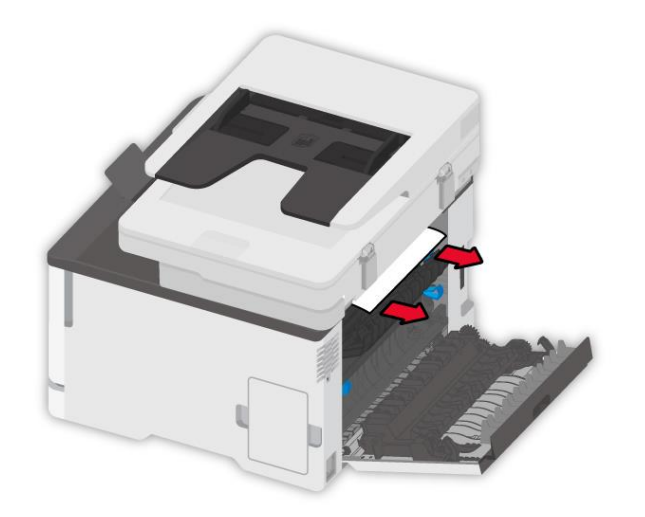

• أسفل منطقة المصبهر

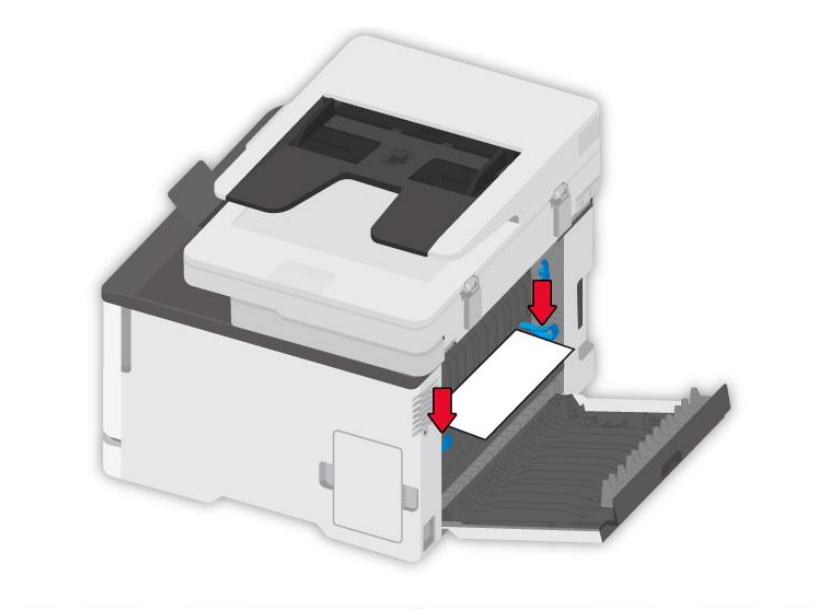

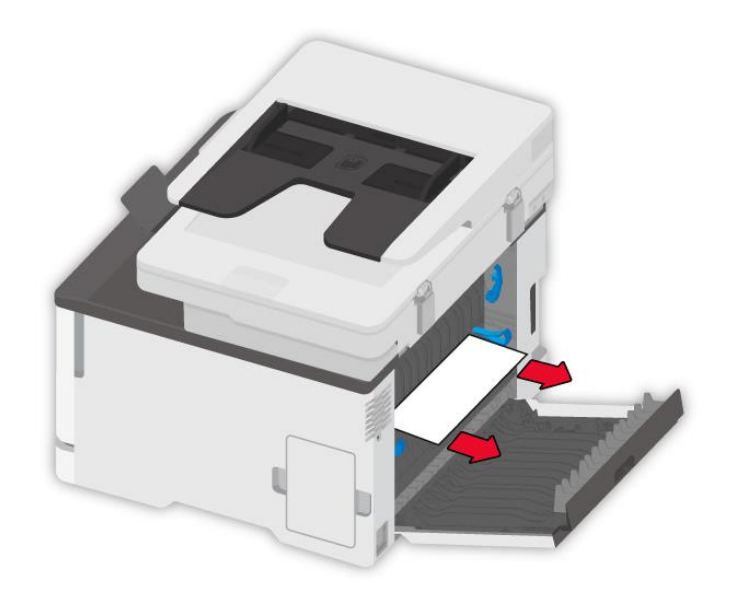

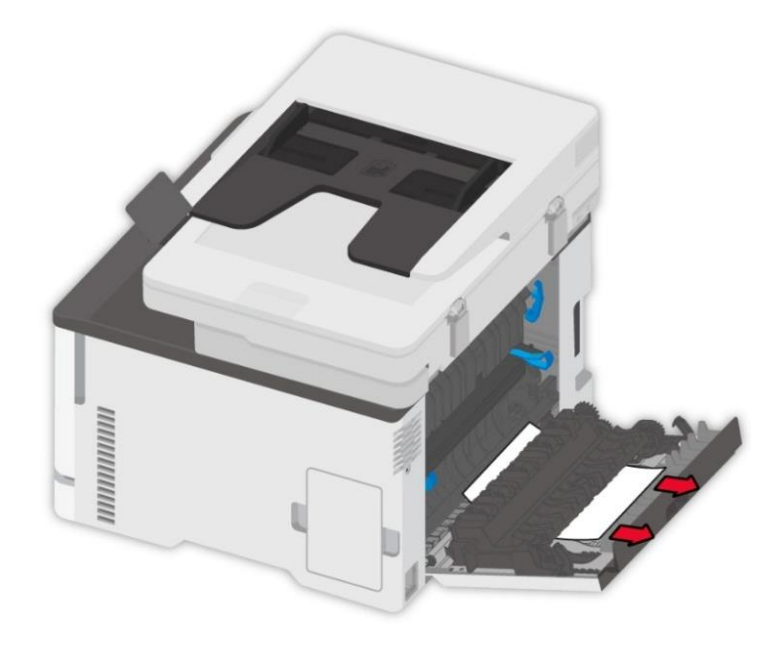

3. أعلق الغطاء.
انحشار الورق في وحدة التغذية التلقائية للمستندات (ADF)

افتح الغطاء الأعلى لجهاز إدخال أوراق الملف.

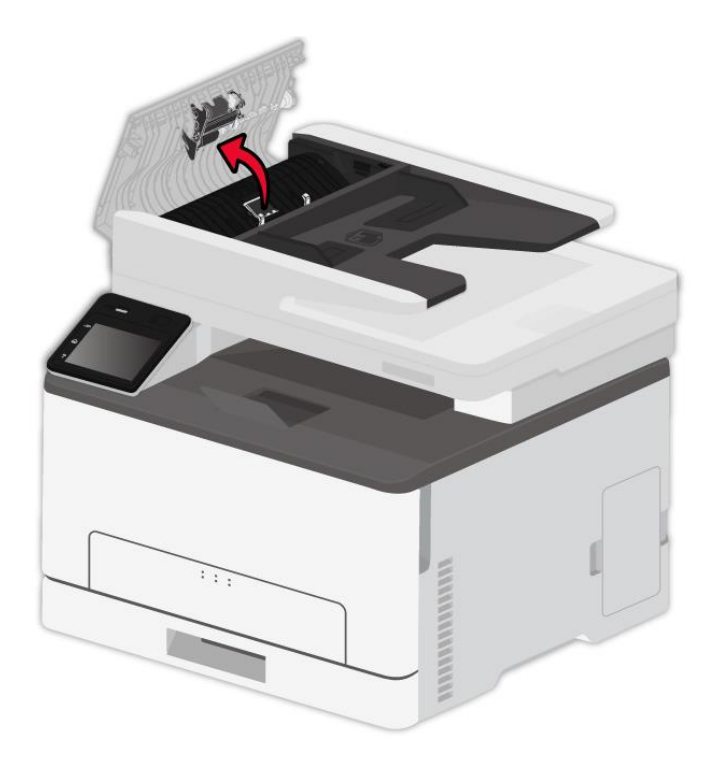

أخرج الأوراق المسدودة من جهاز إدخال أوراق الملف.

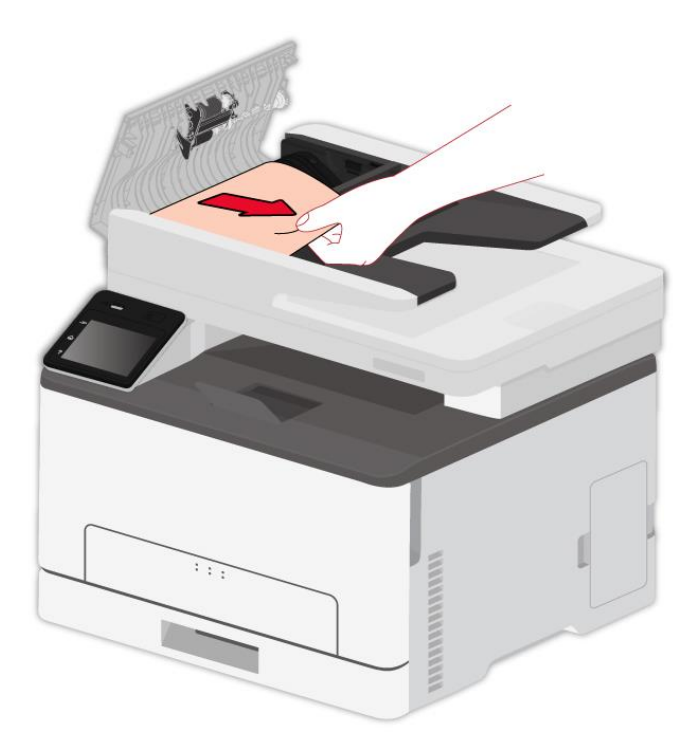

3.بعد إخراج الأوراق المسدودة، أغلق جهاز إدخال أوراق الملف وتكون آلة الطباعة مستعدة.

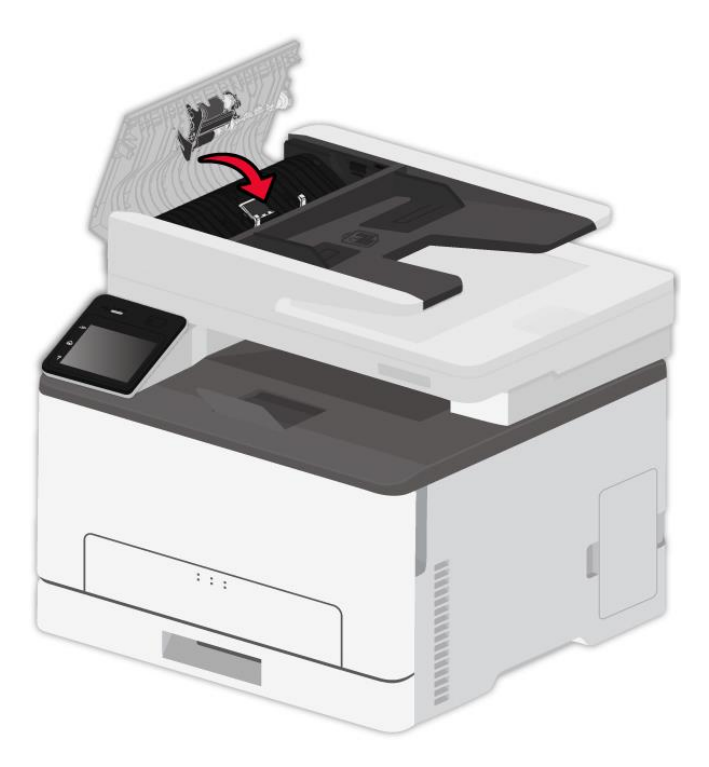

4. إذا كانت صعبة في إخراج الأوراق المسدودة فيمكن محاولة فتح غطاء الماسح الضوئي وأخرج الأوراق المسدودة من كتلة الضغط.

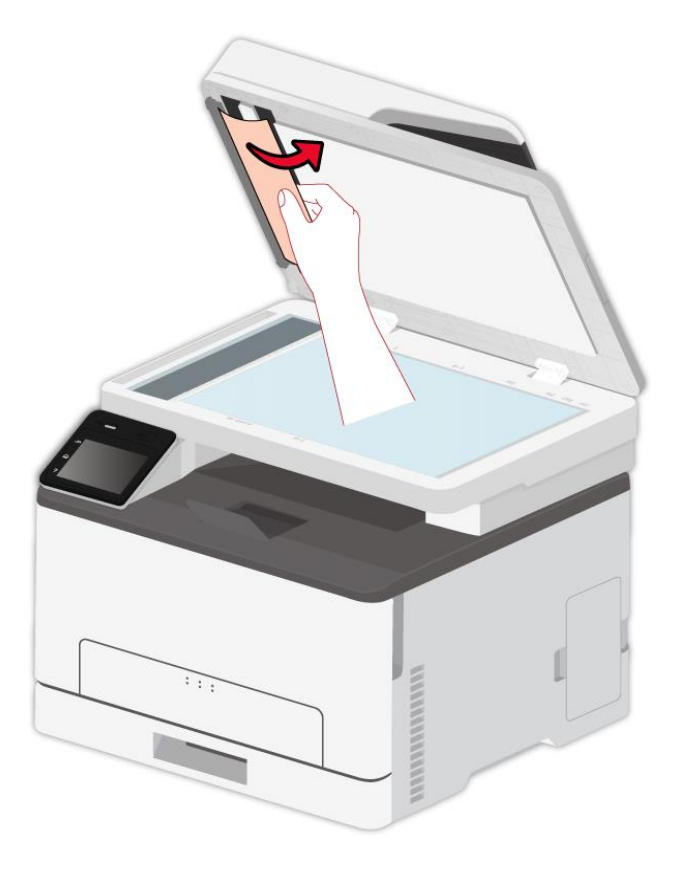

## تعطل البرنامج

| التعطل                                                              | الحل                                                                                                    |
|---------------------------------------------------------------------|----------------------------------------------------------------------------------------------------|
| لا يعرض رمز آلة الطباعة في المجلد "آلة الطباعة<br>والفاكس".         | إعادة تثبيت برنامج تشغيل آلة الطباعة.<br>اضمن التوصيل الصحيح لسلك USB وسلك مصدر الكهرباء.                                                                                                    |
| تكون آلة الطباعة في وضع "الاستعداد"، لكن لا تنفذ أي<br>عمل طباعة.   | أعد تشغيل آلة الطباعة، إذا كان التعطل باقيا فأعد تثبيت برنامج تشغيل<br>اضمن التوصيل الصحيح لسلك USB.                                                                                                    |
| فشل تثبيت برنامج التشغيل.                                           | افحص ما إذا كانت خدمة Print Spooler.<br>افحص ما إذا كان مصدر كهرباء آلة الطباعة شغالا وما إذا كان اتصال                                                                                                    |
| بعد تعديل عنوان IP لألة الطباعة، لا يمكن استعمال<br>برنامج التشغيل. | يعدل عنوان IP لمنفذ برنامج التشغيل لآلة الطباعة.<br>إن لم تحل المشكلة عن الطرق السابقة فأعد تثبيت برنامج تشغيل آلة الطباعة.<br>يقترح إعداد آلة الطباعة الشبكية كعنوان IP الثابت.<br>قترح ربط عنوان IP مع عنوان MAC لآلة الطباعة في شبكة DHCP. |

## البيانات الخطأة

| الإجراءات                                                                        | السيب                                                                                                    | البيانات الخطأة                               |
|----------------------------------------------------------------------------------|----------------------------------------------------------------------------------------------------|-----------------------------------------------|
| ركّب خرطوشة الحبر بصورة صحيحة أو استبدلها                                        | خرطوشة الحبر غير مثبتة بصورة صحيحة                                                                                     | المانية بالكرين خرطوشة حيا                    |
| بخرطوشة أخرى جديدة.                                                              | أو تالفة.                                                                                                    | تم يم تركيب خركوسه خبر.                       |
| يرجى إعداد خرطوشة حبر جديدة متناسبة.                                             | أي خرطوشة حبر تعمل على مستوى حبر<br>منخفض.                                                                             | مستوى الحبر منخفض                             |
| يرجى استبدال خرطوشة مسحوق الحبر بأخرى تدعمها<br>الطابعة.                         | لا تدعم الطابعة خرطوشة مسحوق الحبر.                                                                                    | خطأ في الخرطوشة                               |
| استبدل خرطوشة مسحوق الحبر بأخرى.                                                 | أستخدم الحبر.                                                                                                    | صلاحية حبر منتهية                             |
| يرجى تثبيت الورقة بصورة صحيحة.                                                   | حجم الورق ونوع الورق في طرف المحرك<br>غير مطابقة للضبط على لوحة تحكم الطابعة.                                          | فشل في التغذية                                |
| يرجى تغيير حجم الورق ونوع الورق في طرف<br>الطابعة.                               | لم يجري تثبيت الورق بصورة صحيحة.<br>الورق متجاوز للمواصفات.                                                            | إعدادات الورق غير مطابقة                      |
| يرجى تثبيت الورقة بصورة صحيحة.                                                   | لم يجري تثبيت الورق بصورة صحيحة.                                                                                       | انحشار الورق في الطابعة                       |
| يرجي تجهيز عبوة نفايات حبر جديدة.                                                | عبوة نفايات الحبر تعمل بأقل من طاقتها.                                                                                 | عبوة نفايات الحبر ممتلئة تقريباً              |
| يرجى استبدال عبوة نفايات الحبر.                                                  | عبوة نفايات الحبر ممتلئة.                                                                                              | زجاجة نفايات مسحوق الحبر ممتلئة.              |
| الرجاء إزالة زجاجة مسحوق الحبر المستهلك وإعادة<br>تركيبها.                       | لم يتم تركيب زجاجة نفايات مسحوق الحبر<br>بشكل صحيح.                                                                    | لم يتم الكشف عن زجاجة نفايات<br>مسحوق الحبر . |
| يرجى إلغاء مهمة العمل أو انتظار إكمال مهمة الأعمال<br>الأخرى.                    | توجد أعمال أخرى.                                                                                                    | الماسح الضوئي مشغول                           |
| اتصل بخدمة Pantum.                                                               | تعطل الماسح الضوئي داخليا.                                                                                             | فشل المسح الضوئي                              |
| ركب النص الأصلي بشكل صحيح.                                                       | عند خيار مصدر المسح الضوئي ADF، لا<br>توضع الأوراق ADF لتشغيل أعمال<br>التنسيخ أو المسح الضوئي، يلاحظ هذه<br>البيانات. | نقصان الأوراق ل ADF                           |
| أزل الأوراق المسدودة، نظم النص الأصلي للتركيب في<br>ADF، أعد إجراء المسح الضوئي. | عند استعمال ADF في التنسيخ أو المسح<br>الضوئي، تسد الأوراق أو يفشل في إدخال<br>الأوراق، يلاحظ هذه البيانات.            | سد الأوراق ل ADF                              |

ا**لملاحظات:** • في استمرار المشكلة، يرجى الاتصال بمركز خدمة العملاء. وارجع إلى شهادة الضمانات الثلاثة لمعرفة تفاصيل الاتصال.

## حل الأعطال العادية

## الأعطال العادية

| الحل                                                                                                    | السبب                                                                                                    | التعطل                     | أصناف الأعطال         |
|----------------------------------------------------------------------------------------------------|----------------------------------------------------------------------------------------------------|----------------------------|-----------------------|
| • نظر التفاصيل في <u>عبوب الصور</u> .                                                                                                    | • انظر التفاصيل في <u>عيوب الصور</u> .                                                                                                    | سوء جودة الطباعة           | مشكلة الطباعة         |
| • اتصل بخدمة Pantum.                                                                                                    | • تعطل الماسح الضوئي.                                                                                                    | لا يمكن الطباعة            |                       |
| <ul> <li>نظف الماسح الضوئي.</li> </ul>                                                                                                    | • توسخ أو تعطل الماسح الضوئي.                                                                                                    | الحالة الشاذة              | مشكلة التنسخ          |
| • تنظيف أو تبديل خرطوشة الحبر .                                                                                                    | • توسخ أو تضرر خرطوشة الحبر.                                                                                                    | للصورة المنسخة             |                       |
| <ul> <li>انقطع ربط أسلاك آلة الطباعة، ثم أعد الربط.</li> <li>انقطع ربط أسلاك آلة الطباعة، ثم أعد الربط.</li> </ul>                                                                                                    | • لم يتصل مصدر كهرباء الجهاز بشكل<br>صحيح.                                                                                                    |                            |                       |
| • افحص إعدادات الة الطباعة Windows، اضمن<br>ار سال أعمال الطباعة الى المنفذ الصحيح إذا كان                                                                                                    | • لم يربط الاسلاك بين الحاسب الالي والة<br>الطباعة بشكل صحيح                                                                                                    |                            |                       |
| رو مع المحاسب الألى منافذ كثيرة فتأكد من توصيل المنتج                                                                                                    | • خطأ تعيين منفذ الطباعة.                                                                                                    |                            | * 17 * 1 * .          |
| بالمنفذ الصحيح.<br>• تأكد أن آلة الطباعة في وضع الاتصال الطبيعي.                                                                                                    | • تكون آلة الطباعة في وضع غير متصل،<br>يختار "استعمال آلة الطباعة غير المتصلة".                                                                                                    | لا تشغل آلة الطباعة        | مشكلة الة<br>الطباعة  |
| • حل الخطأ لكي يجعل آلة الطباعة إلى الوضع<br>الا ليب                                                                                                    | <ul> <li>لم يصحح الخطأ الداخلي لآلة الطباعة مثل</li> </ul>                                                                                                    |                            |                       |
| الصبيعي.<br>• إلغاء التثبيت، ثم أعد تثبيت برنامج تشغيل آلة<br>الما لمارية                                                                                                    | مد الأوراق وتفصل الأوراق وابح.<br>• لم يثبت برنامج تشغيل آلة الطباعة بشكل                                                                                                    |                            |                       |
| الطباعة:                                                                                                    | صحیح.<br>• او بتصل مصدر کهریاء الحفاز بشکل                                                                                                    |                            |                       |
| • تأكد من التوصيل الصحيح لسلك البيانات.<br>• أعد تثبيت برنامج تشغيل المسح الضوئي.                                                                                                    | محيح.<br>• لم يثبت برنامج تشغيل المسح الضوئي<br>بشكل صحيح.<br>• تلاحظ الشاشة الكريستال السائلة بيانات<br>خطأ.                                                                                                    | خطأ المسح                  | مشكلة المسح<br>الضوئي |
| • ثبت وسيطة الطباعة، إذا استعملت وسيطة الطباعة                                                                                                    |                                                                                                    |                            |                       |
| الخاصة في الطباعة فاستعمل علبة إدخال الأوراق<br>اليدوية للطباعة.<br>• استعمل وسيطة الطباعة داخل مجال المواصفات.<br>• نظف درفلة الأوراق.<br>• أخرج الأوراق الزائدة من علبة الأوراق. إذا طبع<br>على وسيطة الطباعة الخاصة فاستعمل علبة إدخال<br>الأوراق اليدوية.                                                          | <ul> <li>لم تضع أوراق الطباعة بشكل صحيح.</li> <li>تتجاوز وسيطة الطباعة على مجال<br/>مواصفات الاستعمال.</li> <li>توسخت درفلة الأوراق.</li> <li>وجد أوراق كثيرة مفرطة في علبة<br/>الأوراق.</li> </ul>                                                    | لا تدخل الأوراق<br>للطباعة | مشكلة معالجة          |
| <ul> <li>اخرج الأوراق الزائدة من علبة الأوراق. إذا طبع على وسيطة الطباعة الخاصة فاستعمل علبة إدخال الأوراق اليدوية.</li> <li>تأكد استعمال الأوراق المتوافقة مع المواصفات. إذا كانت تطبع على الوسيطة الخاصة فاستعمل علبة إدخال الأوراق اليدوية.</li> <li>نظف قناة إدخال الأوراق.</li> <li>نظف درفلة الأوراق.</li> </ul> | <ul> <li>وجد أوراق كثيرة مفرطة في علبة</li> <li>الأوراق.</li> <li>تتجاوز وسيطة الطباعة على مجال</li> <li>مواصفات الاستعمال.</li> <li>توجد مواد غريبة في قناة إدخال الأوراق.</li> <li>توسخت درفلة الأوراق.</li> <li>تعطلت المكونات الداخلية.</li> </ul> | سد الأوراق                 | الاوراق               |

| <ul> <li>أعد فصل وسيطة الطباعة ويمكن إزالة الكهرباء<br/>الساكن جزئيا. يقترح استعمال وسيطة الطباعة</li> </ul> | • تتضمن وسيطة الطباعة الكهرباء الساكن<br>الكبير بشكل مفرط. | إدخال الأوراق                |
|----------------------------------------------------------------------------------------------------|------------------------------------------------------------|------------------------------|
| المرشحة.<br>• أعد فصل وسبطة الطباعة أو استعمل وسبطة                                                          | • ترطب وسيطة الطباعة أو تلصق معا.                          | بالصفحات المتعددة<br>للطباعة |
| الطباعة الجافة الأفضل.                                                                                       | <ul> <li>تعطلت المكونات الداخلية.</li> </ul>               |                              |

**الملاحظات:** • في استمر ار المشكلة، يرجى الاتصال بمركز خدمة العملاء. وارجع إلى شهادة الضمانات الثلاثة لمعرفة تفاصيل الاتصال.

#### عيوب الصور

| التعطل س                                                                              | سبب التعطل                                                                                                    | الحل                                                                                                    |
|---------------------------------------------------------------------------------------|----------------------------------------------------------------------------------------------------|----------------------------------------------------------------------------------------------------|
| صفحات بيضاء أو فارغة                                                                  | • خرطوشة الحبر غير مثبتة بصورة صحيحة.                                                                                                    | <ul> <li>اسحب درج خرطوشة مسحوق الحبر للخارج وأزل</li> <li>خرطوشة مسحوق الحبر ثم أدخل خرطوشة مسحوق الحبر</li> <li>ثم أعد درج خرطوشة مسحوق الحبر إلى مكانه.</li> </ul>                                                                                                    |
| Print Quality<br>Test Page<br>99.99<br>3<br>3<br>4<br>4<br>4<br>4<br>4<br>4<br>4<br>5 | <ul> <li>يُعين كثافة أعلى عند الطباعة.</li> <li>لا تلبي وسائط الطباعة مواصفات الاستخدام.</li> <li>على سبيل المثال، وسائط الطباعة غامضة في<br/>تركيبها أو رطبة أو خشنة الملمس.</li> <li>تم تخزين الورق المستخدم في الهواء لمدة<br/>طويلة.</li> </ul> | <ul> <li>اضبط كثافة الحبر من "تفضيلات الطباعة" وفقاً لنظام<br/>التشغيل الخاص بك، أو بتحديد "كثافة الحبر".</li> <li>يرجى استخدام الوسيط المطابق للمواصفات بشكل صحيح.</li> <li>انظر <u>الأوراق ووسيطة الطباعة</u>.</li> <li>احتفظ بالورق في غلافه الأصلي قبل استخدامه.</li> <li>نفذ العملية بحسب إعداد "معايرة بالكامل".</li> </ul> |
| Print Quality<br>Test Page<br>99.99<br>وي الأشباح<br>صور الأشباح                      | • فشل الدرج في تحميل الوسائط بصورة صحيحة.<br>• خرطوشة الحبر غير مثبتة بصورة صحيحة.                                                                                                    | <ul> <li>حمّل الورق بصورة صحيحة. يرجى الرجوع إلى تعبئة</li> <li>الأوراق لتعلم الطريقة الصحيحة لتحميل ورقة.</li> <li>اسحب درج خرطوشة مسحوق الحبر للخارج وأزل</li> <li>خرطوشة مسحوق الحبر للخارج وأزل</li> <li>ثم أعدْ درج خرطوشة مسحوق الحبر إلى مكانه.</li> <li>ذ إعداد "الهامش معايرة" أو "معايرة بالكامل".</li> </ul>           |
| Print Quality<br>Test Page<br>99.99<br>99.99<br>1                                     | <ul> <li>خرطوشة الحبر غير مثبتة بصورة صحيحة.</li> <li>توسخت قناة إدخال الأوراق.</li> <li>كشف المسح الضوئي.</li> <li>إذا ظهرت خلفية رمادية أو ملونة أثناء النسخ أو المسح، فقد يكون اللوح الزجاجي متسخًا.</li> </ul>                                  | <ul> <li>اسحب درج خرطوشة مسحوق الحبر للخارج وأزل</li> <li>خرطوشة مسحوق الحبر ثم أدخل خرطوشة مسحوق الحبر</li> <li>ثم أعد درج خرطوشة مسحوق الحبر إلى مكانه.</li> <li>نظف قناة إدخال الأوراق.</li> <li>قم بتغطية لوحة غطاء النص الأصلي، ثم أجر التنسيخ</li> <li>والمسح الضوئي.</li> <li>نظف المنصة الزجاجية.</li> </ul>              |

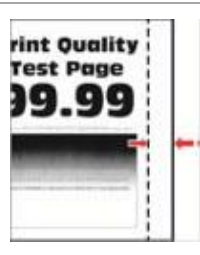

هوامش غير صحيحة

حمّل الورق بصورة صحيحة. يرجى الرجوع إلى <u>تعبئة</u>
 فشل الدرج في تحميل الوسائط بصورة صحيحة. <u>الأوراق</u> لتعلم الطريقة الصحيحة لتحميل ورقة.
 فيرجى تعبين هامش الطباعة الصحيح.
 فريرجي تعبين هامش معايرة أو "معايرة بالكامل".
| Print Quality<br>Test Page<br><b>99.99</b> | <ul> <li>تعبين كثافة أدنى عند الطباعة.</li> <li>لا تلبي وسائط الطباعة مواصفات الاستخدام.</li> <li>لا تلبي وسائط الطباعة مواصفات الاستخدام.</li> <li>على سبيل المثال، وسائط الطباعة غامضة في تركيبها أو رطبة أو خشنة الملمس.</li> <li>جرى تعيين الدقة في برنامج الطباعة على نحو منخفض جداً.</li> <li>منخفض جداً.</li> <li>متخض جداً.</li> <li>متخذين الورق المستخدم في الهواء لمدة طويلة.</li> <li>خرطوشة الحبر غير مشبتة بصورة صحيحة.</li> <li>تم فوير مسحوق الحبر.</li> </ul>                         | <ul> <li>يرجى استخدام الوسيط المطابق للمواصفات بشكل صحيح.</li> <li>انظر الأوراق ووسيطة الطباعة.</li> <li>اضبط كثافة الحبر من "تفضيلات الطباعة" وفقاً لنظام التشغيل الخاص بك، أو بتحديد "كثافة الحبر".</li> <li>احتفظ بالورق في غلافه الأصلي قبل استخدامه.</li> <li>اسحب درج خرطوشة مسحوق الحبر للخارج وأزل خرطوشة مسحوق الحبر إلى مكانه.</li> <li>ثم أعد درج خرطوشة مسحوق الحبر إلى مكانه.</li> <li>يرجى التحقق فيما إذا كان وضع توفير الحبر الى مكانه.</li> <li>يرجى التحقق فيما إذا كان وضع توفير الحبر ممكناً.</li> <li>نفذ العملية بحسب إعداد "معايرة بالكامل".</li> </ul>                                                                                                    |
|--------------------------------------------|----------------------------------------------------------------------------------------------------|----------------------------------------------------------------------------------------------------|
| اللون مفقود                                | <ul> <li>خرطوشة الحبر غير مثبتة بصورة صحيحة.</li> <li>لم تُثبت الوحدة النامية للون المفقود بصورة صحيحة.</li> </ul>                                                                                                    | <ul> <li>اسحب درج خرطوشة مسحوق الحبر للخارج وأزل</li> <li>خرطوشة مسحوق الحبر ثم أدخل خرطوشة مسحوق الحبر</li> <li>ثم أعد درج خرطوشة مسحوق الحبر إلى مكانه.</li> <li>يرجى إزالة الوحدة المعنية باللون المفقود وإعادة إدخالها.</li> </ul>                                                                                                    |
| Print Quality<br>Test Page<br>99.99        | <ul> <li>خرطوشه الحبر مشخه او تتسبب في نسرب الحبر.</li> <li>لا تلبي وسائط الطباعة مواصفات الاستخدام.</li> <li>على سبيل المثال، وسائط الطباعة غامضة في تركيبها أو رطبة أو خشنة الملمس.</li> <li>تم تخزين الورق المستخدم في الهواء لمدة طويلة.</li> <li>خرطوشة الحبر غير مثبتة بصورة صحيحة.</li> <li>إعدادات نقل طباعة غير صحيحة.</li> <li>ويسخت قناة إدخال الأوراق.</li> <li>إذا كانت بقع حبرية عند التنسيخ والمسح الضوئي. ربما توسخت المنصحة الزجاجية.</li> <li>توسخ أو تضرر الماسح الضوئي.</li> </ul> | <ul> <li>يرجى الاتصال بمركز خدمة العملاء.</li> <li>يرجى الاتصال بمركز خدمة العملاء.</li> <li>يرجى استخدام الوسيط المطابق للمواصفات بشكل صحيح.</li> <li>انظر الأوراق ووسيطة الطباعة.</li> <li>احتفظ بالورق في غلافه الأصلي قبل استخدامه.</li> <li>اسحب درج خرطوشة مسحوق الحبر للخارج وأزل خرطوشة مسحوق الحبر ثم أعد درج خرطوشة مسحوق الحبر إلى مكانه.</li> <li>يرجى إعادة ضبط معلمات نقل الطباعة. للاطلاع على الخطوات المحدة، من فضلك انظر من فضلك <u>ضبط معلمات</u> نقل الطباعة.</li> <li>يقل الطباعة.</li> <li>نظف قناة إدخال الأوراق.</li> <li>نظف المناعة المحدة، من فضلك انظر من فضلك <u>ضبط معلمات</u> نقل الطباعة.</li> <li>نظف قناة إدخال الأوراق.</li> <li>نظف المنصة الزجاجية.</li> </ul> |
| Print Quality<br>Test Page<br>99.99        | • فشل الدرج في تحميل الوسائط بصورة صحيحة.<br>• تم تخزين الورق المستخدم في الهواء لمدة<br>طويلة.                                                                                                    | <ul> <li>حمّل الورق بصورة صحيحة. يرجى الرجوع إلى تعبئة</li> <li>الأوراق لتعلم الطريقة الصحيحة لتحميل ورقة.</li> <li>احتفظ بالورق في غلافه الأصلي قبل استخدامه.</li> </ul>                                                                                                    |

| ملتوية | ورقة |
|--------|------|
|--------|------|

| <ul> <li>حمّل الورق بصورة صحيحة. يرجى الرجوع إلى تعبئة</li> </ul> | <ul> <li>فشل الدرج في تحميل الوسائط بصورة صحيحة.</li> </ul>  |                                 |
|-------------------------------------------------------------------|--------------------------------------------------------------|---------------------------------|
| <u>الأوراق</u> لتعلم الطريقة الصحيحة لتحميل ورقة.                 | <ul> <li>لا تلبي وسائط الطباعة مواصفات الاستخدام.</li> </ul> | Print Quality<br>Test Page      |
| • يرجى استخدام الوسيط المطابق للمواصفات بشكل صحيح.                | على سبيل المثال، وسائط الطباعة غامضة في                      | 99.99                           |
| انظر الأوراق ووسيطة الطباعة.                                      | تركيبها أو رطبة أو خشنة الملمس.                              | A DESCRIPTION OF TAXABLE PARTY. |
| <ul> <li>احتفظ بالورق في غلافه الأصلي قبل استخدامه.</li> </ul>    | <ul> <li>تم تخزين الورق المستخدم في الهواء لمدة</li> </ul>   | Annual Contractor Strength      |
| <ul> <li>نظف قناة إدخال الأوراق.</li> </ul>                       | طويلة.                                                       |                                 |
|                                                                   | <ul> <li>توسخت قناة إدخال الأوراق.</li> </ul>                | الطباعة ملتوية أو مائلة         |

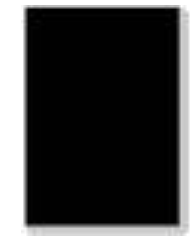

صور ذات لون واحد أو باللون أسود

 خرطوشة الحبر غير مثبتة بصورة صحيحة.
 إذا كانت الصورة السوداء الكاملة عند التنسيخ خرطو والمسح الضوئي، فربما يكشف بالمسح الضوئي
 قم بولم تغلق لوحة غطاء النص الأصلي.
 تعطل الماسح الضوئي.

اسحب درج خرطوشة مسحوق الحبر للخارج وأزل خرطوشة مسحوق الحبر ثم خرطوشة مسحوق الحبر ثم أعد درج خرطوشة مسحوق الحبر إلى مكانه.
 قم بتغطية لوحة غطاء النص الأصلي، ثم أجر التنسيخ والمسح الضوئي.
 اتصل بخدمة Pantum.

حمّل الورق بصورة صحيحة. يرجى الرجوع إلى تعبئة

خرطوشة مسحوق الحبر ثم أدخل خرطوشة مسحوق الحبر ثم

• يرجى استخدام الوسيط المطابق للمواصفات بشكل صحيح.

احتفظ بالورق في غلافه الأصلى قبل استخدامه.

اسحب درج خرطوشة مسحوق الحبر للخارج وأزل

أعدْ درج خرطوشة مسحوق الحبر إلى مكانه. • نفذ العملية بحسب إعداد "معايرة بالكامل".

خرطوشة مسحوق الحبر ثم أدخل خرطوشة مسحوق الحبر ثم

اسحب درج خرطوشة مسحوق الحبر للخارج وأزل

الأوراق لتعلم الطريقة الصحيحة لتحميل ورقة.

أعدُ درج خرطوشة مسحوق الحبر إلى مكانه. • يرجى الاتصال بمركز خدمة العملاء.

انظر الأوراق ووسيطة الطباعة.

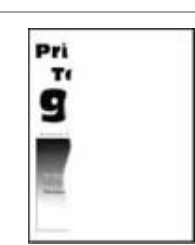

فشل الدرج في تحميل الوسائط بصورة صحيحة.

خرطوشة الحبر غير مثبتة بصورة صحيحة.

• ظهور أشياء غريبة داخل الطابعة.

المسلم المسلم المسلم المسلم المسلم المسلم المسلم المسلم المسلم المسلم المسلم المسلم المسلم المسلم المسلم المسلم المسلم المسلم المسلم المسلم المسلم المسلم المسلم المسلم المسلم المسلم المسلم المسلم المسلم المسلم المسلم المسلم

لصورة Print Quality Test Page **99.99** 

استخدام وسائط طباعة لا تلبي المواصفات. على سبيل المثال، لا تدعم الطابعة وزن الوسائط.
 تم تخزين الورق المستخدم في الهواء لمدة طويلة.

يخرج الحبر بسهولة

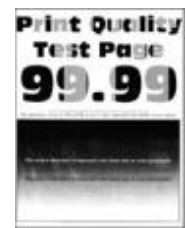

كثافة طباعة غير متساوية

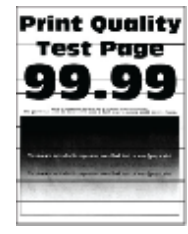

خطوط أفقية داكنة

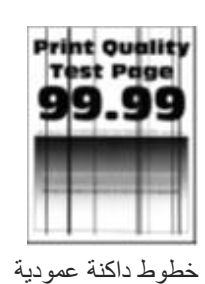

• تم تخزين الورق المستخدم في الهواء لمدة طويلة. • خرطوشة الحبر غير مثبتة بصورة صحيحة.

• خرطوشة الحبر غير مثبتة بصورة صحيحة.

 احتفظ بالورق في غلافه الأصلي قبل استخدامه.
 اسحب درج خرطوشة مسحوق الحبر للخارج وأزل خرطوشة مسحوق الحبر ثم أدخل خرطوشة مسحوق الحبر ثم أعدْ درج خرطوشة مسحوق الحبر إلى مكانه.

رط اففيه دادنه

· · · تعطل الماسح الضوئي.

احتفظ بالورق في غلافه الأصلي قبل استخدامه.
 اسحب درج خرطوشة مسحوق الحبر للخارج وأزل خرطوشة مسحوق الحبر ثم أعد درج خرطوشة مسحوق الحبر إلى مكانه.
 نظف قناة إدخال الأوراق.
 نظف الماسح الضوئي أو المنصة الزجاجية.
 اتصل بخدمة Pantum.

| <ul> <li>اسحب درج خرطوشة مسحوق الحبر للخارج وأزل</li> <li>خرطوشة مسحوق الحبر ثم أدخل خرطوشة مسحوق الحبر ثم</li> <li>أعد درج خرطوشة مسحوق الحبر إلى مكانه.</li> </ul>                                                                                       | • خرطوشة الحبر غير مثبتة بصورة صحيحة.                                                                                                    | Print Quality<br>Test Page<br><b>99.99</b> |
|----------------------------------------------------------------------------------------------------|----------------------------------------------------------------------------------------------------|--------------------------------------------|
| <ul> <li>يرجى استخدام الوسيط المطابق للمواصفات بشكل صحيح.</li> <li>انظر الأوراق ووسيطة الطباعة.</li> <li>اسحب درج خرطوشة مسحوق الحبر للخارج وأزل<br/>خرطوشة مسحوق الحبر ثم أدخل خرطوشة مسحوق الحبر ثم<br/>أعد درج خرطوشة مسحوق الحبر إلى مكانه.</li> </ul> | <ul> <li>لا تلبي وسائط الطباعة مواصفات الاستخدام.</li> <li>على سبيل المثال، وسائط الطباعة غامضة في<br/>تركيبها أو رطبة أو خشنة الملمس.</li> <li>خرطوشة الحبر غير مثبتة بصورة صحيحة.</li> </ul>                                                                                                    | Print Quality<br>Test Page<br>99.99<br>    |
| • يُستحسن استبدالها بخر طوشة حبر أصلية.<br>• يرجى تسجيل البيانات والاتصال بمركز خدمة العملاء.                                                                                                    | <ul> <li>خرطوشة الحبر تالفة.</li> <li>لا تلبي صفحة اختبار جودة الطباعة أياً من</li> <li>القياسات التالية:</li> <li>حرطوشة:</li> <li>25.70 م</li> <li>25.70 م</li> <li>75.6 م</li> <li>75.6 م</li> <li>76.7 مم</li> <li>26.7 مم</li> <li>27.0 مم</li> <li>28.30 مم</li> <li>28.30 مم</li> <li>28.30 مم</li> <li>28.30 مم</li> <li>27.0 مم</li> <li>28.30 مم</li> <li>27.0 مم</li> <li>28.30 مم</li> <li>35.30 مم</li> <li>35.30 مم</li> </ul> | Print-Quality<br>Test Page<br>99.99        |

<mark>الملاحظات:</mark> • يمكن تخفيف الأخطاء أعلاه بتنظيف الخرطوشة أو استبدالها. في حالة استمر ار المشكلة، يرجى الاتصال بمركز خدمة العملاء. وارجع إلى شهادة الضمانات الثلاثة لمعرفة تفاصيل الاتصال.

## 12 مواصفات المنتج

**الملاحظات:** • تختلف المواصفات باختلاف الموديلات والوظائف لآلات الطباعة، كما أن مواصفات المنتجا لمختلف الدول والأقاليم مختلفة. • تكون القيمة على أساس البيانات البدائية، فيما يتعلق بمزيد من أحدث بيانات المواصفات، زر: www.pantum.com.

#### نظرة عامة على المواصفات

| 401mm*411mm*358mm                                                    | أبعاد المنتجات (طول * عرض *            |  |
|----------------------------------------------------------------------|----------------------------------------|--|
| 40 min 41 min 330min                                                 | ارتفاع)                                |  |
| 19 4ka                                                               | وزن المنتج (يشمل الخرطوشة              |  |
|                                                                      | باستثناء التغليف)                      |  |
| 22.1kg                                                               | وزن المنتج (يشمل الخرطوشة<br>والتغليف) |  |
| نطاق درجة الحرارة المثلى للطباعة:C=32°C                              | ظروف الطباعة                           |  |
| مجال رطوبة الطباعة: RH~80%RH%20                                      |                                        |  |
| 60Hz,8A/110V Model: AC110-127V,50Hz                                  |                                        |  |
| 60Hz,4A/220V Model: AC220-240V,50Hz                                  | جهد مصدر الكهرباء                      |  |
| الانتظار: ≤(30dB(A)                                                  |                                        |  |
| طباعة/مسح: ≤(A)52dB(A                                                | الخيمة ( مقالح ما المربية )            |  |
| تنسيخ: ≤(54dB(A)                                                     | الضجه (درجه الضعط الصوني)              |  |
| وضع كتم الصوت: ≤(A7dB(A                                              |                                        |  |
| 1min                                                                 | مدة دخول الانتظار الشبكي               |  |
| طباعة: اتصال لاسلكي ≤4W ك بدون اتصال لاسلكي ≤2W                      | القدرة الاستهلاكية                     |  |
| الإغلاق: ≤0.15W                                                      |                                        |  |
| الانتظار: ≤1W                                                        |                                        |  |
| في سبات عميق: ≤10W                                                   |                                        |  |
| TEC: الامتثال لمتطلبات التصنيف الصيني لكفاءة الطاقة                  |                                        |  |
| Microsoft Windows XP/ Windows 7/ Windows 8/ Windows 8.1/ Windows 10/ |                                        |  |
| Windows 11/Windows Server 2012/Windows Server 2016(32/64 Bit)        |                                        |  |
| macOS 10.9/10.10/10.11/10.12/10.13/10.14/10.15/11.6/12.1             |                                        |  |
| Linux(Ubuntu 16.04/ Ubuntu 18.04/Ubuntu 20.04)                       | نظام التشغيل                           |  |
| iOS 11.0-16.0                                                        |                                        |  |
| Android 6.0-12.0                                                     |                                        |  |
| HarmonyOS 2.0-3.0                                                    |                                        |  |
| USB 2.0(High Speed)                                                  | منفذ الاتصال                           |  |
| IEEE802.3 10Base-T/100Base-Tx                                        |                                        |  |
| ( WPS بدعم)IEEE802.11b/g/n                                           |                                        |  |
| Wi-Fi تردد التشغيل: 2412 ميجاهرتز – 2472 ميجاهرتز                    |                                        |  |
| طاقة خرج التردد اللاسلكي: ≥20 ديسيبل ميلي واط                        |                                        |  |

### مواصفات الطباعة

| سرعة الطباعة         | 19ppm(Letter)/18ppm(A4) |
|----------------------|-------------------------|
| تاريخ الطباعة الأولى | أييض وأسود: ≤10s        |
| - ( ی) ( , ۱ و ی     | ملون: ≤12s              |
| لغة طباعة            | PDL                     |

#### مواصفات التنسيخ

| سرعة التنسيخ         | أبيض وأسود: 18cpm                                                              |
|----------------------|--------------------------------------------------------------------------------|
|                      | ملون: 18cpm                                                                    |
| تاريخ الطباعة الأولى | FB: ≤16s                                                                       |
|                      | ADF: ≤18s                                                                      |
| وظائف التنسيخ الأخرى | طباعة الهوية، طباعة المستندات، طباعة ، N-in-1 طباعة استنساخ، طباعة ملصق، طباعة |
|                      | حسب الترتيب                                                                    |

#### مواصفات المسح

| نوع المسح                | لوحة + ADF                         |
|--------------------------|------------------------------------|
| سرعة المسح الضوئي        | 18ipm                              |
| أكبر أبعاد المسح الضوئي  | Flatbed: 216×297mm                 |
|                          | ADF: 216*356mm                     |
| وضع المسح                | ملون/ ر ماد <i>ي/</i> أسود وأبيض   |
| وظيفة إخراج المسح الضوئي | مسح إلى E-mail، PC، FTP، قرص يوسبي |

# PANTUM